IBM System Storage SAN Volume Controller

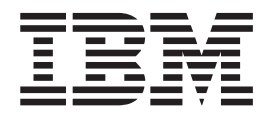

# Model 2145–8A4 Hardware Installation Guide

Version 4.3.1

IBM System Storage SAN Volume Controller

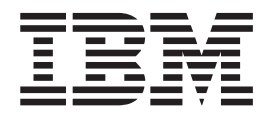

# Model 2145–8A4 Hardware Installation Guide

Version 4.3.1

#### Note:

Before using this information and the product it supports, read the information in **Safety and environmental notices** and **Notices**.

This edition applies to the IBM System Storage SAN Volume Controller Model 2145–8A4 running SAN Volume Controller software version 4, release 3, modification 1 and to all subsequent releases and modifications until otherwise indicated in new editions.

© Copyright International Business Machines Corporation 2003, 2008.

US Government Users Restricted Rights – Use, duplication or disclosure restricted by GSA ADP Schedule Contract with IBM Corp.

## Contents

| Figures                                                |
|--------------------------------------------------------|
| Safety and environmental notices vii                   |
| Inspecting the SAN Volume Controller for unsafe        |
| conditions                                             |
| External machine check                                 |
| Internal machine checks                                |
| Checking the grounding of a SAN Volume                 |
| Controller, the uninterruptible power supply, and      |
| the redundant ac-power switch                          |
| Inspecting the uninterruptible power supply for        |
| unsafe conditions.                                     |
| Checking the labels on the SAN Volume Controller xi    |
| Checking the labels on the redundant ac-power          |
| switch xii                                             |
| Checking the labels on the 2145 UPS-1U xiii            |
| Handling static-sensitive devices                      |
| Environmental notices and statements                   |
| 1089COPE                                               |
| Product reguling and disposal                          |
|                                                        |
| About this guide                                       |
| Who should use this guide?                             |
| Emphasis                                               |
| SAN Volume Controller library and related              |
| publications xviv                                      |
| Related Web sites                                      |
| How to order IBM publications                          |
| How to send your comments                              |
|                                                        |
| SAN Volume Controller installation                     |
| and configuration overview xxxi                        |
| Chanter 1 CAN Valuma Controller                        |
|                                                        |
|                                                        |
| SAN Volume Controller operating environment 1          |
| Redundant ac-power switch                              |
| Cabling of redundant ac-power switch (example) 2       |
| Uninterruptible power supply                           |
| 2145 UPS-1U                                            |
| 2145 UPS-1U configuration                              |
| Chanter 2. Installing the CAN Volume                   |
| Chapter 2. Instailing the SAN volume                   |
| Controller 2145-8A4 hardware 7                         |
| Preparing for the hardware installation 7              |
| Optionally installing the redundant ac-power switch 11 |
| Attaching the mounting plates to the redundant         |
| ac-power switch                                        |
| Labeling the cables                                    |
| Connecting the input-power cables to the               |
| redundant ac-power switch                              |

| Connecting the redundant ac-power switch to the  |    |
|--------------------------------------------------|----|
| site power                                       | 14 |
| Testing the redundant ac-power switch            | 15 |
| Installing the 2145 UPS-1U                       | 15 |
| Installing the support rails for the 2145 UPS-1U | 16 |
| Installing the 2145 UPS-1U in the rack           | 18 |
| Installing the 2145 UPS-1U cable-retention       |    |
| bracket                                          | 22 |
| Installing the SAN Volume Controller 2145-8A4    | 23 |
| Installation guidelines                          | 24 |
| Installing the support rails for the SAN Volume  |    |
| Controller 2145-8A4                              | 24 |
| Installing the SAN Volume Controller 2145-8A4    |    |
| in a rack                                        | 29 |
| Connecting the SAN Volume Controller 2145-8A4 to |    |
| the 2145 UPS-1U                                  | 32 |
| Installing the SAN Volume Controller 2145-8A4    |    |
| cable-retention bracket.                         | 33 |
| Connecting the SAN Volume Controller 2145-8A4 to |    |
| the SAN and to the Ethernet network              | 35 |
| Verifying the SAN Volume Controller 2145-8A4     |    |
| installation                                     | 36 |
|                                                  |    |

## Appendix A. SAN Volume Controller

| 00   |
|------|
|      |
| . 39 |
| . 41 |
|      |
| . 42 |
| . 42 |
| . 42 |
|      |

# Appendix B. SAN Volume Controller hardware controls, indicators, and

| connectors                    |      |     |      |      |      |     |  | 45 |
|-------------------------------|------|-----|------|------|------|-----|--|----|
| SAN Volume Controller 2145-8  | A4   | co  | ntro | ols  | and  | t   |  |    |
| indicators                    |      |     |      |      |      |     |  | 45 |
| SAN Volume Controller 214     | 5-8  | A4  |      |      |      |     |  |    |
| operator-information panel    |      |     |      |      |      |     |  | 45 |
| Cache LED                     |      |     |      |      |      |     |  | 47 |
| Front-panel display           |      |     |      |      |      |     |  | 47 |
| Navigation buttons            |      |     |      |      |      |     |  | 48 |
| Product serial number         |      |     |      |      |      |     |  | 48 |
| Select button                 |      |     |      |      |      |     |  | 48 |
| Node identification label .   |      |     |      |      |      |     |  | 48 |
| Error LED                     |      |     |      |      |      |     |  | 49 |
| SAN Volume Controller 214     | 5-8  | A4  | rea  | ar-p | an   | el  |  |    |
| indicators                    |      |     |      | . 1  |      |     |  | 49 |
| SAN Volume Controller 214     | 5-8  | A4  | coi  | nne  | ecto | ors |  | 50 |
| 2145 UPS-1U controls and indi | cate | ors |      |      |      |     |  | 51 |
| Load segment 2 indicator.     |      |     |      |      |      |     |  | 53 |
| Load segment 1 indicator.     |      |     |      |      |      |     |  | 54 |
| Alarm                         |      |     |      |      |      |     |  | 54 |
| On-battery indicator          |      |     |      |      |      |     |  | 54 |
| 5                             |      |     |      |      |      |     |  |    |

| Overload indicator                  |  |  | . 54 |
|-------------------------------------|--|--|------|
| Power-on indicator                  |  |  | . 54 |
| On/off button                       |  |  | . 54 |
| Test and alarm reset button         |  |  | . 55 |
| 2145 UPS-1U connectors and switches |  |  | . 55 |

| Notices                                  | 9 |
|------------------------------------------|---|
| Trademarks                               | 1 |
| Electronic emission notices              | 1 |
| Federal Communications Commission (FCC)  |   |
| statement                                | 1 |
| Industry Canada compliance statement 62  | 2 |
| Avis de conformité à la réglementation   |   |
| d'Industrie Canada                       | 2 |
| New Zealand compliance statement 62      | 2 |
| European Union EMC Directive conformance |   |
| statement 6                              | 2 |

| Index                                           | 91   |
|-------------------------------------------------|------|
| Glossary                                        | 67   |
| Taiwan Contact Information                      | . 65 |
| European Contact Information                    | . 65 |
| Taiwan Class A compliance statement             | . 65 |
| Korean Class A Electronic Emission Statement.   | . 64 |
| requirements                                    | . 64 |
| United Kingdom telecommunications               |      |
| statement                                       | . 64 |
| International Electrotechnical Commission (IEC) |      |
| Emission Statement.                             | . 64 |
| People's Republic of China Class A Electronic   |      |
| Interference (VCCI) statement                   | . 64 |
| Japanese Voluntary Control Council for          |      |
| Germany compliance statement                    | . 63 |

## Figures

| 1.  | A four-node SAN Volume Controller cluster         |     |
|-----|---------------------------------------------------|-----|
|     | with the redundant ac-power switch feature .      | . 3 |
| 2.  | Parts provided for SAN Volume Controller          |     |
|     | 2145-8A4 hardware installation in a rack          | . 8 |
| 3.  | Attaching the mounting plates                     | 12  |
| 4.  | Power cable clips                                 | 13  |
| 5.  | Positioning the clips.                            | 14  |
| 6.  | Positioned in rack                                | 14  |
| 7.  | Installing the support rails for a 2145 UPS-1U    |     |
|     | into the rack                                     | 16  |
| 8.  | Adjusting the rail depth on the 2145 UPS-1U       | 16  |
| 9.  | Securing the rear rail on the 2145 UPS-1U         | 17  |
| 10. | Securing the front rail on the 2145 UPS-1U        | 18  |
| 11. | Mounting screws for the 2145 UPS-1U               | 19  |
| 12. | Removing the 2145 UPS-1U front panel              | 20  |
| 13. | The 2145 UPS-1U internal battery connector        |     |
|     | with protective tape                              | 20  |
| 14. | The 2145 UPS-1U internal-battery connector        | 21  |
| 15. | 2145 UPS-1U (rear view)                           | 21  |
| 16. | 2145 UPS-1U front-panel assembly                  | 22  |
| 17. | 2145 UPS-1U power cable-retention bracket         |     |
|     | hardware                                          | 23  |
| 18. | 2145 UPS-1U power cable-retention bracket         | 23  |
| 19. | SAN Volume Controller 2145-8A4 support-rails      |     |
|     | installation kit                                  | 25  |
| 20. | A closed rail-locking carrier at the front of the |     |
|     | support rail for the SAN Volume Controller        |     |
|     | 2145-8A4                                          | 26  |
| 21. | An open rail-locking carrier at the rear of the   |     |
|     | support rail for the SAN Volume Controller        |     |
|     | 2145-8A4                                          | 27  |
| 22. | Aligning the pins on the left front support rail  |     |
|     | for the SAN Volume Controller 2145-8A4 with       |     |
|     | the front mounting flange                         | 28  |
| 23. | Securing the SAN Volume Controller 2145-8A4       |     |
|     | node to the slide rail                            | 29  |

| 24. | The captive thumbscrews that secure the node |    |
|-----|----------------------------------------------|----|
|     | and the shipping brackets.                   | 30 |
| 25. | The release tab on the shipping bracket      | 31 |
| 26. | M6 screws that secure the node to the rack   | 31 |
| 27. | Connecting the SAN Volume Controller         |    |
|     | 2145-8A4 power cable to the 2145 UPS-1U      | 32 |
| 28. | Retaining screw on the SAN Volume            |    |
|     | Controller 2145-8A4 node                     | 34 |
| 29. | Installing the SAN Volume Controller         |    |
|     | 2145-8A4 cable retention bracket             | 34 |
| 30. | SAN Volume Controller 2145-8A4 with the      |    |
|     | cable retention bracket installed            | 35 |
| 31. | SAN Volume Controller 2145-8A4 Ethernet and  |    |
|     | fibre-channel connectors                     | 35 |
| 32. | SAN Volume Controller 2145-8A4 front panel   | 36 |
| 33. | Front-panel display when push buttons are    |    |
|     | pressed                                      | 37 |
| 34. | Node number.                                 | 37 |
| 35. | Ethernet mode                                | 38 |
| 36. | SAN Volume Controller 2145-8A4 front-panel   |    |
|     | assembly                                     | 45 |
| 37. | SAN Volume Controller 2145-8A4               |    |
|     | operator-information panel                   | 46 |
| 38. | SAN Volume Controller 2145-8A4 rear-panel    |    |
|     | indicators                                   | 49 |
| 39. | SAN Volume Controller 2145-8A4 external      |    |
|     | connectors                                   | 50 |
| 40. | Power connector                              | 51 |
| 41. | Service ports of the SAN Volume Controller   |    |
|     | 2145-8A4                                     | 51 |
| 42. | 2145 UPS-1U front-panel assembly             | 52 |
| 43. | 2145 UPS-1U connectors and switches          | 55 |
| 44. | 2145 UPS-1U dip switches                     | 55 |
| 45. | Ports not used by the 2145 UPS-1U            | 56 |
| 46. | Power connector.                             | 56 |

## Safety and environmental notices

Review the multilingual safety notices for the IBM<sup>®</sup> System Storage<sup>™</sup> SAN Volume Controller, redundant ac-power switch, and the uninterruptible power supply before you install and use the product.

To find the translated text for a caution or danger notice:

1. Look for the identification number at the end of each caution notice or each danger notice. In the following examples, the numbers (C001) and (D002) are the identification numbers.

#### **CAUTION:**

A caution notice indicates the presence of a hazard that has the potential of causing moderate or minor personal injury. (C001)

DANGER

A danger notice indicates the presence of a hazard that has the potential of causing death or serious personal injury. (D002)

- 2. Locate *IBM Systems Safety Notices* with the user publications that were provided with the SAN Volume Controller hardware.
- **3**. Find the matching identification number in the *IBM Systems Safety Notices*. Then review the topics concerning the safety notices to ensure that you are in compliance.
- 4. Optionally, read the multilingual safety instructions on the SAN Volume Controller Web site. Go to www.ibm.com/storage/support/2145, click the current product documentation link, and then click **Multi-language**.

## Inspecting the SAN Volume Controller for unsafe conditions

Use caution when working in any potential safety hazardous situation that is not covered in the safety checks. If unsafe conditions are present, determine how serious the hazards are and whether you can continue before you correct the problem.

Before you start the safety inspection, make sure the power is off, and the power cord is disconnected.

Each machine has required safety items installed to protect users and IBM service personnel from injury. This guide addresses only those items.

**Important:** Good judgment must also be used to identify potential safety hazards due to the attachment of non-IBM features or options not covered by this inspection guide.

If any unsafe conditions are present, you must determine how serious the apparent hazard could be and whether you can continue without first correcting the problem. For example, consider the following conditions and their potential safety hazards:

#### Electrical hazards (especially primary power)

Primary voltage on the frame can cause serious or lethal electrical shock.

#### **Explosive hazards**

A damaged CRT face or a bulging capacitor can cause serious injury.

#### Mechanical hazards

Loose or missing items (for example, nuts and screws) can cause serious injury.

Perform the following steps to inspect each SAN Volume Controller node for unsafe conditions. If necessary, see any suitable safety publications.

- 1. Turn off the SAN Volume Controller and disconnect the power cord.
- 2. Check the frame for damage (loose, broken, or sharp edges).
- 3. Check the power cables using the following steps:
  - a. Ensure that the third-wire ground connector is in good condition. Use a meter to check that the third-wire ground continuity is 0.1 ohm or less between the external ground pin and the frame ground.
  - b. Ensure that the power cord is the appropriate type, as specified in the parts listings.
  - c. Ensure that the insulation is not worn or damaged.
- 4. Check for any obvious nonstandard changes, both inside and outside the machine. Use good judgment about the safety of any such changes.
- Check inside the SAN Volume Controller for any obvious unsafe conditions, such as metal particles, contamination, water or other fluids, or marks of overheating, fire, or smoke damage.
- 6. Check for worn, damaged, or pinched cables.
- 7. Ensure that the voltage that is specified on the product-information label matches the specified voltage of the electrical power outlet. If necessary, verify the voltage.
- 8. Inspect the power supply assemblies and check that the fasteners (screws or rivets) in the cover of the power-supply unit have not been removed or disturbed.
- **9**. Before connecting the SAN Volume Controller to the storage area network (SAN), check the grounding.

### **External machine check**

Ensure that you perform an external machine check before you install the SAN Volume Controller.

Perform the following steps to conduct an external machine check:

- 1. Verify that all external covers are present and are not damaged.
- 2. Ensure that all latches and hinges are in the correct operating condition.
- **3**. If the SAN Volume Controller is not installed in a rack cabinet, check for loose or broken feet.
- 4. Check the power cord for damage.
- 5. Check the external signal cable for damage.
- 6. Check the cover for sharp edges, damage, or alterations that expose the internal parts of the device.
- 7. Correct any problems that you find.

## Internal machine checks

Ensure that you perform an internal machine check before you install the SAN Volume Controller.

Perform the following steps to conduct the internal machine check:

- 1. Check for any non-IBM changes that might have been made to the machine. If any are present, obtain the "Non-IBM Alteration Attachment Survey," form number R009, from the IBM branch office. Complete the form and return it to the branch office.
- 2. Check the condition of the inside of the machine for any metal or other contaminants, or any indications of water, other fluid, fire, or smoke damage.
- 3. Check for any obvious mechanical problems, such as loose components.
- 4. Check any exposed cables and connectors for wear, cracks, or pinching.

# Checking the grounding of a SAN Volume Controller, the uninterruptible power supply, and the redundant ac-power switch

Ensure that you understand how to check the grounding of a SAN Volume Controller, the uninterruptible power supply, and the optional redundant ac power feature.

Ensure that you understand how to check the grounding of a SAN Volume Controller, the uninterruptible power supply, and the optional redundant ac-power switch.

Perform the following steps to test the grounding of a SAN Volume Controller node. Before you start, confirm that you know the SAN Volume Controller model type and whether you are using redundant ac power. Note the location of the signal cables that are attached to the SAN Volume Controller.

When you are asked to test the grounding continuity, use your local procedures to perform the test. The test is successful if the measured resistance is 0.1 ohm or less.

**Attention:** Some electrical circuits can be damaged if the external signal cables are present at the SAN Volume Controller while it is undergoing a grounding test.

- 1. Ensure that the SAN Volume Controller node is powered off. See "MAP 5350: Powering off a SAN Volume Controller node" in the *IBM System Storage SAN Volume Controller Service Guide*.
- **2**. Disconnect all signal cables from the SAN Volume Controller node, which includes the following cables:
  - The fibre-channel cables
  - The Ethernet cable
  - The serial cable that is connected to the uninterruptible power supply.
- **3**. Disconnect all signal cables from the uninterruptible power supply.
- 4. If redundant ac power is not used, disconnect the uninterruptible power supply power cable from the site power distribution unit.
- 5. If redundant ac power is used, turn off any SAN Volume Controller that is being supplied from the redundant ac-power switch, and remove the power cable to this system from the redundant ac-power switch.
- 6. If redundant ac power is used, disconnect *both* input power leads from the site power distribution units.
- 7. If redundant ac power is not used, test the grounding continuity between a conductive area on the SAN Volume Controller frame and the ground pin on the plug of the uninterruptible power supply input-power cable.
- 8. If redundant ac power is used, test the grounding continuity between a conductive area on the SAN Volume Controller frame and the ground pin on

the plug of the main power cable of the redundant ac-power switch. If the test is successful, test the grounding continuity between a conductive area on the SAN Volume Controller frame and the ground pin on the plug of the backup power cable of the redundant ac-power switch. Both tests must be successful.

- **9**. After you have completed testing the grounding continuity, perform one of the following procedures, depending on the outcome of the test.
  - If the test is successful, reconnect any cables that were removed, and power on any uninterruptible power supply units and SAN Volume Controller nodes that were powered off.
  - If the test was not successful, ensure that all cables are securely connected. If the test still fails, test the individual system components. Before you test the individual components, remove all cables from the components. If any component test fails, replace the component. After each component has been tested and the failing ones have been replaced, repeat the complete system test by returning to step 1 on page ix.

Test the components in the following order:

- a. The SAN Volume Controller node, from the frame to the ground pin of the input power receptacle.
- b. The uninterruptible power supply from the ground pin of the input power receptacle to the ground conductor of the output power receptacle.
- **c.** If used, the redundant ac-power switch from the ground pin of the main input power receptacle to the ground conductor of the output power receptacle, and from the ground pin of the backup input power receptacle to the ground conductor of the output power receptacle.
- d. The SAN Volume Controller node to uninterruptible power supply power cable assembly, between the two ground conductors of the power cable.
- **e**. The uninterruptible power supply input-power cable, between the two ground conductors of the power cable.
- f. If used, the redundant ac-power switch main input-power cable, between the two ground conductors of the cable.
- g. If used, the redundant ac-power switch backup input-power cable, between the two ground conductors of the cable.

### Inspecting the uninterruptible power supply for unsafe conditions

Ensure that you take the time to inspect the uninterruptible power supply for unsafe conditions.

Consider the following conditions and their potential safety hazards:

Electrical hazards (especially primary power)

Primary voltage on the frame can cause serious or lethal electrical shock.

#### Explosive hazards

A bulging capacitor can cause serious injury.

#### Mechanical hazards

Loose or missing items (for example, nuts and screws) can cause serious injury.

Use caution when working in a potential safety hazard that is not covered in the safety checks. If unsafe conditions are present, determine how serious the hazards are and whether you can continue before you correct the problem.

Using the following inspection checklist as a guide, inspect the uninterruptible power supply for unsafe conditions. If necessary, see any suitable safety publications.

- 1. If any equipment has been damaged during the shipment, keep the shipping cartons and packing materials.
- 2. Perform the following steps to file a claim for the shipping damage:
  - a. File with the carrier within fifteen days of receipt of the equipment.
  - b. Send a copy of the damage claim within fifteen days to your service support representative.

## Checking the labels on the SAN Volume Controller

Before you install, use, or service the SAN Volume Controller, you must ensure that you understand the safety labels.

- 1. Locate the following labels for the SAN Volume Controller:
  - Agency/ratings label for the SAN Volume Controller 2145-8A4

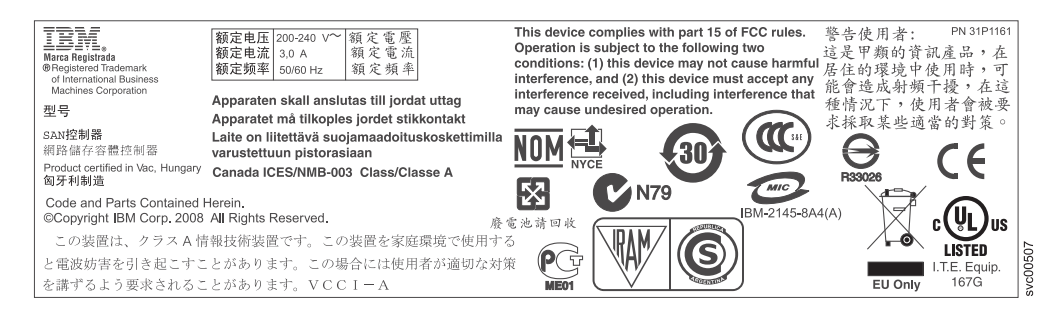

• No user access label

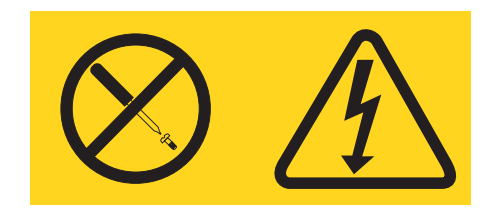

Class 1 laser label

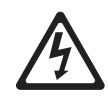

Class 1 Laser Product Laser Klasse 1 Laser Klass 1 Luokan 1 Laserlaite Appareil À Laser de Classe 1

2. Before you continue, ensure that you understand each of these labels.

svc00334

## Checking the labels on the redundant ac-power switch

Before you install, use, or service the redundant ac-power switch, you must ensure that you understand the safety labels.

Locate the following labels on the redundant ac-power switch.

• Agency label

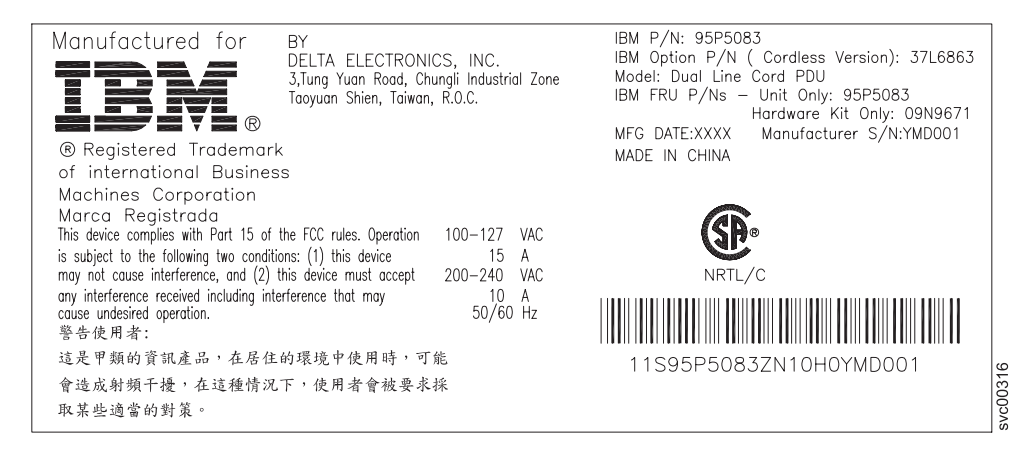

• Dual power cord warning label

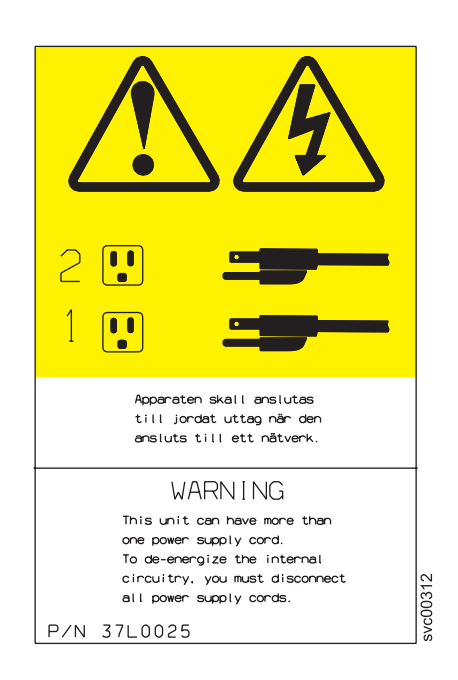

• No user access label

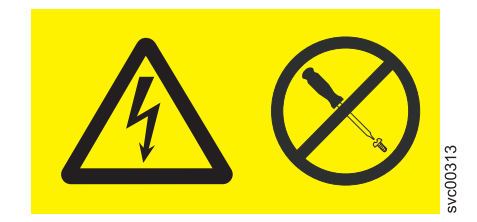

• Input ratings label

```
100-127VAC
15A
200-240VAC
10A
50/60Hz
```

• Output port warning label

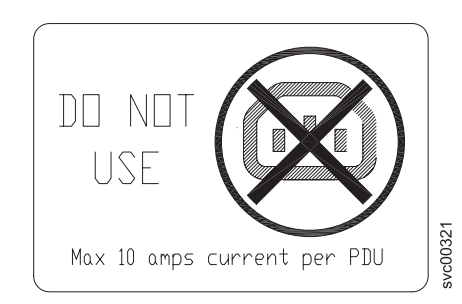

## Checking the labels on the 2145 UPS-1U

Before you install, use, or service the uninterruptible power supply, you must ensure that you understand the safety labels.

## Labels on the outside of the 2145 UPS-1U

Ensure that you locate and understand each of the following 2145 UPS-1U labels:

• Weight caution label

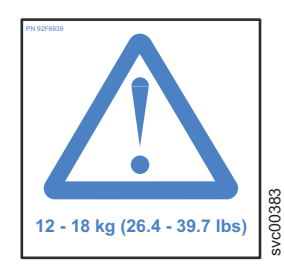

• Safety label

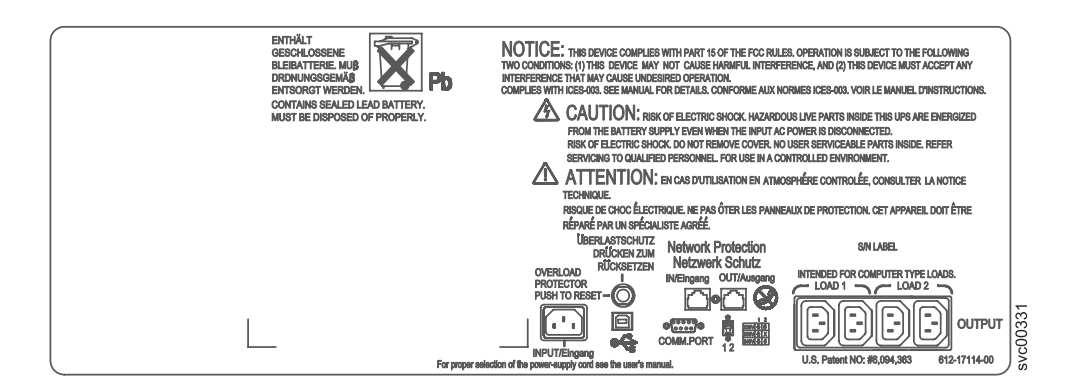

Power output warning label

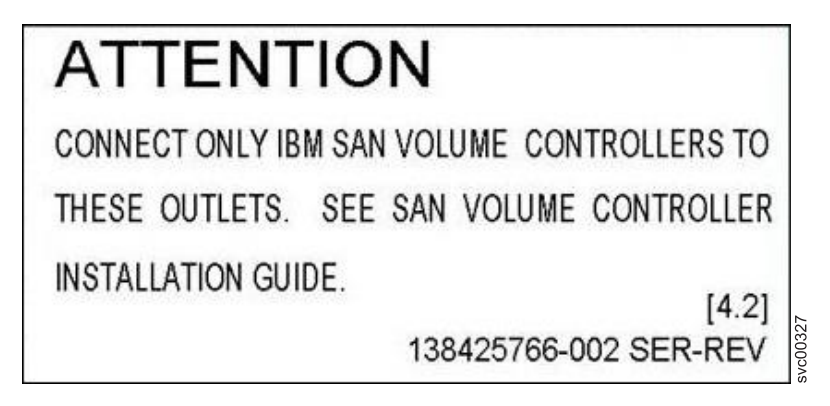

Agency label

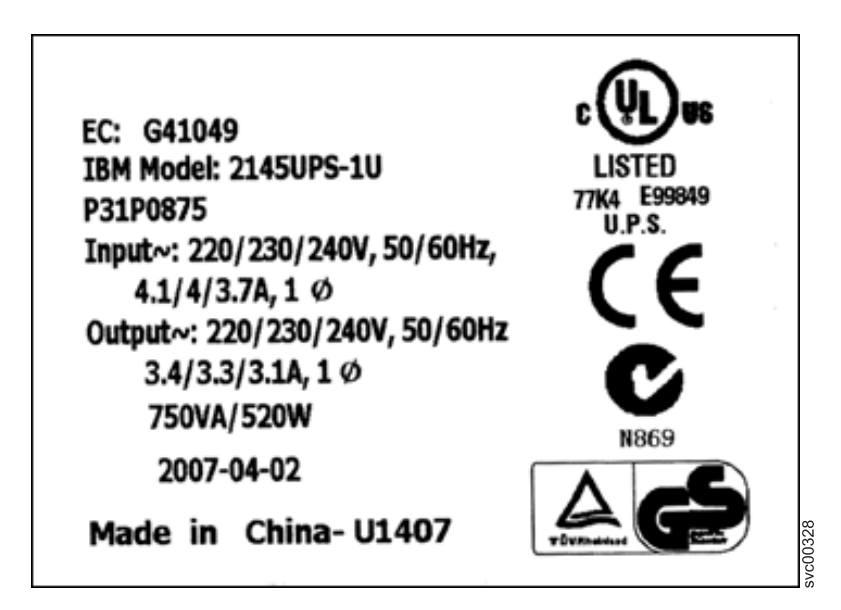

• People's Republic of China Electronic Information Products (EIP) mark - 20 years

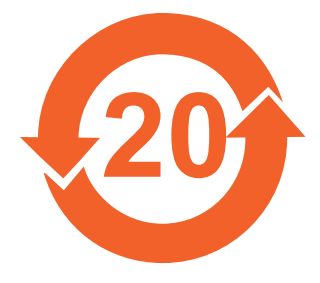

• Taiwan agency label

| 不斷電式電源供應器                                                                                                    |
|----------------------------------------------------------------------------------------------------|
| 型號: 2145UPS -1U<br>輸入: 220/230/240Vac, 50/60Hz<br>4.1/4/3.7A,1 Ø<br>輸出: 220/230/240Vac, 50/60Hz<br>3.4/3.3/3.1A,1 Ø<br>750VA/520W |
| 警告使用者:<br>這是甲類的資訊產品,在居住的環境中使用時,<br>可能會造成射頻干擾,在這種情況下,使用者<br>被要求採取某些適當的對策。                                                          |

• IT compatible label

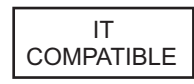

• Do not discard the 2145 UPS-1U or the 2145 UPS-1U batteries in the trash label

**Note:** The 2145 UPS-1U can contain sealed, lead-acid batteries, which must be recycled.

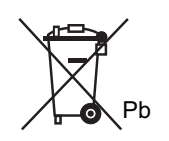

## Battery labels on the 2145 UPS-1U

Ensure that you locate and understand the battery labels on the 2145 UPS-1U.

• Battery rating label

| TOTAL VOLTAGE: 24Vdc    |       |
|-------------------------|-------|
| BATTERY TYPE: 7.2Ah 6V  | 325   |
| NUMBER OF BATTERY: 4PCS | svc00 |

• Battery safety label

|                                                                  | _     |
|------------------------------------------------------------------|-------|
| CAUTION:<br>.The lead acid battery may cause chemical hazard.    |       |
| The battery presents a risk of electric shock and energy hazard. |       |
| .For disposal instructions for the battery, see user's manual.   |       |
| ACHTUNG:                                                         |       |
| .die Blei-Akkumulatoren können bei unsachgemä $\beta$ er         |       |
| Handhabung chemische Gefahren hervorrufen.                       |       |
| .die Batterie birgt eine Gefahr eines elektrischen               |       |
| Schlages und sehr hoher Kurzschluβströme.                        |       |
| .Entsorgungsanleitungen für die Batterien, siehe                 | 329   |
| Bedienungsanleitung. 09471                                       | svc00 |

• Electric shock hazard

CAUTION: Risk of electric shock. Battery supply circuit is grounded. Refer to user's manual before working on batteries.

 People's Republic of China Electronic Information Products (EIP) mark - 5 years

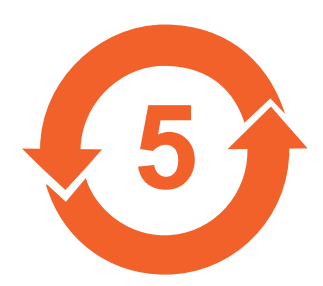

- Do not discard the 2145 UPS-1U or the 2145 UPS-1U batteries in the trash label
  - **Note:** The 2145 UPS-1U can contain sealed, lead-acid batteries, which must be recycled.

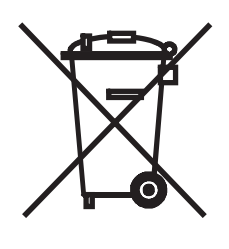

• Recycling label

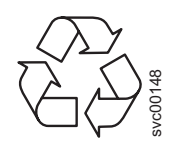

## Handling static-sensitive devices

Ensure that you understand how to handle devices that are sensitive to static electricity.

**Attention:** Static electricity can damage electronic devices and your system. To avoid damage, keep static-sensitive devices in their static protective bags until you are ready to install them.

To reduce the possibility of electrostatic discharge, observe the following precautions:

- Limit your movement. Movement can cause static electricity to build up around you.
- Handle the device carefully, holding it by its edges or frame.
- Do not touch solder joints, pins, or exposed printed circuitry.
- Do not leave the device where others can handle and possibly damage the device.
- While the device is still in its anti-static bag, touch it to an unpainted metal part of the system unit for at least 2 seconds. (This action removes static electricity from the package and from your body.)
- Remove the device from its package and install it directly into your SAN Volume Controller, without putting it down. If it is necessary to put the device down, place it onto its static-protective bag. (If your device is an adapter, place it component side up.) Do not place the device onto the cover of the SAN Volume Controller or onto a metal table.
- Take additional care when you handle devices during cold weather because heating reduces indoor humidity and increases static electricity.

## **Environmental notices and statements**

You must become familiar with the environmental notices and statements.

The following topics describe the environmental notices and statements that are applicable to this product.

## **1089CORE**

The following comments apply to the IBM servers that have been designated as conforming to NEBS (Network Equipment-Building System) GR-1089-CORE.

## Power and cabling information for NEBS (Network Equipment-Building System) GR-1089-CORE

The equipment is suitable for installation in the following:

- · Network telecommunications facilities
- · Locations where the NEC (National Electrical Code) applies

The intrabuilding ports of this equipment are suitable for connection to intrabuilding or unexposed wiring or cabling only. The intrabuilding ports of this equipment *must not* be metallically connected to the interfaces that connect to the OSP (outside plant) or its wiring. These interfaces are designed for use as intrabuilding interfaces only (Type 2 or Type 4 ports as described in GR-1089-CORE) and require isolation from the exposed OSP cabling. The addition of primary protectors is not sufficient protection to connect these interfaces metallically to OSP wiring.

Note: All Ethernet cables must be shielded and grounded at both ends.

The ac-powered system does not require the use of an external surge protection device (SPD).

The dc-powered system employs an isolated DC return (DC-I) design. The DC battery return terminal *shall not* be connected to the chassis or frame ground.

### Product recycling and disposal

Ensure that you are aware of the materials that must be recycled.

This unit must be recycled or discarded according to applicable local and national regulations. IBM encourages owners of information technology (IT) equipment to responsibly recycle their equipment when it is no longer needed. IBM offers a variety of product return programs and services in several countries to assist equipment owners in recycling their IT products. Information on IBM product recycling offerings can be found on IBM's Internet sites at: www.ibm.com/ibm/recycle/us/index.shtml or www.ibm.com/ibm/environment/products/ index.shtml.

Esta unidad debe reciclarse o desecharse de acuerdo con lo establecido en la normativa nacional o local aplicable. IBM recomienda a los propietarios de equipos de tecnología de la información (TI) que reciclen responsablemente sus equipos cuando éstos ya no les sean útiles. IBM dispone de una serie de programas y servicios de devolución de productos en varios países, a fin de ayudar a los propietarios de equipos a reciclar sus productos de TI. Se puede encontrar información sobre las ofertas de reciclado de productos de IBM en el sitio web de IBM: www.ibm.com/ibm/recycle/us/index.shtml or www.ibm.com/ibm/ environment/products/index.shtml

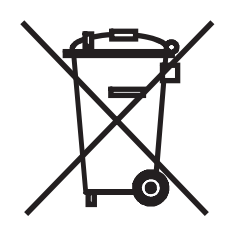

#### Note:

This mark applies only to countries within the European Union (EU) and Norway.

Appliances are labeled in accordance with European Directive 2002/96/EC concerning waste electrical and electronic equipment (WEEE). The Directive determines the framework for the return and recycling of used appliances as applicable throughout the European Union. This label is applied to various products to indicate that the product is not to be thrown away, but rather reclaimed upon end of life per this Directive.

Remarque : Cette marque s'applique uniquement aux pays de l'Union Européenne et à la Norvège.

L'étiquette du système respecte la Directive européenne 2002/96/EC en matière de Déchets des Equipements Electriques et Electroniques (DEEE), qui détermine les dispositions de retour et de recyclage applicables aux systèmes utilisés à travers l'Union européenne. Conformément à la directive, ladite étiquette précise que le produit sur lequel elle est apposée ne doit pas être jeté mais être récupéré en fin de vie.

#### 注意: このマークは EU 諸国およびノルウェーにおいてのみ適用されます。

この機器には、EU 諸国に対する廃電気電子機器指令 2002/96/EC(WEEE) のラベルが貼られて います。この指令は、EU 諸国に適用する使用済み機器の回収とリサイクルの骨子を定めてい ます。このラベルは、使用済みになった時に指令に従って適正な処理をする必要があることを 知らせるために種々の製品に貼られています。

In accordance with the European WEEE Directive, electrical and electronic equipment (EEE) is to be collected separately and to be reused, recycled, or recovered at end of life. Users of EEE with the WEEE marking per Annex IV of the WEEE Directive, as shown previously, must not dispose of end of life EEE as unsorted municipal waste, but use the collection framework available to customers for the return, recycling, and recovery of WEEE. Customer participation is important to minimize any potential affects of EEE on the environment and human health due to the potential presence of hazardous substances in EEE. For proper collection and treatment, contact your local IBM representative.

#### Battery return program

This product may contain sealed lead acid, nickel cadmium, nickel metal hydride, lithium, or lithium ion batteries. Consult your user manual or service manual for specific battery information. The battery must be recycled or disposed of properly. Recycling facilities may not be available in your area. For information on disposal of batteries outside the United States, contact your local waste disposal facility or go to the following Web site:

www.ibm.com/ibm/environment/products/index.shtml

In the United States, IBM has established a return process for reuse, recycling, or proper disposal of used IBM sealed lead acid, nickel cadmium, nickel metal hydride, and other battery packs from IBM Equipment. For information on proper disposal of these batteries, contact IBM at 1-800-426-4333. Please have the IBM part number listed on the battery available prior to your call.

For Taiwan:

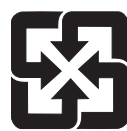

Please recycle batteries

廢電池請回收

For the European Union:

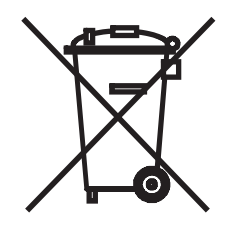

Note: This mark applies only to countries within the European Union (EU).

Batteries or packaging for batteries are labeled in accordance with European Directive 2006/66/EC concerning batteries and accumulators and waste batteries and accumulators. The Directive determines the framework for the return and recycling of used batteries and accumulators as applicable throughout the European Union. This label is applied to various batteries to indicate that the battery is not to be thrown away, but rather reclaimed upon end of life per this Directive.

Les batteries ou emballages pour batteries sont étiquetés conformément aux directives européennes 2006/66/EC, norme relative aux batteries et accumulateurs en usage et aux batteries et accumulateurs usés. Les directives déterminent la marche à suivre en vigueur dans l'Union Européenne pour le retour et le recyclage des batteries et accumulateurs usés. Cette étiquette est appliquée sur diverses batteries pour indiquer que la batterie ne doit pas être mise au rebut mais plutôt récupérée en fin de cycle de vie selon cette norme.

バッテリーあるいはバッテリー用のパッケージには、EU 諸国に対する廃電気電子機器 指令 2006/66/EC のラベルが貼られています。この指令は、バッテリーと蓄電池、およ び廃棄バッテリーと蓄電池に関するものです。この指令は、使用済みパッテリーと蓄電 池の回収とリサイクルの骨子を定めているもので、EU 諸国にわたって適用されます。 このラベルは、使用済みになったときに指令に従って適正な処理をする必要があること を知らせるために種々のバッテリーに貼られています。

In accordance with the European Directive 2006/66/EC, batteries and accumulators are labeled to indicate that they are to be collected separately and recycled at end of life. The label on the battery may also include a chemical symbol for the metal concerned in the battery (Pb for lead, Hg for mercury and Cd for cadmium). Users of batteries and accumulators must not dispose of batteries and accumulators as unsorted municipal waste, but use the collection framework available to customers for the return, recycling, and treatment of batteries and accumulators. Customer participation is important to minimize any potential effects of batteries and accumulators of hazardous substances. For proper collection and treatment, contact your local IBM representative.

#### Spain:

This notice is provided in accordance with Royal Decree 106/2008 of Spain: The retail price of batteries, accumulators and power cells includes the cost of the environmental management of their waste.

#### California:

Perchlorate Material - special handling may apply. See www.dtsc.ca.gov/hazardouswaste/perchlorate.

The foregoing notice is provided in accordance with California Code of Regulations Title 22, Division 4.5, Chapter 33. Best Management Practices for Perchlorate Materials. This product, part, or both may include a lithium manganese dioxide battery which contains a perchlorate substance.

#### Flat panel display

The fluorescent lamp or lamps in the liquid crystal display contain mercury. Dispose of it as required by local ordinances and regulations.

#### Monitors and workstations

**New Jersey** – For information about recycling covered electronic devices in the state of New Jersey, go to the New Jersey Department of Environmental Protection web site at www.state.nj.us/dep/dshw/recycle/Electronic\_Waste/index.html

**Oregon** - For information about recycling covered electronic devices in the state of Oregon, go to the Oregon Department of Environmental Quality site at www.deq.state.or.us/lq/electronics.htm.

**Washington** - For information about recycling covered electronic devices in the State of Washington, contact the Washington Department of Ecology at 1-800Recycle or go to the Department of Ecology Web site at fortress.wa.gov/ecy/recycle/.

## About this guide

This guide describes the SAN Volume Controller node and provides detailed installation instructions.

Use this guide to perform the following tasks:

- Install a new SAN Volume Controller system or extend an existing system.
- Install one or more SAN Volume Controller nodes and related hardware components, such as uninterruptible power supply units or an optional redundant ac-power switch.
- Connect SAN Volume Controller components to a SAN.
- Manage connections to an Ethernet network.
- Verify the completeness of a SAN Volume Controller installation.

The topics within this book provide conceptual, planning, and installation information for the SAN Volume Controller hardware model that was ordered.

## Who should use this guide?

The intended audience for this guide is the IBM service representative.

This guide should be read by the IBM service representative who is responsible for the initial installation of the SAN Volume Controller hardware, including the redundant ac-power switch and the uninterruptible power supply.

After the IBM service representative has installed the SAN Volume Controller hardware, the customers must use the *IBM System Storage SAN Volume Controller Software Installation and Configuration Guide* to install any additional software and to configure the SAN Volume Controller.

## **Emphasis**

Different typefaces are used in this guide to show emphasis.

The following typefaces are used to show emphasis:

| Boldface  | Text in <b>boldface</b> represents menu items and command names.                                                                                                    |
|-----------|----------------------------------------------------------------------------------------------------|
| Italics   | Text in <i>italics</i> is used to emphasize a word.<br>In command syntax, it is used for variables<br>for which you supply actual values, such as<br>a default directory or the name of a cluster.                                       |
| Monospace | Text in monospace identifies the data or<br>commands that you type, samples of<br>command output, examples of program code<br>or messages from the system, or names of<br>command flags, parameters, arguments, and<br>name-value pairs. |

## SAN Volume Controller library and related publications

A list of other publications that are related to this product are provided to you for your reference.

The tables in this section list and describe the following publications:

- The publications that make up the library for the IBM System Storage SAN Volume Controller
- Other IBM publications that relate to the SAN Volume Controller

#### SAN Volume Controller library

The following table lists and describes the publications that make up the SAN Volume Controller library. Unless otherwise noted, these publications are available in Adobe<sup>®</sup> portable document format (PDF) from the following Web site:

| Title                                                                                           | Description                                                                                                    | Order number |
|-------------------------------------------------------------------------------------------------|----------------------------------------------------------------------------------------------------|--------------|
| IBM System Storage SAN<br>Volume Controller Planning<br>Guide                                   | This guide introduces the<br>SAN Volume Controller and<br>lists the features you can<br>order. It also provides<br>guidelines for planning the<br>installation and configuration<br>of the SAN Volume<br>Controller.                                                                                                    | GA32-0551    |
| IBM System Storage SAN<br>Volume Controller Model<br>2145-8A4 Hardware<br>Installation Guide    | This guide provides the<br>instructions that the IBM<br>service representative uses to<br>install the hardware for SAN<br>Volume Controller model<br>2145-8A4.                                                                                                    | GC27-2219    |
| IBM System Storage SAN<br>Volume Controller Model<br>2145-8G4 Hardware<br>Installation Guide    | This guide provides the<br>instructions that the IBM<br>service representative uses to<br>install the hardware for SAN<br>Volume Controller model<br>2145-8G4.                                                                                                    | GC27-2220    |
| IBM System Storage SAN<br>Volume Controller Software<br>Installation and Configuration<br>Guide | This guide provides<br>guidelines for configuring<br>your SAN Volume Controller.<br>Instructions for backing up<br>and restoring the cluster<br>configuration, using and<br>upgrading the SAN Volume<br>Controller Console, using the<br>CLI, upgrading the SAN<br>Volume Controller software,<br>and replacing or adding<br>nodes to a cluster are<br>included. | SC23-6628    |

www.ibm.com/storage/support/2145

| Title                                                                                                    | Description                                                                                                    | Order number |
|----------------------------------------------------------------------------------------------------|----------------------------------------------------------------------------------------------------|--------------|
| IBM System Storage SAN<br>Volume Controller CIM Agent<br>Developer's Guide                                 | This guide describes the<br>concepts of the Common<br>Information Model (CIM)<br>environment. Steps about<br>using the CIM agent object<br>class instances to complete<br>basic storage configuration<br>tasks, establishing new Copy<br>Services relationships, and<br>performing CIM agent<br>maintenance and diagnostic<br>tasks are included. | SC23-6665    |
| IBM System Storage SAN<br>Volume Controller<br>Command-Line Interface User's<br>Guide                      | This guide describes the<br>commands that you can use<br>from the SAN Volume<br>Controller command-line<br>interface (CLI).                                                                                                    | SC26-7903    |
| IBM System Storage SAN<br>Volume Controller Host<br>Attachment Guide                                       | This guide provides<br>guidelines for attaching the<br>SAN Volume Controller to<br>your host system.                                                                                                    | SC26-7905    |
| IBM System Storage SAN<br>Volume Controller<br>Troubleshooting Guide                                       | This guide describes the<br>features of each SAN Volume<br>Controller model, explains<br>how to use the front panel,<br>and provides maintenance<br>analysis procedures to help<br>you diagnose and solve<br>problems with the SAN<br>Volume Controller.                                                                                          | GC27-2227    |
| IBM System Storage SAN<br>Volume Controller Hardware<br>Maintenance Guide                                  | This guide provides the<br>instructions that the IBM<br>service representative uses to<br>service the SAN Volume<br>Controller hardware,<br>including the removal and<br>replacement of parts.                                                                                                    | GC27-2226    |
| IBM System Storage SAN<br>Volume Controller Models<br>2145-8F2 and 2145-8F4<br>Hardware Installation Guide | This guide provides the<br>instructions that the IBM<br>service representative uses to<br>install the hardware for SAN<br>Volume Controller models<br>2145-8F2 and 2145-8F4.                                                                                                    | GC27-2221    |
| IBM System Storage SAN<br>Volume Controller Model<br>2145-4F2 Hardware Installation<br>Guide               | This guide provides the<br>instructions that the IBM<br>service representative uses to<br>install the hardware for SAN<br>Volume Controller model<br>2145-4F2.                                                                                                    | GC27-2222    |
| IBM System Storage SAN<br>Volume Controller Master<br>Console Guide                                        | This guide describes how to<br>install, maintain, and service<br>the master console.                                                                                                    | GC27-2223    |

| Title                      | Description                                                                                                    | Order number |
|----------------------------|----------------------------------------------------------------------------------------------------|--------------|
| IBM Systems Safety Notices | This guide contains<br>translated caution and<br>danger statements. Each<br>caution and danger<br>statement in the SAN<br>Volume Controller<br>documentation has a number<br>that you can use to locate the<br>corresponding statement in<br>your language in the <i>IBM</i><br><i>Systems Safety Notices</i><br>document. | G229-9054    |

## **Other IBM publications**

The following table lists and describes other IBM publications that contain additional information that is related to the SAN Volume Controller.

You can download IBM <code>eServer^{TM}</code> IBM <code>xSeries®</code> and IBM System  $x^{TM}$  publications from the following Web site:

| Title                                                                                            | Description                                                                                                    | Order number |
|--------------------------------------------------------------------------------------------------|----------------------------------------------------------------------------------------------------|--------------|
| IBM System Storage<br>Productivity Center<br>Introduction and Planning<br>Guide                  | This guide introduces the<br>IBM System Storage<br>Productivity Center hardware<br>and software.                                                                               | SC23-8824    |
| Read This First: Installing the<br>IBM System Storage<br>Productivity Center                     | This guide describes how to<br>install the IBM System<br>Storage Productivity Center<br>hardware.                                                                              | GI11-8938    |
| IBM System Storage<br>Productivity Center User's<br>Guide                                        | This guide describes how to<br>configure the IBM System<br>Storage Productivity Center<br>software.                                                                            | SC27-2336    |
| IBM System Storage Multipath<br>Subsystem Device Driver<br>User's Guide                          | This guide describes the IBM<br>System Storage Multipath<br>Subsystem Device Driver for<br>IBM System Storage products<br>and how to use it with the<br>SAN Volume Controller. | GC52-1309    |
| IBM System Storage DS<br>Storage Manager Version 10.30<br>Installation and Host Support<br>Guide | This guide provides<br>information about how to<br>plan, install, configure, and<br>work with IBM System<br>Storage DS <sup>™</sup> Storage<br>Manager.                        | GC53-1135    |

www.ibm.com/jct01004c/systems/support/

| Title                                                                                                    | Description                                                                                                    | Order number |
|----------------------------------------------------------------------------------------------------|----------------------------------------------------------------------------------------------------|--------------|
| IBM System Storage DS<br>Storage Manager Version 10.30<br>Copy Services Guide                                            | This guide provides<br>information about setting up,<br>installing, configuring, and<br>working with the three IBM<br>System Storage DS Storage<br>Manager premium features<br>that assist with copy services:<br>FlashCopy <sup>®</sup> , VolumeCopy,<br>and the Enhanced Remote<br>Mirroring Option. | GC53-1136    |
| IBM System Storage<br>DS4000/DS5000 Fibre Channel<br>and Serial ATA Intermix<br>Premium Feature Installation<br>Overview | This overview describes how<br>to install the IBM System<br>Storage DS4000/DS5000 Fibre<br>Channel and Serial ATA<br>Intermix Premium Feature.                                                                                                    | GC53-1137    |
| IBM System Storage DS5100<br>and DS5300 Installation,<br>User's and Maintenance Guide                                    | This guide describes how to<br>install and configure the IBM<br>System Storage DS5100 and<br>DS5300.                                                                                                    | GC53-1140    |
| IBM System Storage EXP5000<br>Storage Expansion Enclosure<br>Installation, User's, and<br>Maintenance Guide              | This guide describes how to<br>install and configure the IBM<br>System Storage EXP5000<br>Storage Expansion Enclosure.                                                                                                    | GC53-1141    |
| IBM System Storage DS<br>Storage Manager<br>Command-line Programming<br>Guide                                            | This guide describes the<br>commands that you can use<br>from the IBM System Storage<br>DS Storage Manager<br>command-line interface.                                                                                                    | GC52-1275    |
| IBM System Storage DS5000<br>Quick Start Guide: Quick<br>Reference for the DS5100,<br>DS5300 and EXP5000                 | This guide provides<br>information about setting up<br>and installing the DS5100,<br>DS5300 and EXP5000.                                                                                                    | GC53-1134    |
| IBM TotalStorage DS4300<br>Fibre Channel Storage<br>Subsystem Installation, User's,<br>and Maintenance Guide             | This guide describes how to<br>install and configure the IBM<br>TotalStorage <sup>®</sup> DS4300<br>Fibre-Channel Storage<br>Subsystem.                                                                                                    | GC26-7722    |
| IBM eServer xSeries 306m<br>(Types 8849 and 8491)<br>Installation Guide                                                  | This guide describes how to<br>install the IBM eServer<br>xSeries 306m, which is the<br>hardware delivered for some<br>versions of the hardware<br>master console.                                                                                                    | MIGR-61615   |
| IBM xSeries 306m (Types 8849<br>and 8491) User's Guide                                                                   | This guide describes how to<br>use the IBM eServer xSeries<br>306m, which is the hardware<br>delivered for some versions<br>of the hardware master<br>console.                                                                                                    | MIGR-61901   |

| Title                                                                                                    | Description                                                                                                    | Order number |
|----------------------------------------------------------------------------------------------------|----------------------------------------------------------------------------------------------------|--------------|
| IBM xSeries 306m (Types 8849<br>and 8491) Problem<br>Determination and Service<br>Guide                            | This guide can help you<br>troubleshoot and resolve<br>problems with the IBM<br>eServer xSeries 306m, which<br>is the hardware delivered for<br>some versions of the<br>hardware master console. | MIGR-62594   |
| IBM eServer xSeries 306 (Type<br>8836) Installation Guide                                                          | This guide describes how to<br>install the IBM eServer<br>xSeries 306, which is the<br>hardware delivered for some<br>versions of the hardware<br>master console.                                | MIGR-55080   |
| IBM eServer xSeries 306 (Type<br>8836) User's Guide                                                                | This guide describes how to<br>use the IBM eServer xSeries<br>306, which is the hardware<br>delivered for some versions<br>of the hardware master<br>console.                                    | MIGR-55079   |
| IBM eServer xSeries 306 (Types<br>1878, 8489 and 8836)<br>Hardware Maintenance Manual<br>and Troubleshooting Guide | This guide can help you<br>troubleshoot problems and<br>maintain the IBM eServer<br>xSeries 306, which is the<br>hardware delivered for some<br>versions of the hardware<br>master console.      | MIGR-54820   |
| IBM eServer xSeries 305 (Type<br>8673) Installation Guide                                                          | This guide describes how to<br>install the IBM eServer<br>xSeries 305, which is the<br>hardware delivered for some<br>versions of the hardware<br>master console.                                | MIGR-44200   |
| IBM eServer xSeries 305 (Type<br>8673) User's Guide                                                                | This guide describes how to<br>use the IBM eServer xSeries<br>305, which is the hardware<br>delivered for some versions<br>of the hardware master<br>console.                                    | MIGR-44199   |
| IBM eServer xSeries 305 (Type<br>8673) Hardware Maintenance<br>Manual and Troubleshooting<br>Guide                 | This guide can help you<br>troubleshoot problems and<br>maintain the IBM eServer<br>xSeries 305, which is the<br>hardware delivered for some<br>versions of the hardware<br>master console.      | MIGR-44094   |
| IBM TotalStorage 3534 Model<br>F08 SAN Fibre Channel Switch<br>User's Guide                                        | This guide introduces the<br>IBM TotalStorage SAN<br>Switch 3534 Model F08.                                                                                                    | GC26-7454    |
| IBM System x3250 (Types 4364<br>and 4365) Installation Guide                                                       | This guide describes how to<br>install the IBM System x3250,<br>which is the hardware<br>delivered for some versions<br>of the hardware master<br>console.                                       | MIGR-5069761 |

| Title                                                                                   | Description                                                                                                    | Order number |
|-----------------------------------------------------------------------------------------|----------------------------------------------------------------------------------------------------|--------------|
| IBM System x3250 (Types 4364<br>and 4365) User's Guide                                  | This guide describes how to<br>use the IBM System x3250,<br>which is the hardware<br>delivered for some versions<br>of the hardware master<br>console.                                                     | MIGR-66373   |
| IBM System x3250 (Types 4364<br>and 4365) Problem<br>Determination and Service<br>Guide | This guide can help you<br>troubleshoot and resolve<br>problems with the IBM<br>System x3250, which is the<br>hardware delivered for some<br>versions of the hardware<br>master console.                   | MIGR-66374   |
| IBM TotalStorage SAN Switch<br>2109 Model F16 User's Guide                              | This guide introduces the<br>IBM TotalStorage SAN<br>Switch 2109 Model F16.                                                                                                    | GC26-7439    |
| IBM TotalStorage SAN Switch<br>2109 Model F32 User's Guide                              | This guide introduces the<br>IBM TotalStorage SAN<br>Switch 2109 Model F32. It<br>also describes the features of<br>the switch and tells you<br>where to find more<br>information about those<br>features. | GC26-7517    |

Some related publications are available from the following SAN Volume Controller support Web site:

www.ibm.com/storage/support/2145

## **Related Web sites**

The following Web sites provide information about the SAN Volume Controller or related products or technologies:

| Type of information                        | Web site                         |
|--------------------------------------------|----------------------------------|
| SAN Volume Controller support              | www.ibm.com/storage/support/2145 |
| Technical support for IBM storage products | www.ibm.com/storage/support/     |

## How to order IBM publications

The IBM Publications Center is a worldwide central repository for IBM product publications and marketing material.

The IBM Publications Center offers customized search functions to help you find the publications that you need. Some publications are available for you to view or download at no charge. You can also order publications. The publications center displays prices in your local currency. You can access the IBM Publications Center through the following Web site:

www.ibm.com/shop/publications/order/

#### How to send your comments

Your feedback is important to help us provide the highest quality information. If you have any comments about this book or any other documentation, you can submit them in one of the following ways:

• E-mail

Submit your comments electronically to the following e-mail address:

starpubs@us.ibm.com

Be sure to include the name and order number of the book and, if applicable, the specific location of the text you are commenting on, such as a page number or table number.

• Mail

Fill out the Readers' Comments form (RCF) at the back of this book. If the RCF has been removed, you can address your comments to:

International Business Machines Corporation RCF Processing Department Department 61C 9032 South Rita Road Tucson, Arizona 85775-4401 U.S.A.

# SAN Volume Controller installation and configuration overview

The installation and configuration of a SAN Volume Controller cluster requires the completion of various tasks, some of which are normally completed by an IBM service representative.

Additional publications are included with some of the hardware components; however, use the installation and configuration procedures in the documents that are listed here.

When you plan or perform the installation and configuration tasks, have the following SAN Volume Controller publications available:

- IBM System Storage SAN Volume Controller Planning Guide
- *IBM System Storage SAN Volume Controller Hardware Installation Guide* for the model that was ordered.
- IBM System Storage SAN Volume Controller Software Installation and Configuration Guide

To access the SAN Volume Controller publications, click the product documentation link, and then click your language from the following Web site:

www.ibm.com/storage/support/2145

The IBM System Storage Productivity Center (SSPC) is the management environment for SAN Volume Controller clusters. For SSPC planning, installation, and configuration information, see the following publications:

- IBM System Storage Productivity Center Introduction and Planning Guide, SC23-8824
- Read This First: Installing the IBM System Storage Productivity Center, GI11-8938
- IBM System Storage Productivity Center User's Guide, SC27-2336

To access the SSPC publications, go to the **Printable PDFs** section and click the **IBM System Storage Productivity Center** link from the following Web site:

publib.boulder.ibm.com/infocenter/tivihelp/v4r1/index.jsp

**Note:** An existing master console can be upgraded to support clusters that are running the latest SAN Volume Controller software. See the *IBM System Storage SAN Volume Controller Master Console Guide* at the following Web site:

www.ibm.com/storage/support/2145

## Planning tasks to complete before installing the SAN Volume Controller

Before you install the SAN Volume Controller, you must complete the following planning tasks or have them completed by an IBM service representative or IBM Business Partner:

1. Verify that all the SAN Volume Controller installation requirements have been met.

Review Chapter 2 of the *IBM System Storage SAN Volume Controller Planning Guide* to make sure that space and power requirements have been met before you begin the installation. SAN Volume Controller nodes and uninterruptible power supply units are installed in pairs.

2. Review SAN fabric and zoning guidelines and develop your SAN Volume Controller cluster, host systems, and storage controllers plan.

This task helps to assure a seamless configuration. For more information, see Chapters 3 and 4 of the *IBM System Storage SAN Volume Controller Planning Guide*.

#### 3. Complete all physical planning charts.

Chapter 2 of the *IBM System Storage SAN Volume Controller Planning Guide* provides instructions for accessing and completing the following charts and tables:

- Hardware location chart
- Cable connection table
- Configuration data table
- Redundant ac-power connection chart

The SAN Volume Controller charts and tables are available at the following Web site:

www.ibm.com/storage/support/2145

You can save, edit, and share the charts and tables between members of the installation team.

For the SSPC, complete the planning worksheet in the Appendix of the *IBM System Storage Productivity Center Introduction and Planning Guide*.

## Hardware installation tasks that an IBM service representative performs

To install the SAN Volume Controller hardware, an IBM service representative must complete the following tasks:

1. Verify that you have all of the required parts for the installation.

Chapter 2 of the *IBM System Storage SAN Volume Controller Hardware Installation Guide* provides a list of all the parts that are required for an installation. The list includes the SAN Volume Controller nodes, uninterruptible power supply units, optional redundant ac-power switches, and associated parts.

#### 2. Install the SAN Volume Controller hardware.

Chapter 2 of the *IBM System Storage SAN Volume Controller Hardware Installation Guide* describes the procedures for installing the uninterruptible power supply units, SAN Volume Controller nodes, and the optional redundant ac-power switches.

3. Install the SSPC server.

*Read This First: Installing the IBM System Storage Productivity Center* describes how to install the SSPC server.

#### **Configuration tasks**

To configure a SAN Volume Controller cluster, you must complete the following tasks or have them completed by an IBM service representative or IBM Business Partner:

1. Register your product.

To receive product support notifications from IBM, you must register your product. To register your product, click **Register** at the following Web site: www.ibm.com/systems/support/supportsite.wss/ brandmain?brandind=5345868

2. Optionally, check for an updated version of the SAN Volume Controller CIM agent and GUI software.

For the latest information, click **Install/use**, and then click the link for the appropriate recommended software level from the following Web site:

#### www.ibm.com/storage/support/2145

Additionally, preinstalled software on the SSPC console might need to be updated to fully support the latest level of SAN Volume Controller. For the latest information, go to the following Web site:

www.ibm.com/systems/support/storage/software/sspc

#### 3. Configure the IBM System Storage Productivity Center.

In the *IBM System Storage Productivity Center User's Guide*, the chapter about configuring the SSPC for the SAN Volume Controller describes the procedures for configuring the server and accessing the SAN Volume Controller Console and command-line interface (CLI). This chapter also describes how to use the PuTTY client to generate secure shell (SSH) key pairs that secure data flow between the SAN Volume Controller cluster configuration node and a client.

#### 4. Create a SAN Volume Controller cluster.

Chapter 4 of the *IBM System Storage SAN Volume Controller Software Installation and Configuration Guide* describes this procedure, which is completed in two phases:

a. Use the Create Cluster option on the front panel of one of the SAN Volume Controller nodes that you have installed to create the cluster.

This procedure is usually performed by an IBM representative or IBM Business Partner using information that the customer provides.

b. Use the Add a Cluster function from the SAN Volume Controller Console.

#### 5. Complete the initial SAN Volume Controller configuration.

After you create the SAN Volume Controller cluster, you must perform the configuration procedures that are needed to meet your requirements. You can perform these procedures in stages; for example, add nodes to a cluster, set cluster date and time, and set license features immediately. Later, after your applications are tested and migrated to SAN Volume Controller, create host definitions, assign managed disks (MDisks) to MDisk groups, and set up virtual disks (VDisks) and assign them to hosts.

You can also set up error and event notifications, including Call Home e-mails, to immediately notify you and the IBM Support Center if critical problems occur.

The following chapters include procedures for these tasks:

- Chapter 5 of the *IBM System Storage SAN Volume Controller Software Installation and Configuration Guide* describes how to perform these steps using the SAN Volume Controller Console.
- Chapter 6 of the *IBM System Storage SAN Volume Controller Software Installation and Configuration Guide* describes how to perform these steps using the CLI.

xxxiv IBM System Storage SAN Volume Controller: Model 2145–8A4 Hardware Installation Guide
# **Chapter 1. SAN Volume Controller overview**

The SAN Volume Controller combines software and hardware into a comprehensive, modular appliance that uses symmetric virtualization.

Symmetric virtualization is achieved by creating a pool of managed disks (MDisks) from the attached storage systems. Those storage systems are then mapped to a set of virtual disks (VDisks) for use by attached host systems. System administrators can view and access a common pool of storage on the storage area network (SAN). This functionality helps administrators to use storage resources more efficiently and provides a common base for advanced functions.

Each SAN Volume Controller node is an individual server in a SAN Volume Controller cluster on which the SAN Volume Controller software runs.

The nodes are always installed in pairs, with a minimum of one and a maximum of four pairs of nodes constituting a *cluster*. Each pair of nodes is known as an *I/O group*. All I/O operations that are managed by the nodes in an I/O group are cached on both nodes.

## SAN Volume Controller operating environment

To use the SAN Volume Controller, you must meet the minimum hardware and software requirements and ensure that other operating environment criteria are met.

### **Minimum requirements**

You must set up your SAN Volume Controller operating environment according to the following requirements:

- Minimum of one pair of SAN Volume Controller nodes
- · Minimum of two uninterruptible power supply units
- One IBM System Storage Productivity Center or one master console per SAN installation for configuration

### Features of a SAN Volume Controller 2145-8A4 node

The SAN Volume Controller 2145-8A4 node has the following features:

- A 19-inch rack-mounted enclosure
- One 4-port 4 Gbps fibre-channel adapter (four fibre-channel ports)
- 8 GB cache memory
- One dual-core processor

## Redundant ac-power switch

The redundant ac-power switch is an optional feature that makes the SAN Volume Controller nodes resilient to the failure of a single power circuit. The redundant ac-power switch is not a replacement for an uninterruptible power supply. You must still use a uninterruptible power supply for each node. You must connect the redundant ac-power switch to two independent power circuits. One power circuit connects to the main power input port and the other power circuit connects to the backup power input port. If the main power to the SAN Volume Controller node fails for any reason, the redundant ac-power switch automatically uses the backup power source. When power is restored, the redundant ac-power switch automatically changes back to using the main power source.

Place the redundant ac-power switch in the same rack as the SAN Volume Controller node. The redundant ac-power switch logically sits between the rack power distribution unit and the 2145 UPS-1U.

You can use a single redundant ac-power switch to power one or two SAN Volume Controller nodes. If you use the redundant ac-power switch to power two nodes, the nodes must be in different I/O groups. In the event that the redundant ac-power switch fails or requires maintenance, both nodes power off. Because the nodes are in two different I/O groups, the hosts do not lose access to the back-end disk data.

For maximum resilience to failure, use one redundant ac-power switch to power each SAN Volume Controller node.

The following graphic shows a redundant ac-power switch.

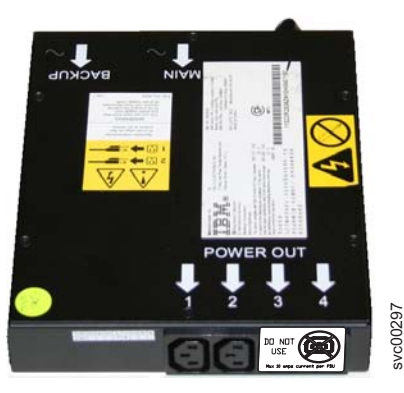

## Cabling of redundant ac-power switch (example)

You must properly cable the redundant ac-power switch units in your environment.

**Note:** While this topic provides an example of the cable connections, it does not indicate a preferred physical location for the components.

Figure 1 on page 3 shows an example of the main wiring for a SAN Volume Controller cluster with the redundant ac-power switch feature. The four-node cluster consists of two I/O groups:

- I/O group 0 contains nodes A and B
- I/O group 1 contains nodes C and D

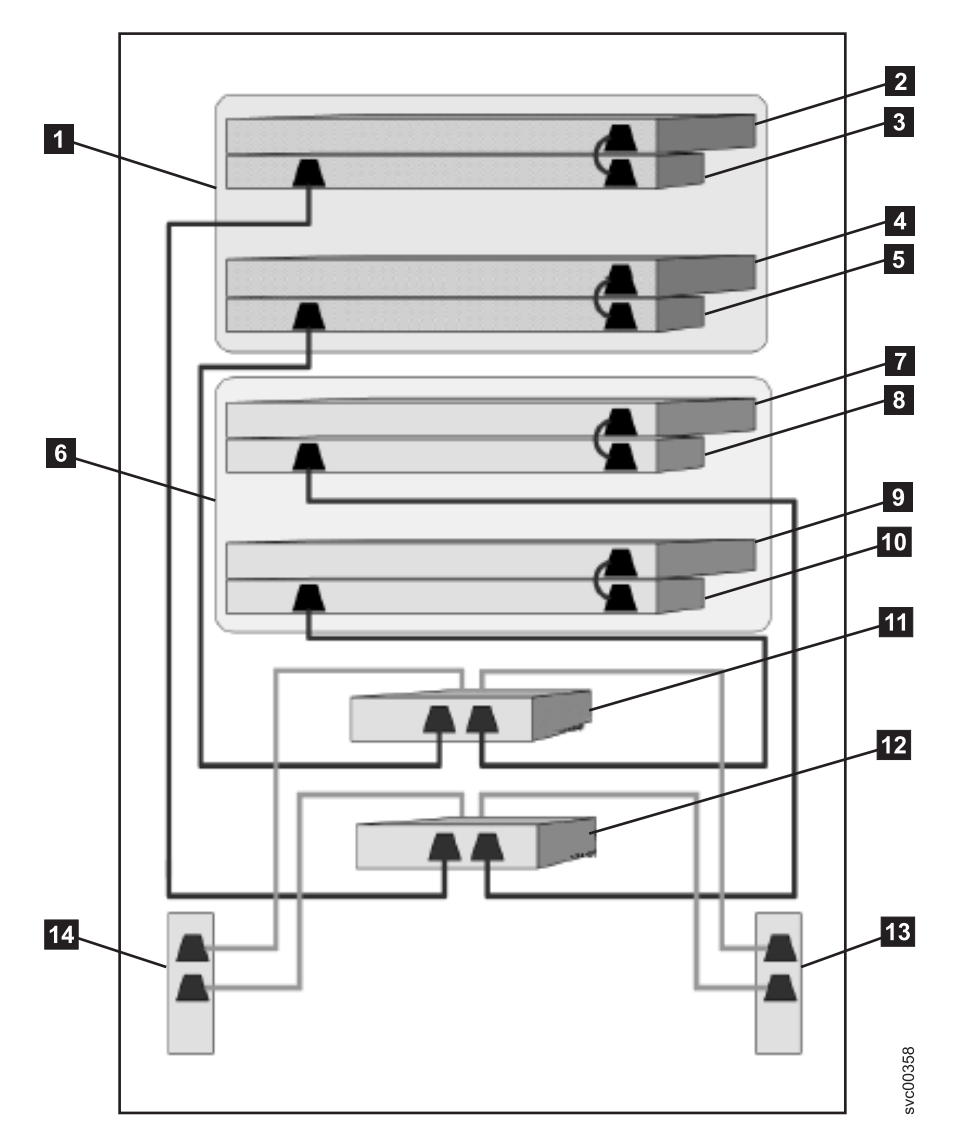

Figure 1. A four-node SAN Volume Controller cluster with the redundant ac-power switch feature

- **1** I/O group 0
- **2** SAN Volume Controller node A
- 3 2145 UPS-1U A
- 4 SAN Volume Controller node B
- 5 2145 UPS-1U B
- 6 I/O group 1
- **7** SAN Volume Controller node C
- 8 2145 UPS-1U C
- 9 SAN Volume Controller node D
- **10** 2145 UPS-1U D
- **11** Redundant ac-power switch 1
- 12 Redundant ac-power switch 2

13 Site PDU X (C13 outlets)

14 Site PDU Y (C13 outlets)

The site PDUs X and Y (**13** and **14**) are powered from two independent power sources.

In this example, only two redundant ac-power switch units are used, and each power switch powers one node in each I/O group. However, for maximum redundancy, use one redundant ac-power switch to power each node in the cluster.

# Uninterruptible power supply

The uninterruptible power supply protects a SAN Volume Controller node against blackouts, brownouts, and power surges. The uninterruptible power supply contains a power sensor to monitor the supply and a battery to provide power until an orderly shutdown of the system can be performed.

SAN Volume Controller 2145-8A4 uses the 2145 UPS-1U.

## 2145 UPS-1U

A 2145 UPS-1U is used exclusively to maintain data that is held in the SAN Volume Controller dynamic random access memory (DRAM) in the event of an unexpected loss of external power. This use differs from the traditional uninterruptible power supply that enables continued operation of the device that it supplies when power is lost.

With a 2145 UPS-1U, data is saved to the internal disk of the SAN Volume Controller node. The uninterruptible power supply units are required to power the SAN Volume Controller nodes even when the input power source is considered uninterruptible.

**Note:** The uninterruptible power supply maintains continuous SAN Volume Controller-specific communications with its attached SAN Volume Controller nodes. A SAN Volume Controller node cannot operate without the uninterruptible power supply. The uninterruptible power supply must be used in accordance with documented guidelines and procedures and must not power any equipment other than a SAN Volume Controller node.

## 2145 UPS-1U configuration

A 2145 UPS-1U powers one SAN Volume Controller node.

To make the SAN Volume Controller cluster more resilient against power failure, the 2145 UPS-1U units can be connected to the redundant ac-power switch.

If a redundant ac-power switch is not used, the two uninterruptible power supply units that power an I/O group can be connected to different, independent electrical power sources. In this case, if a single power source fails, only one node in the I/O group stops and the SAN Volume Controller cluster can continue to operate although with reduced performance.

Each uninterruptible power supply must be in the same rack as the node that it powers.

Each 2145 UPS-1U includes one power cord that connects the uninterruptible power supply to a redundant ac-power switch, if one exists, or to a rack power distribution unit (PDU), if one exists. The 2145 UPS-1U also includes an alternative power cable to connect to an external power source that is specific to your geography.

Each 2145 UPS-1U is connected to a SAN Volume Controller node with a power cable and a signal cable. To avoid the possibility of power and signal cables being connected to different uninterruptible power supply units, these cables are wrapped together and supplied as a single field replaceable unit. The signal cable enables the SAN Volume Controller node to read status and identification information from the uninterruptible power supply.

# Chapter 2. Installing the SAN Volume Controller 2145-8A4 hardware

There are several steps that you must perform to prepare and then install the SAN Volume Controller hardware.

The following topics describe the SAN Volume Controller hardware installation tasks in the order that they should be performed.

**Note:** If you are adding a new I/O group to an existing SAN Volume Controller cluster, there is no need to turn off the existing, operating cluster nodes.

- 1. Prepare for the SAN Volume Controller hardware installation by confirming that you have all the planning information and parts that you require.
- 2. Optionally, install and verify the redundant ac-power switch, if it is to be used and is not already being used for a node.
- 3. Install the uninterruptible power supply.
- 4. Install the node.
- 5. Connect the fibre-channel and Ethernet cables to the node.
- 6. Connect the node to the uninterruptible power supply.
- 7. Verify the node.

After you finish these steps, the hardware installation is complete. The customer is responsible for all configuration tasks.

# Preparing for the hardware installation

There are several steps that you must perform to prepare for the installation of the optional redundant ac-power switch, the uninterruptible power supply, and the SAN Volume Controller.

Figure 2 on page 8 illustrates the major hardware components that you need.

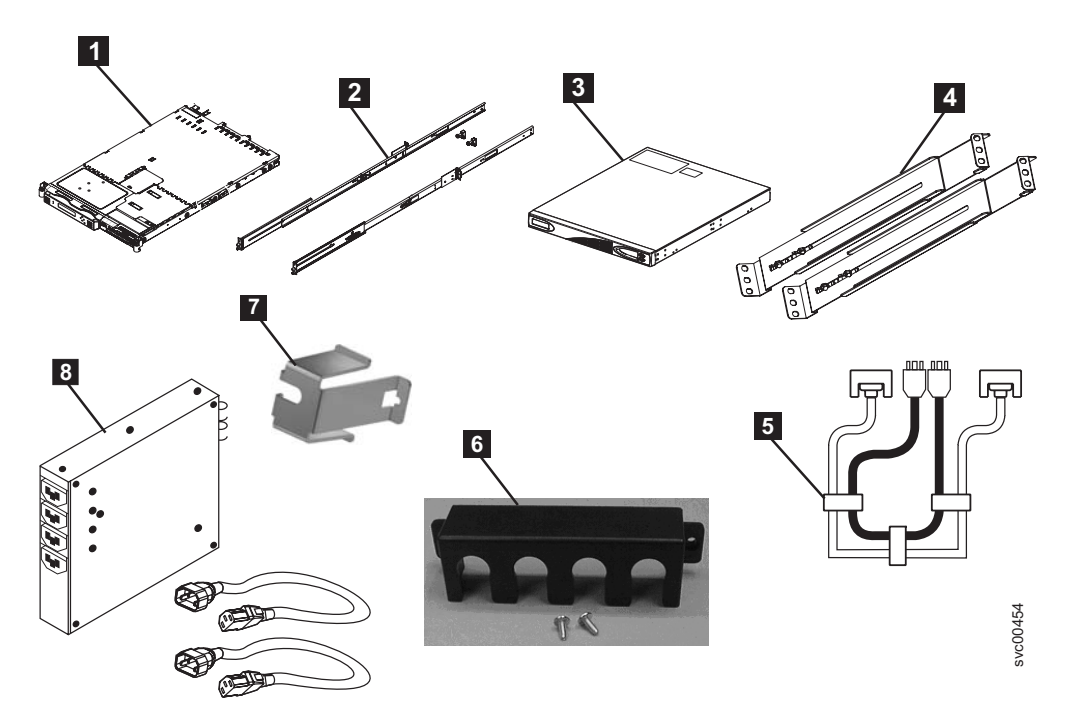

Figure 2. Parts provided for SAN Volume Controller 2145-8A4 hardware installation in a rack

- **1** SAN Volume Controller node
- 2 SAN Volume Controller support rails (2)
- 3 2145 UPS-1U
- 4 2145 UPS-1U support rails (2)
- **5** Power and signal cable
- 6 2145 UPS-1U cable retention bracket
- **7** SAN Volume Controller 2145-8A4 cable retention bracket

**8** Optionally, one or more redundant ac-power switches, two mounting brackets per switch, and power cables.

Before you start the installation, verify that all the parts that were ordered have been received and that all the component assemblies are complete. Ensure that you know the quantity of nodes and optional features that were ordered.

Three boxes are shipped for each node: one box contains the uninterruptible power supply, one box contains the publications, and the third box contains all the other parts. A label on the third, or main, box indicates the features that were shipped.

#### Note:

- 1. You must install at least two SAN Volume Controller nodes. Each node requires an uninterruptible power supply.
- 2. Optionally, install two redundant ac-power switches to power the nodes in an I/O group through two 2145 UPS-1U units.
- **3**. You must ensure that you have the appropriate cables to connect the redundant ac-power switch or uninterruptible power supply to the power distribution unit. See Appendix A, "SAN Volume Controller physical installation planning," on page 39 for more details.

Perform the following steps to prepare for installation:

1. Ensure that you have everything you need for installation, including the customer-completed planning tables and charts. The customer can obtain the planning tables and charts from www.ibm.com/storage/support/2145.

The *IBM System Storage SAN Volume Controller Planning Guide* provides guidelines for completing the planning tables and charts. These tables include the location of hardware, cable connection, and configuration data information that you need to complete the installation procedures. If you are connecting cables to switches that are currently in use, confirm with the customer that it is safe for you to proceed. Go no further with these instructions until you are satisfied that all the information is correct and valid.

2. The label on the main box that indicates the features that were shipped. Make sure that the contents and quantity match the order.

The following types of feature codes are included:

- Feature code 0010: initial SAN Volume Controller 2145-8A4 software preloaded on feature code 3001 and 3002
- One of the following:
  - Feature code 3001: initial SAN Volume Controller 2145-8A4 node, quantity
     1
  - Feature code 3002: additional SAN Volume Controller 2145-8A4 node, quantity 1
- One of the following country-specific SAN Volume Controller 2145-8A4 power cable feature codes: 9714, 9715, 9716, 9717, 9718, 9719, 9720, 9721, 9722, 9723, 9724, 9725, 9726, or 9727.
- Feature code 8115: 2145 UPS-1U kit, quantity 1
- Optionally, feature codes 5301 and 5325 for SAN Volume Controller fibre-optic cables, quantity 1 to 4
- Optionally, feature codes 8300: redundant ac-power switch, quantity 1
- **3**. Check that the correct part set has been shipped for the feature codes. Unless otherwise stated, the feature code contents are in the main box.
  - Feature code 0010 is preinstalled software. There is no shipped part for this.
  - Feature codes 3001 and 3002 ship the same parts. Ensure that you have the following:
    - SAN Volume Controller 2145-8A4 node with Part number 32P9107 or Part number 46C7859
    - Part number 31P1197: SAN Volume Controller user publications and 31P1156: ship group in a separate box.

31P1197 contains:

- SAN Volume Controller Read first
- IBM Systems Safety Notices
- IBM System Storage SAN Volume Controller Model 2145-8A4 Hardware Installation Guide
- IBM System Storage SAN Volume Controller Software Installation and Configuration Guide
- IBM System Storage SAN Volume Controller Troubleshooting Guide
- IBM System Storage SAN Volume Controller Hardware Maintenance Guide
- SAN Volume Controller License information for IBM CIM agent and console for SAN Volume Controller Console
- SAN Volume Controller License information for SAN Volume Controller

- SAN Volume Controller Statement of Limited Warranty
- IPLA booklet for warranted products
- ILA booklet with pointer sheet
- IBM agreement for acquisition of support
- IBM license information for machine code
- Other miscellaneous flyers
- 31P1156 contains:
  - Part number 31P1171: SAN Volume Controller power cable retention bracket, quantity 1
  - Part number 31P1177: Kit containing the power and signal cable bundle, quantity 1
- The support rail kit contains a number of components within its box.
   Ensure that you have the following items:
  - One left side rail
  - One right side rail
  - Six M6 screws in a plastic bag
- Feature codes 9714, 9715, 9716, 9717, 9718, 9719, 9720, 9721, 9722, 9723, 9724, 9725, 9726, 9727 each ship a single power cable. The power plug should be appropriate for your location unless you are connecting to a rack-mounted power distribution unit.
- Feature code 8115 ships in a separate box that is labeled Part number 31P0874. Ensure that this box contains the following items:
  - 2145 UPS-1U, quantity 1
  - 2145 UPS-1U output power-cable retention-bracket kit, quantity 1
  - Uninterruptible power supply rail kit, quantity 1
  - Power cable for connection of the uninterruptible power supply to a rack PDU, quantity 1
  - Multilingual battery reconnection flyer and other miscellaneous flyers
- Optional feature codes 5305 and 5325, the fibre-channel cables are shipped in plastic bags (one cable in each bag) and are labeled Part number 12R9914 and Part number 12R9915
- Optional feature code 8300 ships in a box within the main box. Ensure that it contains the following items:
  - Part number 95P5083: redundant ac-power switch, quantity 1
  - Part number 31P0966: power cables, quantity 2
  - Part number 96P1728: mounting plates, quantity 2
  - Part number 12J5289: hex head screws, quantity 4
  - Part number 00N8709: "c" clips, quantity 4
  - Part number 24R0207: other screws, quantity 6
  - Part number 31P0876: label set, quantity 1

If feature codes 5301 or 5325 were not ordered, the customer must supply the fibre-channel cables. Make sure that four cables per node are available.

- **Note:** Part numbers are subject to change between SAN Volume Controller releases. The part numbers listed here may not always reflect what the customer has received.
- 4. Read the safety and environmental notices to ensure that you are correctly installing the 2145 UPS-1U units.

## Optionally installing the redundant ac-power switch

Use the redundant ac-power switch to make the SAN Volume Controller cluster more resilient to power failure.

#### DANGER

Multiple power cords: The product is equipped with multiple power cords. To remove all hazardous voltages, disconnect all power cords. (L003)

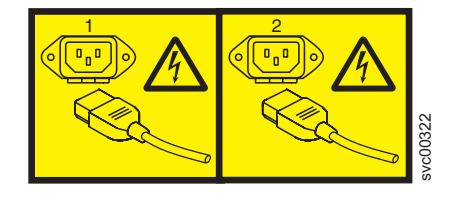

or

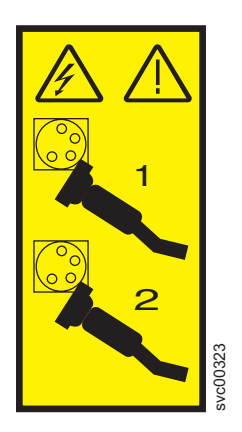

The following topics describe the redundant ac-power switch installation tasks in the order that they must be performed:

- 1. Attach the mounting plates to the redundant ac-power switch.
- 2. Label the cables.
- 3. Connect the power input cables to the redundant ac-power switch.
- 4. Install the redundant ac-power switch in the rack.
- 5. Connect the redundant ac-power switch to the site power.
- 6. Test the redundant ac-power switch to ensure that it automatically switches power supplies when the main power source fails or is restored.

# Attaching the mounting plates to the redundant ac-power switch

Attach the mounting plates to the redundant ac-power switch before you label the cables.

Perform the following steps to attach the mounting plates to the redundant ac-power switch:

Attach each of the two mounting plates to the redundant ac-power switch using three M3 Torx T8 head screws. Position the mounting face on the side of the redundant ac-power switch containing the output power sockets. See Figure 3.

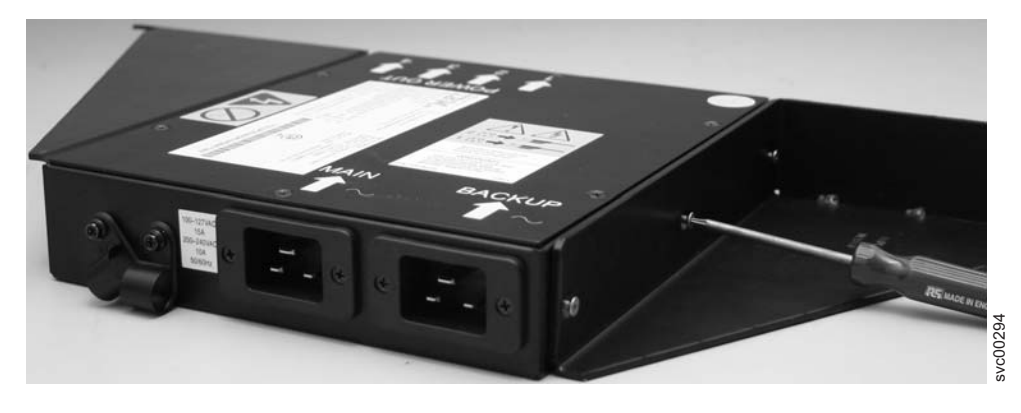

Figure 3. Attaching the mounting plates

## Labeling the cables

You must label each end of the two redundant ac-power switch input-power cables before you connect the input-power cables to the redundant ac-power switch.

Perform the following steps to label each end of the two redundant ac-power switch input-power cables:

- Label the rack power-distribution end "Power source <name>, outlet <id> to redundant ac-power switch <location> <MAIN | BACKUP> input." For example, "Power source D2, outlet 4 to redundant ac-power switch pos 7 MAIN input." One cable is labeled "MAIN;" the other is labeled "BACKUP."
- 2. Label the redundant ac-power switch end "redundant ac-power switch <location> <MAIN | BACKUP> input from Power source <name>, outlet <id>." One cable is labeled "MAIN;" the other is labeled "BACKUP."

# Connecting the input-power cables to the redundant ac-power switch

You will find it easier to connect the input-power cables to the redundant ac-power switch before you install the redundant ac-power switch in the rack.

Perform the following steps to connect the input-power cables to the redundant ac-power switch:

- 1. Connect the main input-power cable to the redundant ac-power switch.
- 2. Connect the backup input-power cable to the redundant ac-power switch.
- **3**. Secure both the redundant ac-power switch input-power cables using the clips of the redundant ac-power switch. See Figure 4 on page 13.

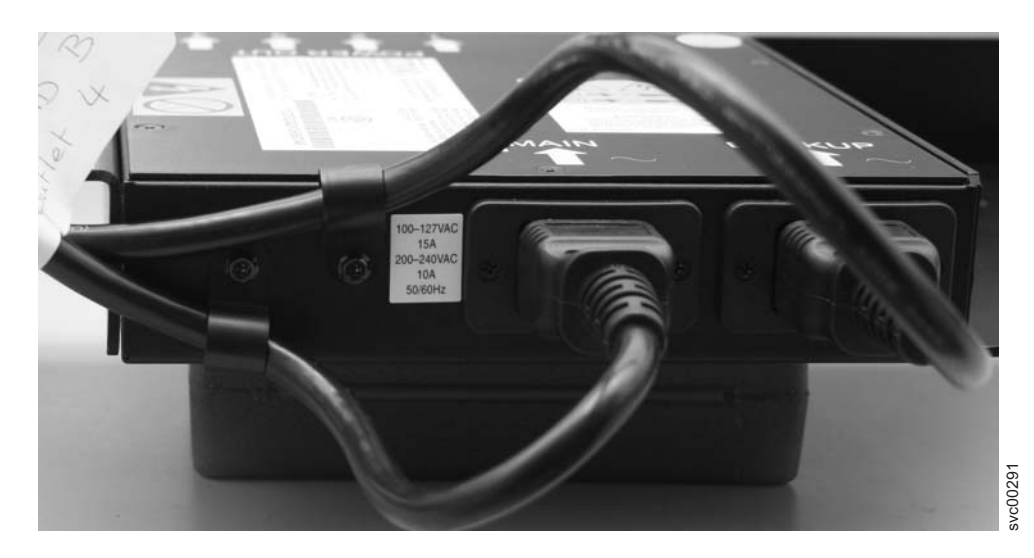

Figure 4. Power cable clips

# Installing the redundant ac-power switch in the rack

You must install the redundant ac-power switch in the rear of the rack before you connect the redundant ac-power switch to the site power.

Perform the following steps to install the redundant ac-power switch in the rack:

- 1. Use the hardware location chart to determine where to install the redundant ac-power switch in the rack. The redundant ac-power switch can be installed horizontally in a rack slot or vertically in one of the side slots of the rack.
- 2. Position the four "C" clips in the rack's mounting bar, as shown in Figure 5 on page 14.

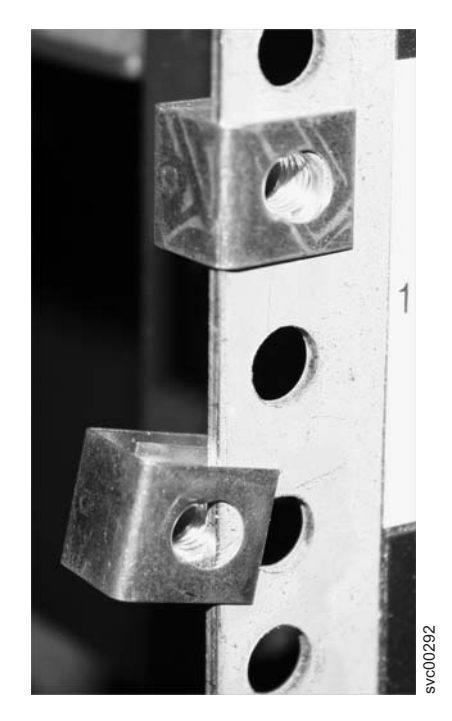

Figure 5. Positioning the clips

**3**. Position the redundant ac-power switch in the rack first, pushing the cables through to the front of the rack. Mount in place, as shown in Figure 6, using the four M6 screws.

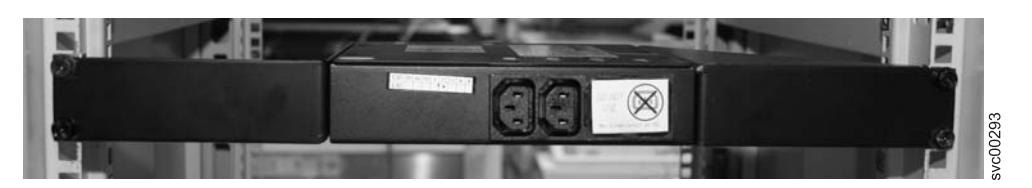

Figure 6. Positioned in rack

## Connecting the redundant ac-power switch to the site power

You must connect the redundant ac-power switch to the site power before you test the redundant ac-power switch.

Perform the following steps to connect the redundant ac-power switch to the site power:

- 1. Determine a suitable cable route from the redundant ac-power switch to the power distribution units.
- 2. Route the main input-power cable of the redundant ac-power switch to the specified power distribution unit, and connect it.
- **3**. Route the backup input-power cable of the redundant ac-power switch to the specified power distribution unit, and connect it.
- 4. Verify that the redundant ac-power switch power cables are tidy. Ensure that they do not obstruct other equipment and that they are tied in place where necessary.

## Testing the redundant ac-power switch

You can test the redundant ac-power switch before you continue installing other SAN Volume Controller components. You can test the redundant ac-power switch later if a suitable test device is not available.

You can test whether the redundant ac-power switch correctly switches between power inputs when the main input power fails or is restored. You can either use a volt meter to measure for voltage at the output or attach a work light, or similar device with a C14 plug, to the redundant ac-power switch output and verify that it remains powered when a failure is simulated on either of the inputs.

#### Notes:

- If you do not have a separate device to verify that there is power on the output port of the redundant ac-power switch, you can delay this test until you connect the redundant ac-power switch to the uninterruptible power supply. In that case, turn on the uninterruptible power supply (not the SAN Volume Controller node) and see if it changes to battery power. The test fails if the uninterruptible power supply switches to battery power for more than five seconds.
- Any transient indications of battery power can be ignored.

When the instructions say to "remove power," you can either turn the power off if the site power-distribution unit (PDU) has outputs that are individually switched or remove the specified redundant ac-power switch power cable from the outlet of the site PDU.

**Note:** If at any time there is no power on the output socket, ensure that the power distribution sockets of the power source are turned on. If they are, recheck all of the connections and decide if the redundant ac-power switch assembly, which includes the input-power cables, is defective.

Perform the following steps to test the redundant ac-power switch:

- 1. Confirm that there is power at redundant ac-power switch output socket 2.
- 2. Confirm that there is power at redundant ac-power switch output socket 1.
- **3**. Remove power from the main power cable to the redundant ac-power switch and confirm that there is power at the redundant ac-power switch output 1.
- 4. Reconnect the main power cable.
- 5. Remove power from the backup power cable to the redundant ac-power switch and confirm that there is power at the redundant ac-power switch output 1.
- 6. Reconnect the backup power cable and remove the monitoring device.

**Note:** After any failure, repeat the test phase from the start until all the tests succeed.

## Installing the 2145 UPS-1U

Before you can use the SAN Volume Controller, you need to install the uninterruptible power supply.

Complete the following steps to install the 2145 UPS-1U:

- 1. Install the support rails for the 2145 UPS-1U.
- 2. Install the 2145 UPS-1U in the rack.
- 3. Install the 2145 UPS-1U cable-retention bracket.

## Installing the support rails for the 2145 UPS-1U

You must install the support rails in the rack before installing the 2145 UPS-1U.

Complete the following prerequisites before installing the support rails:

- 1. Use the customer's hardware-location chart to determine where in the rack that the 2145 UPS-1U is to be installed.
- 2. At the back of the rack, observe the Electronic Industries Alliance (EIA) positions and determine where you are going to install the 2145 UPS-1U. Because of its weight, position the 2145 UPS-1U where it is easy to handle in one of the lower positions in the rack.

Perform the following steps to install the support rails for the 2145 UPS-1U:

- 1. Open the top of the 2145 UPS-1U shipping carton. Grip the flaps on either side of the 2145 UPS-1U.
- **2**. Lift the 2145 UPS-1U clear of the shipping carton and place it on a flat, stable surface with the front facing you.
- 3. Attach the long side of a mounting bracket 1 to each side of the 2145
  UPS-1U using four M3 × 6 screws 2 for each bracket, as shown in Figure 7.

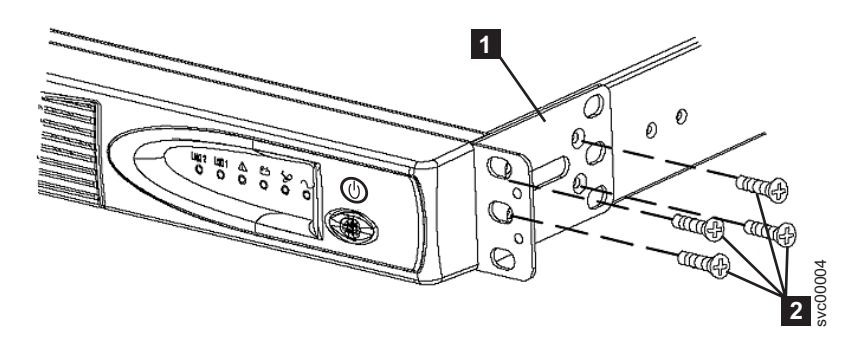

Figure 7. Installing the support rails for a 2145 UPS-1U into the rack

4. Loosen the assembly wing nuts (**1** in Figure 8) on both rail assemblies and adjust the rail size to the depth of your rack.

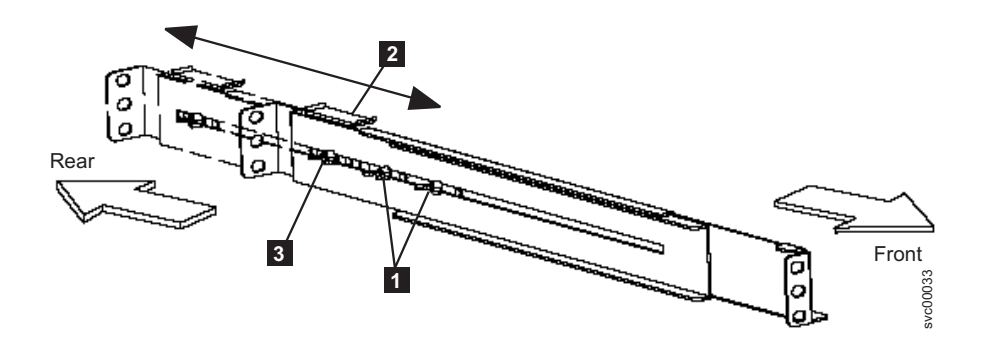

Figure 8. Adjusting the rail depth on the 2145 UPS-1U

**1** Assembly wing nuts

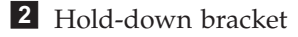

3 Wing nut

- 5. Position the rear, hold-down bracket (2 in Figure 8 on page 16) towards the end of the rail assemblies and tighten the wing nut (3 in Figure 8 on page 16).
- 6. Select the holes in the rail where you want to position the 2145 UPS-1U.

**Note:** The bottom flange of the support rail must align with the EIA mark on the rack.

7. Using two M6 × 10 screws (1 in Figure 9) and two clip nuts 2, attach the rail to the rear of the rack. The customer's rack might be different than the one shown here, and if so, might require different clip nuts or fasteners.

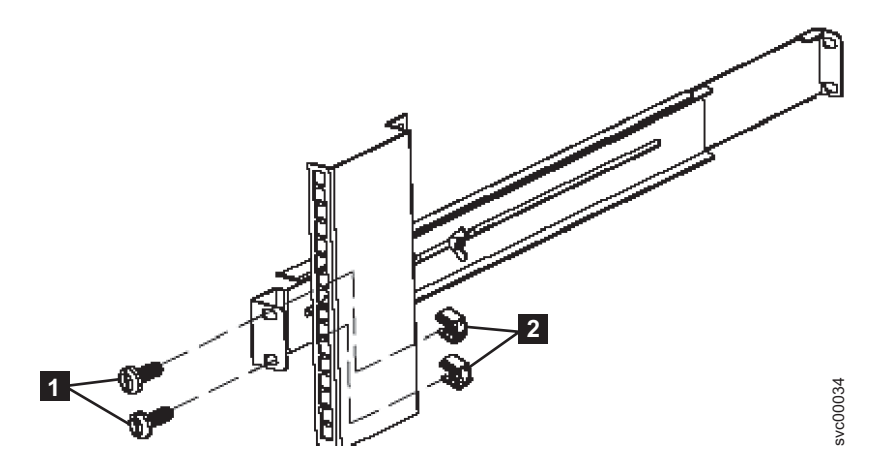

Figure 9. Securing the rear rail on the 2145 UPS-1U

8. Attach only the bottom hole of the rail to the front of the rack with one M6 × 10 screw and one clip nut (1 in Figure 10 on page 18).

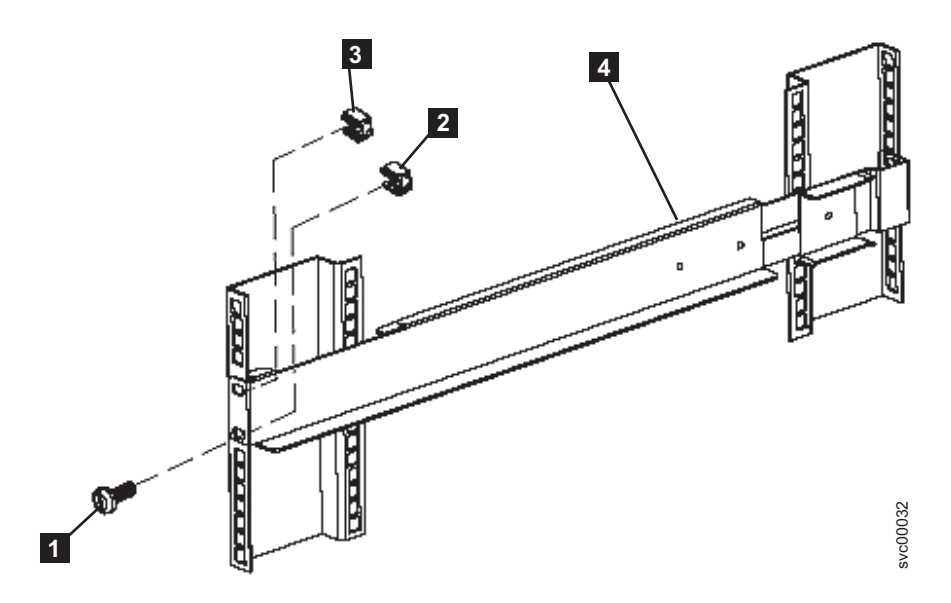

Figure 10. Securing the front rail on the 2145 UPS-1U

- 9. Install a clip nut in the top hole of the rail **3**.
- 10. Repeat step 7 on page 17 through step 9 for the other rail.
- 11. Tighten the assembly wing nuts on both rail assemblies.

## Installing the 2145 UPS-1U in the rack

After you have completed the preparation procedures, you are ready to install the 2145 UPS-1U in the rack.

**Attention:** See "Safety and environmental notices" on page vii before you start the installation process. Use the reference numbers in parentheses at the end of each safety notice to find the matching translated notice. For the translation of the danger, caution, and attention notices, see the *IBM Systems Safety Notices*.

#### CAUTION:

The uninterruptible power supply contains its own energy source (sealed, lead-acid batteries). The output receptacles might carry live voltage, even when the uninterruptible power supply is not connected to an ac supply. (11)

#### CAUTION:

Do not remove or unplug the input cord when the uninterruptible power supply is turned on. Unplugging the input cord removes the safety ground from the uninterruptible power supply and the equipment connected to the uninterruptible power supply. (12)

#### **CAUTION:**

To reduce the risk of fire or electric shock, install the uninterruptible power supply in a temperature- and humidity-controlled indoor environment, free of conductive contaminants. Ambient temperature must not exceed 40°C (104°F). Do not operate near water or excessive humidity (95% maximum). (13)

#### **CAUTION:**

To avoid any hazard from the rack tipping forward when devices are installed, observe all safety precautions for the rack into which you are installing the device.

Perform the following steps to install the 2145 UPS-1U in the rack.

- **Note:** You might have already completed steps 3 through 6 on page 21 if you used the *Read Me First* pamphlet, which is included with the 2145 UPS-1U.
- Stand at the front of the rack and place the back of the 2145 UPS-1U onto the support rails, and then slide the 2145 UPS-1U into the rack.
   CAUTION:

The 2145 UPS-1U weighs 16 kg (35.3 lb). If you feel unsure about lifting the uninterruptible power supply to its location in the rack, seek assistance or remove the battery to reduce its weight.

2. At the front of the 2145 UPS-1U, install the two mounting screws (1 in Figure 11).

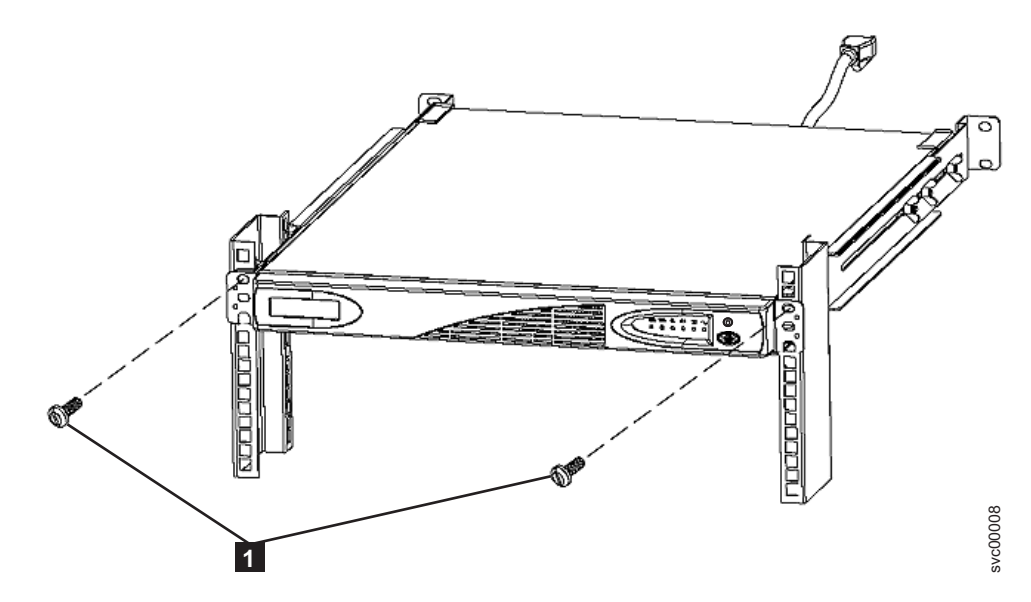

Figure 11. Mounting screws for the 2145 UPS-1U

**3**. If you have not already connected the internal battery connector, remove the 2145 UPS-1U front panel, as shown in Figure 12 on page 20.

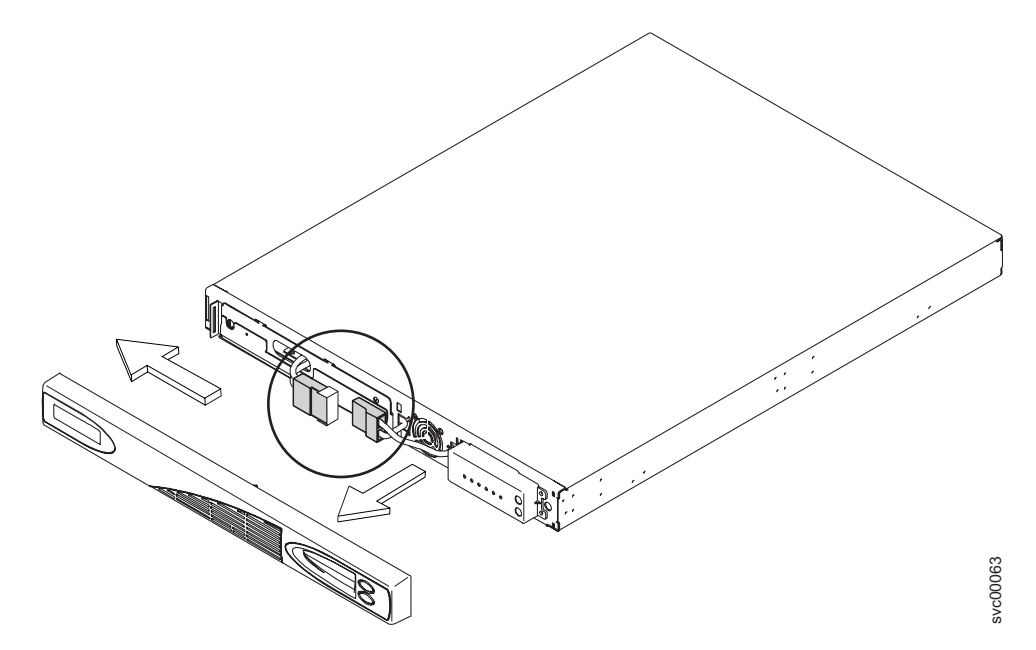

Figure 12. Removing the 2145 UPS-1U front panel

4. Remove the protective label from the internal battery connector (shown in Figure 13).

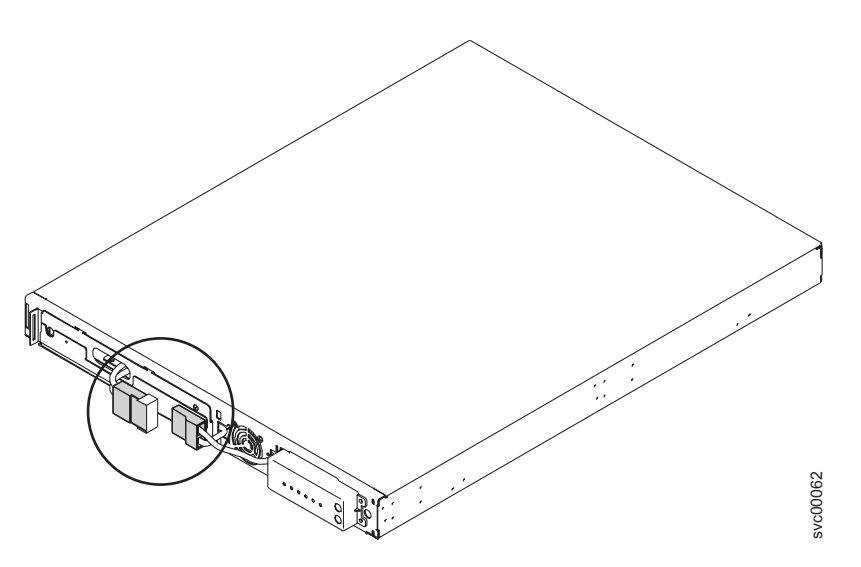

Figure 13. The 2145 UPS-1U internal battery connector with protective tape

- 5. Connect the internal battery connector (shown in Figure 14 on page 21). Each end of the keyed connector has two wires: one red (+) and one black (–). Align the connector so that the two red wires are joined together and the two black wires are joined together.
  - **Note:** A small amount of arcing might occur when connecting the batteries. This is normal and does not damage the unit or present any safety concerns.

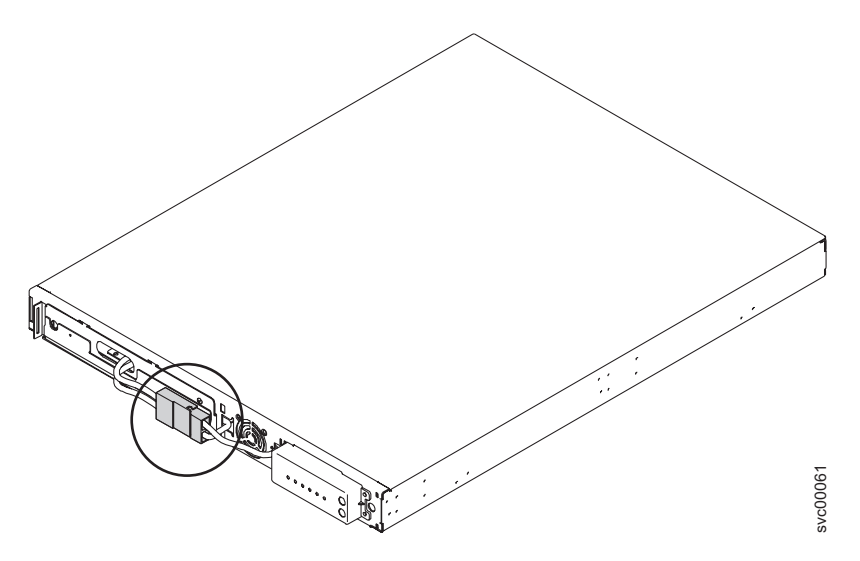

Figure 14. The 2145 UPS-1U internal-battery connector

- 6. Reinstall the front panel. You might first need to move the sliding section on the front of the 2145 UPS-1U to the closed position.
- At the back of the 2145 UPS-1U, plug the 2145 UPS-1U main-power connector into the power socket (1 in Figure 15). The 2145 UPS-1U is in standby mode, so all indicators are off.

It is recommended that each 2145 UPS-1U for an I/O group is connected to a different power source.

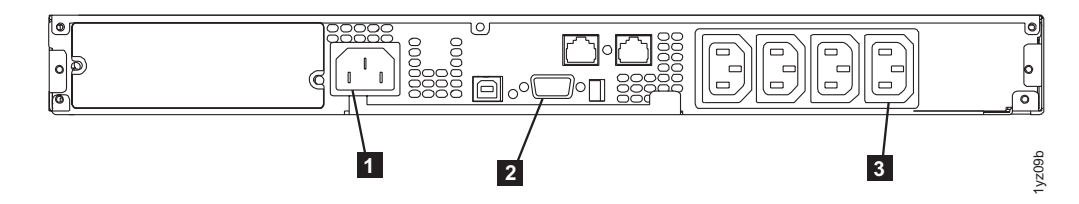

Figure 15. 2145 UPS-1U (rear view)

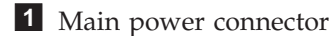

- 2 Communication port
- **3** Load segment 2 receptacle

Attention: Ensure that you comply with the following requirements:

- The voltage supplied to the 2145 UPS-1U must be 200 240 V single phase.
- The frequency supplied must be 50 or 60 Hz.

### Notes:

- a. The 2145 UPS-1U has an integrated circuit breaker and does not require external protection.
- b. The 2145 UPS-1U is intended to maintain power on SAN Volume Controller nodes until data can be saved to the local hard-disk drive. Only SAN Volume Controller nodes can be plugged into the 2145 UPS-1U or the SAN Volume Controller cluster malfunctions.

8. Press and hold the on/off button (**7** in Figure 16) for approximately five seconds. You might need a pointed device, such as a screwdriver, to press the on/off button. The front panel indicators cycle through a startup sequence while the 2145 UPS-1U conducts a self-test.

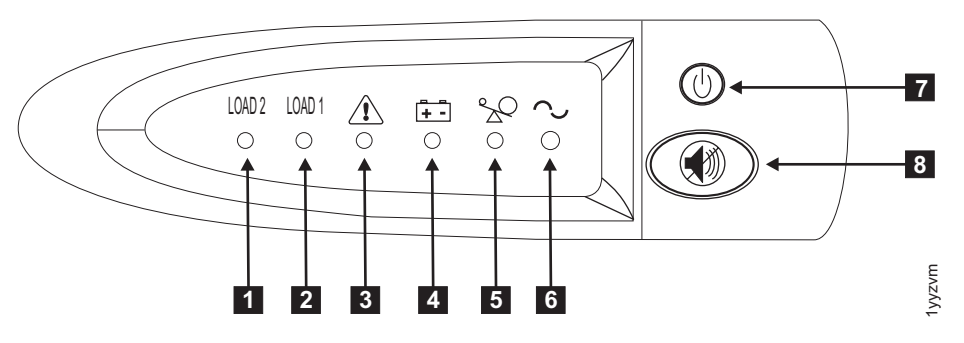

Figure 16. 2145 UPS-1U front-panel assembly

When the self-test is complete, the power-on indicator **6** and the load indicators (**1** and **2**) illuminate to indicate that power is being supplied by the 2145 UPS-1U. The 2145 UPS-1U is now in normal mode, and is charging its battery. If the battery indicator **4** is on and the alarm is sounding, the voltage range setting might not be correct. When a SAN Volume Controller is connected to the 2145 UPS-1U, the SAN Volume Controller automatically adjusts the voltage range setting. Take no action for this alarm condition unless it persists for more than five minutes after a SAN Volume Controller has been connected to this 2145 UPS-1U and turned on.

9. Repeat all of these steps to install additional 2145 UPS-1U units.

## Installing the 2145 UPS-1U cable-retention bracket

The 2145 UPS-1U cable-retention bracket ensures that the power cable connection between the 2145 UPS-1U and the SAN Volume Controller node is stable.

Install the bracket after you install the power cable that connects the 2145 UPS-1U and the SAN Volume Controller node.

You can attach the bracket by performing the following steps:

- 1. Install the power cable into the rightmost power outlet on the rear of the 2145 UPS-1U.
- 2. Remove the bracket and the two screws (shown in Figure 17 on page 23) from the packaging.

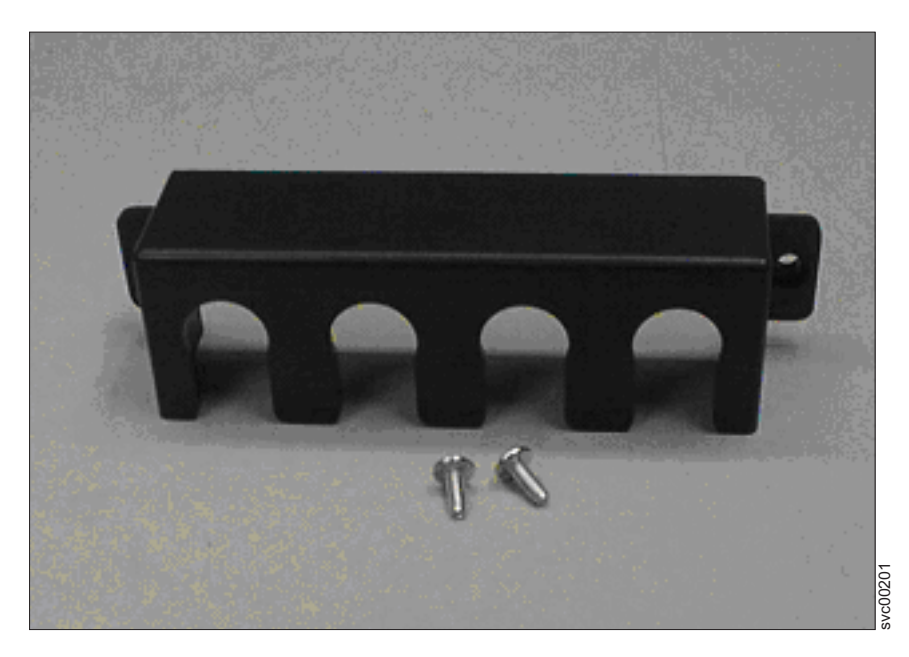

Figure 17. 2145 UPS-1U power cable-retention bracket hardware

- **3**. Place the bracket over the power outlets on the right rear of the 2145 UPS-1U, so that the two screw holes line up.
- 4. Position the bracket with the power cable protruding through the rightmost slot in the bracket.
- 5. Secure the bracket in place with one screw on each side, as shown in Figure 18.

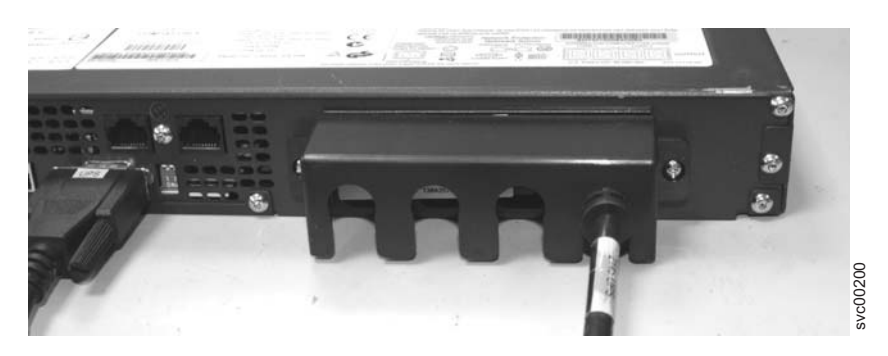

Figure 18. 2145 UPS-1U power cable-retention bracket

# Installing the SAN Volume Controller 2145-8A4

There are several steps that you must perform to install the SAN Volume Controller 2145-8A4 node.

Installing the SAN Volume Controller 2145-8A4 consists of the following tasks:

- 1. Installing the support rails in the rack cabinet.
- 2. Installing the SAN Volume Controller 2145-8A4 node.
- **3**. Connecting the SAN Volume Controller 2145-8A4 node to the uninterruptible power supply.

# Installation guidelines

Before you install the support rails for the SAN Volume Controller 2145-8A4 node, review the following guidelines:

- Do not install a unit in a rack where the internal rack ambient temperatures exceeds the manufacturer's recommended ambient temperature for all your rack-mounted devices.
- Do not install a unit in a rack where the air flow is compromised. Ensure that air flow is not blocked or reduced on any side, front, or back of a unit used for air flow through the unit.
- Ensure that the equipment is connected properly to the supply circuit so that the circuits do not overload and compromise the supply wiring or overcurrrent protection.
- Plan the device installation by starting at the bottom of the rack cabinet to ensure that the rack is stable and cannot tip over.
- Install the heaviest device in the bottom of the rack cabinet.
- Do not install a SAN Volume Controller node directly above the pull-out monitor and keyboard of the IBM System Storage Productivity Center server. The front panel of the node protrudes beyond the front of the rack and overlaps part of the monitor, which prevents you from opening it.
- The depth of the SAN Volume Controller 2145-8A4 node is less than other components or nodes by approximately 127 mm or 5 inches. The SAN Volume Controller 2145-8A4 node should not be located in the rack between components or nodes with greater depths; otherwise, it will not be possible to attach cables to the SAN Volume Controller 2145-8A4 node.

# Installing the support rails for the SAN Volume Controller 2145-8A4

You must install the support rails that hold the SAN Volume Controller 2145-8A4 node.

When you are ready to install the support rails, perform the following tasks:

- 1. Determine where the SAN Volume Controller node is to be installed in the rack. For details, see the Hardware Location Chart.
- **2**. Decide where you are going to install the support rails. For more information, see the Electronic Industries Alliance (EIA) markings on the rack.

Figure 19 on page 25 shows the items that you need to install the SAN Volume Controller 2145-8A4 node in a rack.

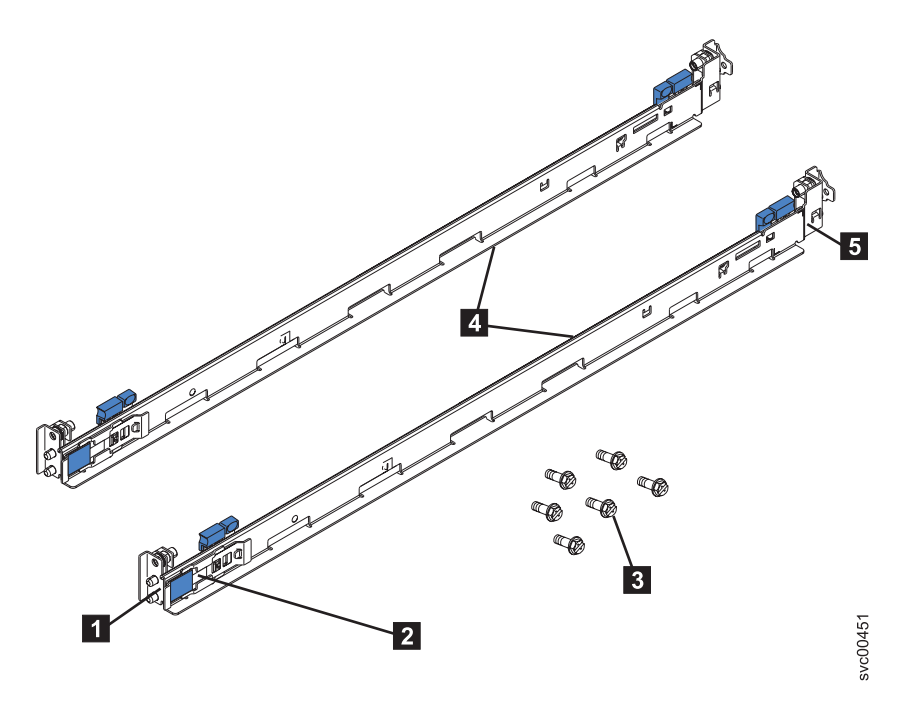

Figure 19. SAN Volume Controller 2145-8A4 support-rails installation kit

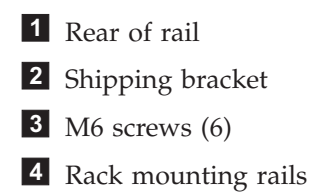

**5** Front of rail

Notes:

- With some types of racks, you might find it helpful to remove the rack doors and side panels to provide easier access during installation.
- The slide rails are marked (RIGHT / FRONT and LEFT / FRONT) for proper placement on the rack flanges.
- The front and back of each rail has a spring-loaded rail-locking carrier, which can be locked in the open position and then released when the rail is in the rack.

Perform the following steps to install the support rails:

- 1. Ensure that the rail-locking carrier at the front end of the support rail is in the open position.
  - a. Start with the left rail. If the front rail-locking carrier 1 is closed, as shown in Figure 20 on page 26, push the small tab 3 back away from the rail.
  - b. While you hold the tab back, slide the larger tab **2** toward the center of the slide rail.
  - **c.** Slide the rail-locking carrier approximately 15 mm toward the front of the slide rail until the rail-locking carrier locks in the open position.

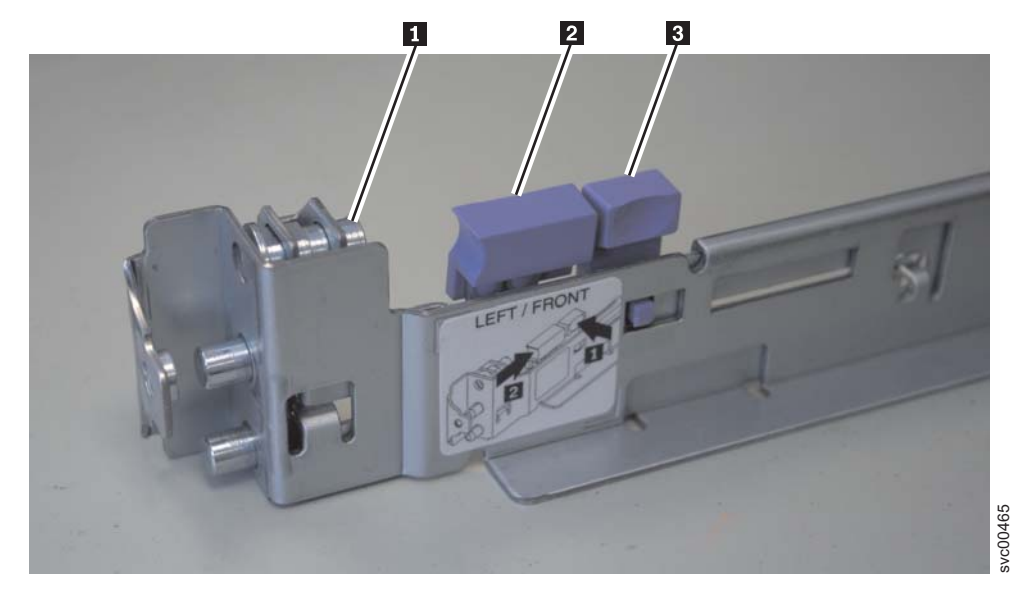

Figure 20. A closed rail-locking carrier at the front of the support rail for the SAN Volume Controller 2145-8A4

- **2**. Ensure that the rail-locking carrier at the rear of the support rail is in the open position.
  - a. If the rear rail-locking carrier (1 in Figure 21 on page 27) is closed, push the small tab 3 away from the rail.
  - b. While holding the tab back, slide the larger tab **2** toward the center of the slide rail.
  - **c.** Slide the rail-locking carrier approximately 15 mm toward the rear of the slide rail until the rail-locking carrier locks in the open position, as shown in Figure 21 on page 27. Do not remove the shipping bracket.

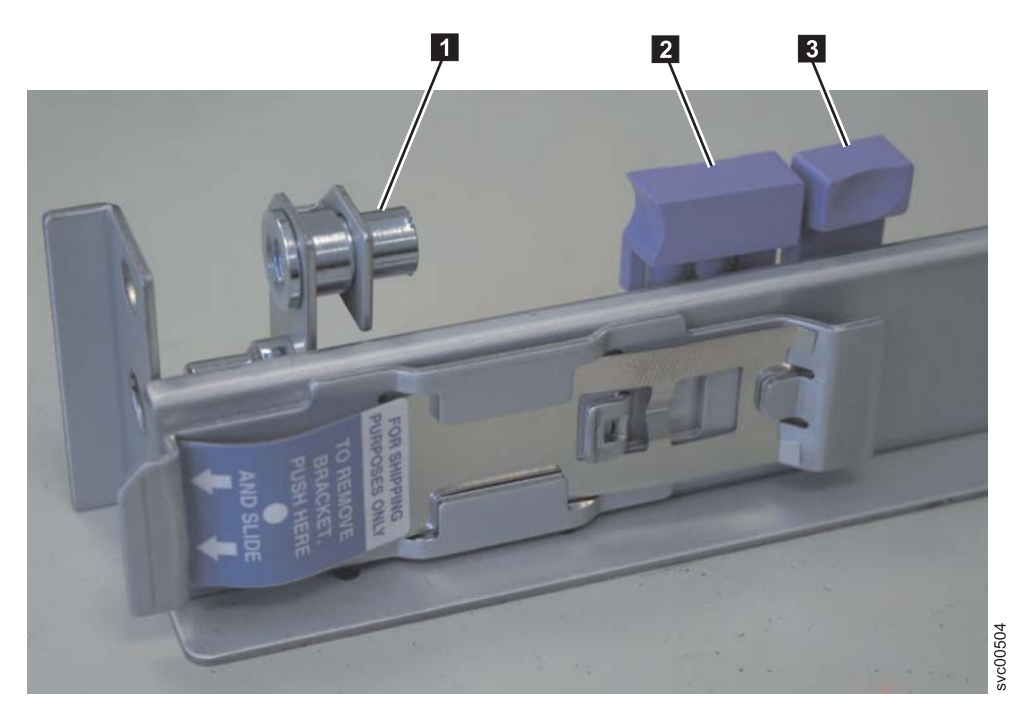

Figure 21. An open rail-locking carrier at the rear of the support rail for the SAN Volume Controller 2145-8A4

- 3. Position the rail at the correct height in the rack.
  - a. Start from the front and align the pins 1 (in Figure 22 on page 28) on the front rail-locking carrier with the holes on the rack mounting flange 2.
  - b. Release the rail-locking latch by pushing the smaller blue tab **3** away from the rail. The pins spring into the closed position. Ensure that the pins go fully through the holes in the mounting flange, as shown in Figure 22 on page 28.
  - **c**. At the rear of the rack, align the pins on the rear rail-locking carrier with the holes on the rack mounting flange.
  - d. Release the rail-locking latch by pushing the smaller blue tab away from the rail. The pins spring into the closed position. Ensure that the pins go fully through the holes in the mounting flange.

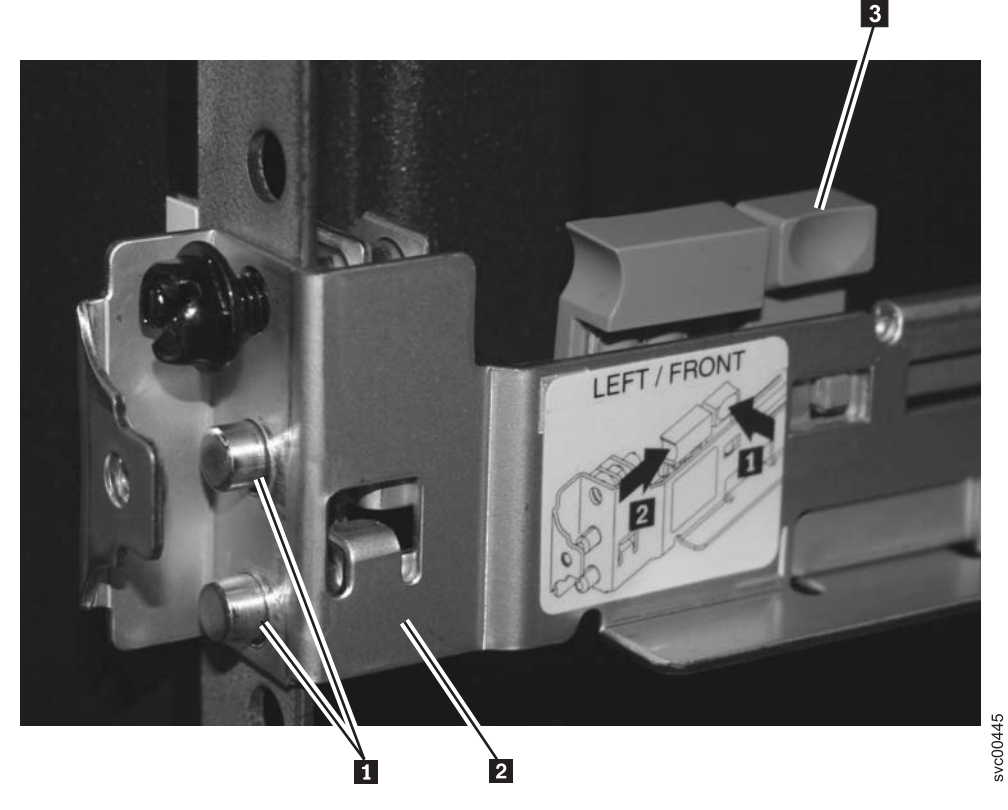

Figure 22. Aligning the pins on the left front support rail for the SAN Volume Controller 2145-8A4 with the front mounting flange

- 4. Insert one of the M6 screws into the front and rear locking latches and tighten.
- **5**. Repeat the instructions in step 1 on page 25 through step 4 with the right support rail.
- 6. On each side of the node, reposition the rail that is attached to the side of the node. By doing this, the node is more secure if the rack is moved.
- 7. Remove the larger screw 1 shown in Figure 23 on page 29. Remove and save screw 2. Loosen screws 3 and 4. Slide the rail toward the back of the node and insert the screw that you saved into the position where the large screw 1 had been located. Tighten the three screws 2, 3, and 4.

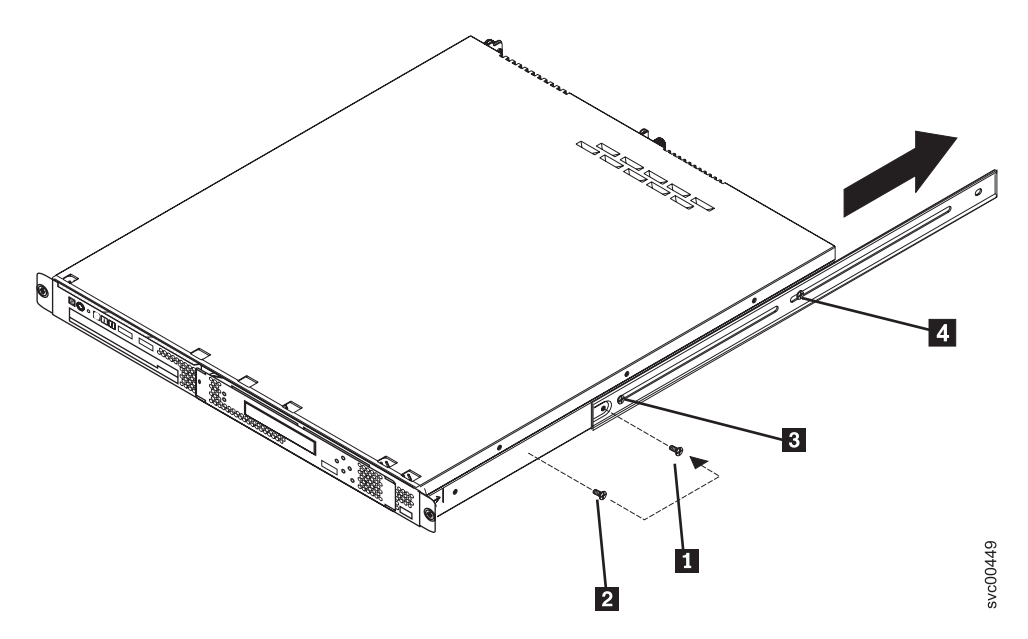

Figure 23. Securing the SAN Volume Controller 2145-8A4 node to the slide rail

## Installing the SAN Volume Controller 2145-8A4 in a rack

After installing the support rails, you can install the SAN Volume Controller 2145-8A4 in the rack.

#### CAUTION:

To avoid any hazard from the rack tipping forward when devices are installed, observe all safety precautions for the rack into which you are installing the device.

Perform the following steps to install the SAN Volume Controller 2145-8A4, which is also called a "node," in the rack:

- 1. Align the node on the slide rails and push the node fully into the rack. Secure the node to the front mounting flanges by tightening the captive thumbscrews
  - **1** shown in Figure 24 on page 30.
  - **Note:** Leave the shipping brackets **2** attached to the slide rails unless the shipping brackets impede the node from sliding fully into the rack. If you need to remove the shipping brackets, continue with the next step.

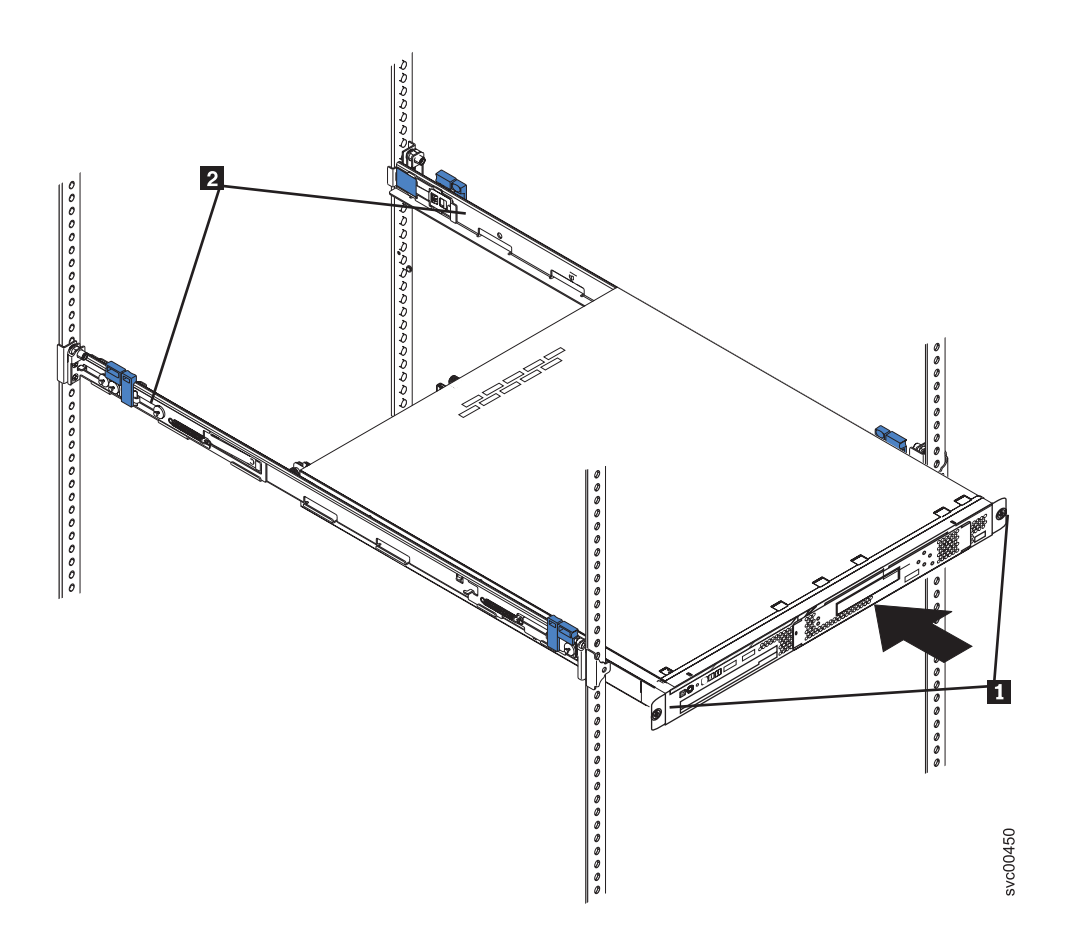

Figure 24. The captive thumbscrews that secure the node and the shipping brackets

- 2. Optionally, press on the release tab **1** that is indicated on the shipping bracket (shown in Figure 25 on page 31), and remove the shipping bracket from the slide rail. Repeat this step for the other shipping bracket. Store the shipping brackets for future use.
  - **Note:** You must reinstall the shipping brackets on the slide rails before you transport the rack with the node installed. To reinstall the shipping brackets, reverse this step.

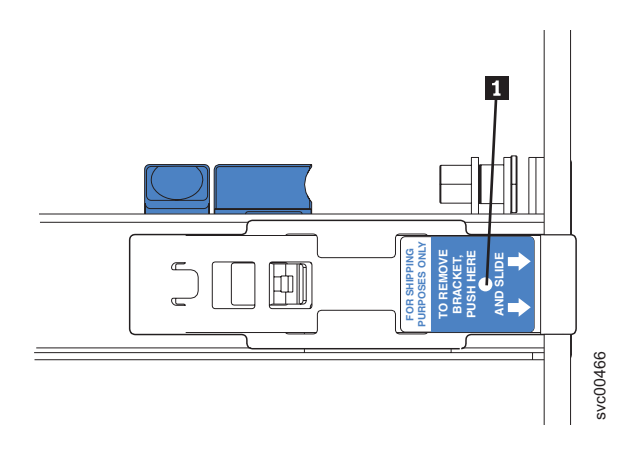

Figure 25. The release tab on the shipping bracket

**3**. Secure the slide rails to the rack, as shown in Figure 26. Slide the node out of the rack 15 cm (6 in) and insert the M6 screws in each slide rail. Push the node back into place.

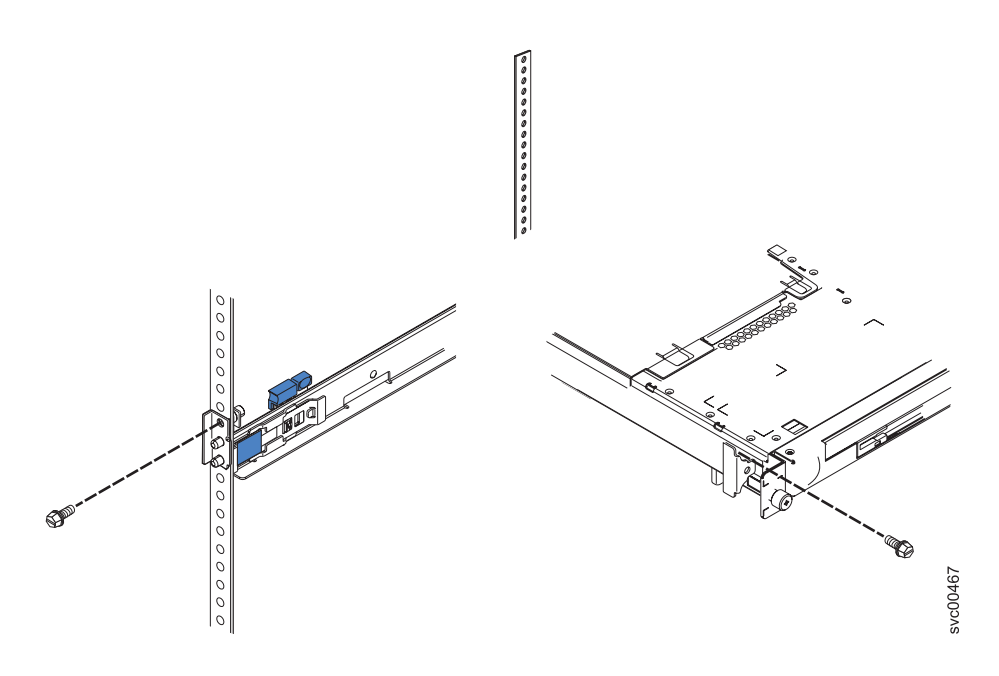

Figure 26. M6 screws that secure the node to the rack

If you need to transport the rack to another location with the node installed, ensure that the rails are fully extended to the rear of the rack and that the shipping brackets are installed.

- 4. Secure the node to the front mounting flanges by tightening the captive thumbscrews **1** shown in Figure 24 on page 30.
- 5. Repeat this procedure for each SAN Volume Controller 2145-8A4 node that needs to be installed.

**Tip:** If you have available space, leave a 1U space between each node to improve the air circulation in the rack.

# Connecting the SAN Volume Controller 2145-8A4 to the 2145 UPS-1U

Connect the SAN Volume Controller to the 2145 UPS-1U to protect your data in the event of an unexpected loss of external power.

Notes:

- To make the SAN Volume Controller cluster more resilient to power failure, the 2145 UPS-1U units can be connected to the redundant ac-power switch. If a redundant ac-power switch is not used, you can connect the two uninterruptible power supply units that are powering an I/O group to different, independent electrical power sources. If a single power source fails, the SAN Volume Controller cluster can then continue to operate with reduced performance.
- When connecting to the 2145 UPS-1U, use only the power cable assembly, part number 31P1177, that was supplied with the node. Power cable assemblies that were supplied with previous SAN Volume Controller models do not work with the 2145-8A4 model. The correct part is differentiated by the red tape that is used to bind the cables together.

Before you begin this task, see the completed customer's cable-connection table, which is described in the *IBM System Storage SAN Volume Controller Planning Guide* and can be downloaded from www.ibm.com/storage/support/2145.

Use the information in this table to identify the 2145 UPS-1U unit to which this node is to be connected.

Perform the following steps to connect the SAN Volume Controller to the 2145 UPS-1U:

At the back of the SAN Volume Controller 2145-8A4 node, plug the power cable of the combined power and serial cable into the power connector 1, as shown in Figure 27.

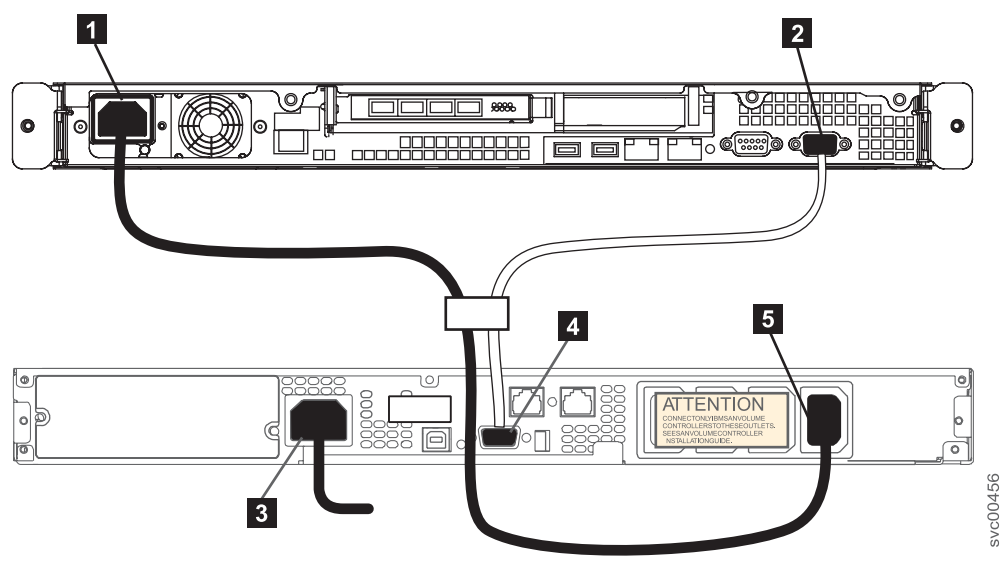

Figure 27. Connecting the SAN Volume Controller 2145-8A4 power cable to the 2145 UPS-1U

1 Power connector

2 Serial connector

3 Main power connector

- **4** Communication port
- **5** Load segment 2 receptacle
- 2. Place the other end of the power cable into the rightmost load segment 2 receptacle 5 on the 2145 UPS-1U.

### DANGER

You have already switched on the 2145 UPS-1U. The output sockets of the 2145 UPS-1U are live.

- Plug the signal cable into the serial connector 2 located on the SAN Volume Controller 2145-8A4 node.
- 4. Place the other end of the signal cable into the communication port 4 on the 2145 UPS-1U.

The SAN Volume Controller 2145-8A4 power is now connected to the 2145 UPS-1U.

## Installing the SAN Volume Controller 2145-8A4 cable-retention bracket

The cable-retention bracket ensures that the SAN Volume Controller 2145-8A4 node does not mistakenly become unplugged from the uninterruptible power supply.

The SAN Volume Controller 2145-8A4 cable-retention bracket attaches to the back of the SAN Volume Controller 2145-8A4 node. It is connected with one screw that already holds the rear plate of the power supply in place.

Install the SAN Volume Controller 2145-8A4 cable-retention bracket after you install the node in the rack.

To attach the bracket, perform the following steps:

- 1. Insert the power cable in the node.
- 2. Unscrew the retaining screw **1** that is located next to the power cable socket three full turns, but do not fully remove the screw, as shown in Figure 28 on page 34.

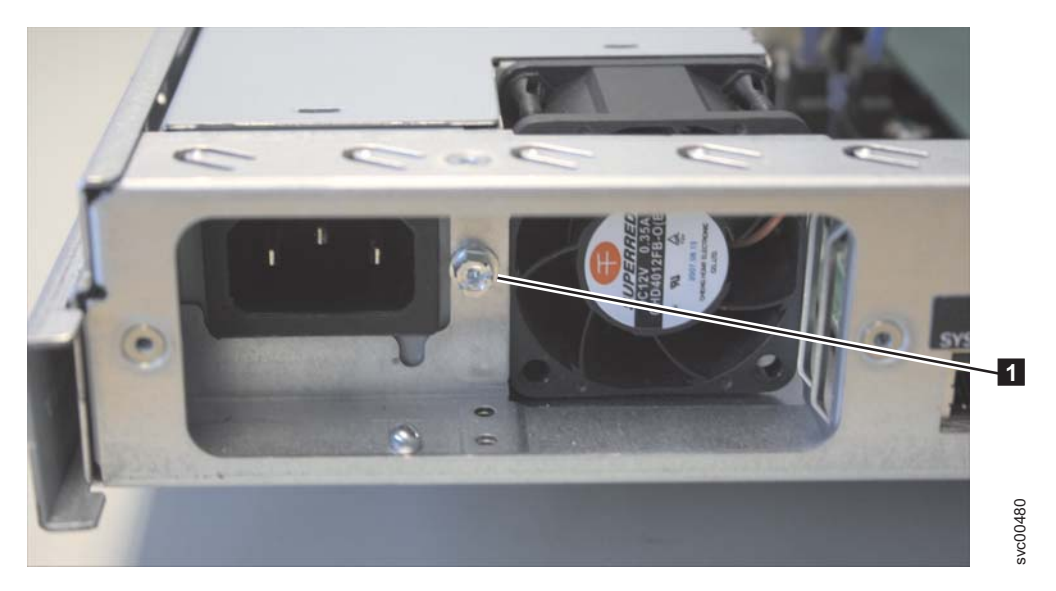

Figure 28. Retaining screw on the SAN Volume Controller 2145-8A4 node

- 3. Slide the bracket jaw over the power cable.
- 4. Slide the bracket down the cable until it is next to the power plug and slightly to the right of where it needs to be.
- 5. Place the bottom lip of the retention bracket in the node chassis as shown in Figure 29. Turn the bracket at a slight angle, squeeze the top and bottom together, and position the top lip in place behind the chassis back plate.

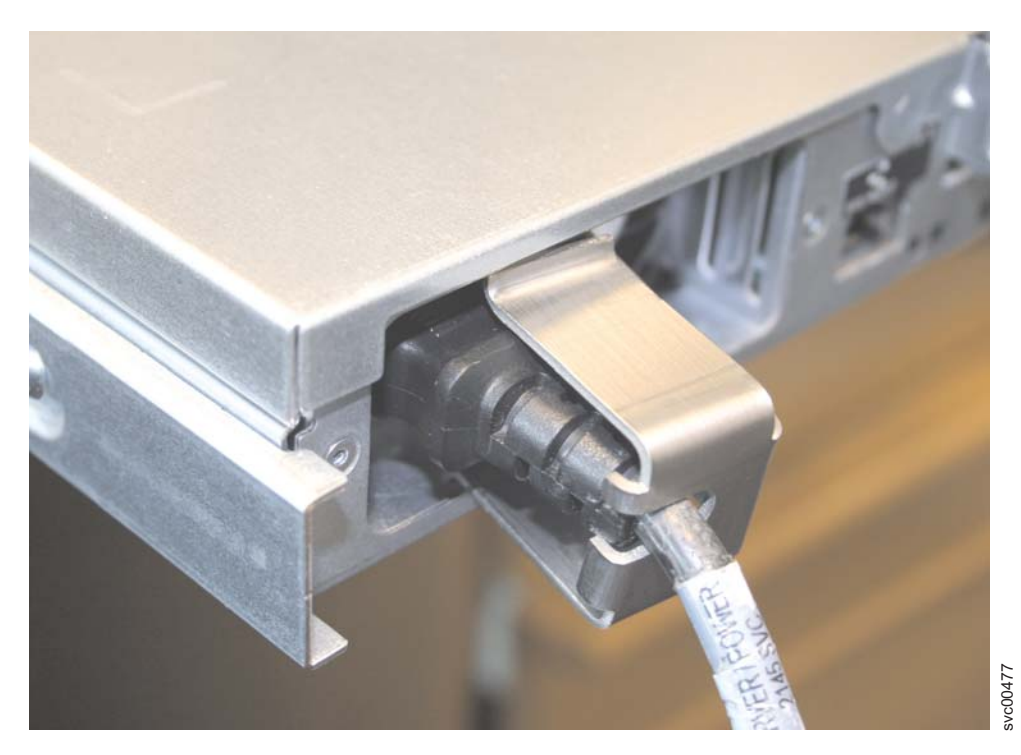

Figure 29. Installing the SAN Volume Controller 2145-8A4 cable retention bracket

6. Slide the bracket to the left until the side lip of the retention bracket goes behind the screw. Tighten the screw shown in Figure 30 on page 35.

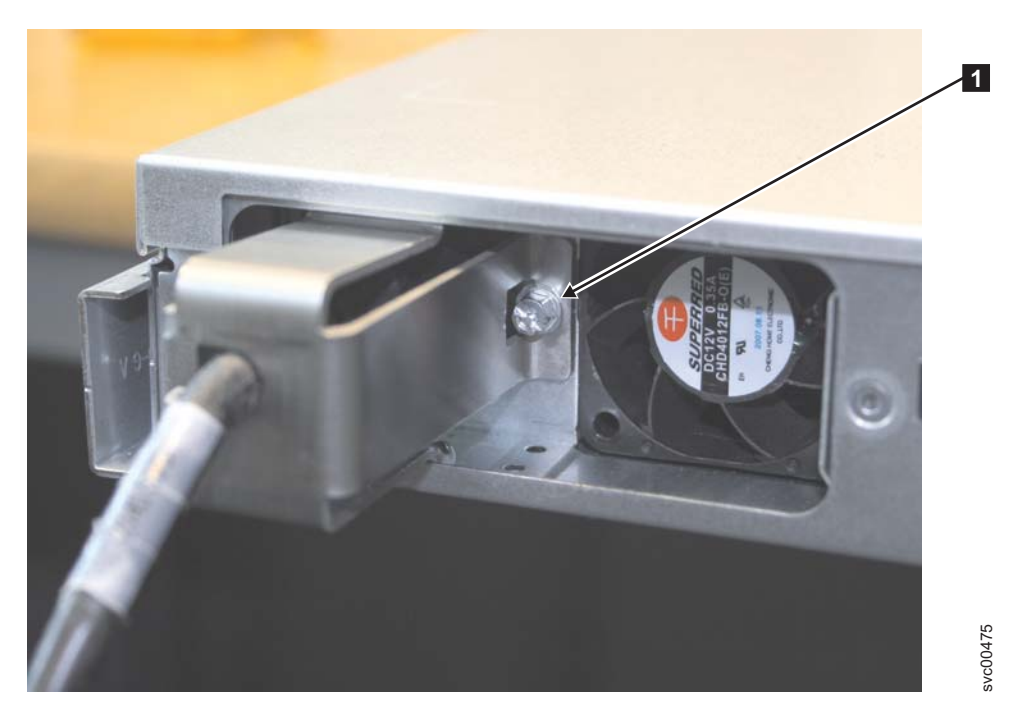

Figure 30. SAN Volume Controller 2145-8A4 with the cable retention bracket installed

# Connecting the SAN Volume Controller 2145-8A4 to the SAN and to the Ethernet network

Before you connect the SAN Volume Controller 2145-8A4 to the SAN, you must connect the Ethernet and fibre-channel cables.

Before you begin this task, see the customer's cable-connection table to find out where to connect the Ethernet and fibre-channel cables.

To connect the SAN Volume Controller 2145-8G4 to the SAN and to the Ethernet network, perform the following steps:

1. Connect the Ethernet cable to Ethernet port 1 **5** in Figure 31.

**Attention:** You must use only Ethernet port 1 on the SAN Volume Controller. The software is configured only for Ethernet port 1.

2. Connect the other end of the Ethernet cable to the proper connector on the Ethernet hub or switch.

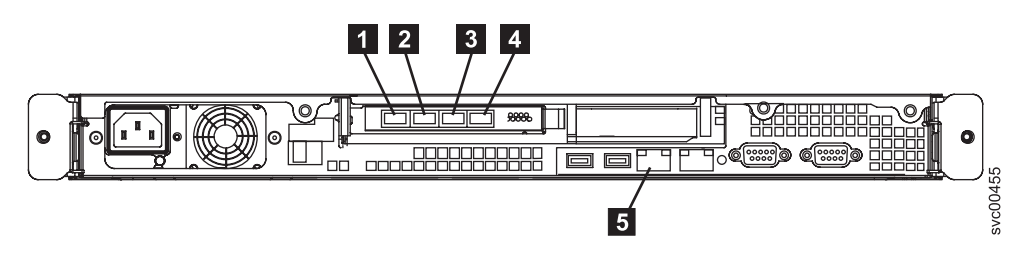

Figure 31. SAN Volume Controller 2145-8A4 Ethernet and fibre-channel connectors

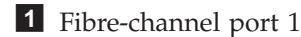

- **2** Fibre-channel port 2
- **3** Fibre-channel port 3
- **4** Fibre-channel port 4
- **5** Ethernet port 1

**Attention:** When routing the fibre-channel cables, do not tighten the cable straps or bend the cables to a radius smaller than 76 mm (3 in.).

- **3.** Connect the fibre-channel cables to the fibre-channel ports as required by the user's configuration.
- 4. Connect the other ends of the fibre-channel cables to the proper connectors of the fibre-channel switches.

## Verifying the SAN Volume Controller 2145-8A4 installation

You must verify the SAN Volume Controller installation after the installation has completed.

This task shows you how to verify the installation after you install the SAN Volume Controller in the rack and connect it to the uninterruptible power supply, the storage area network (SAN), and the Ethernet.

**Note:** If at any point the SAN Volume Controller does not operate as described, see "MAP 5000" in the *IBM System Storage SAN Volume Controller Troubleshooting Guide*, unless a different maintenance analysis procedure (MAP) is specified.

Perform the following steps to verify installation:

 Press the SAN Volume Controller power-control button. Because the button is recessed, you might need a pointed device, such as a screwdriver, to press the power-control button. Verify that the green power LED is lit. If the LED is not illuminated, see "MAP 5000: Start" in the *IBM System Storage SAN Volume Controller Troubleshooting Guide* to repair the problem.

**Note:** You do not need to install any software. The node boots automatically. Figure 32 illustrates the controls and indicators on the front panel that are used to verify the installation.

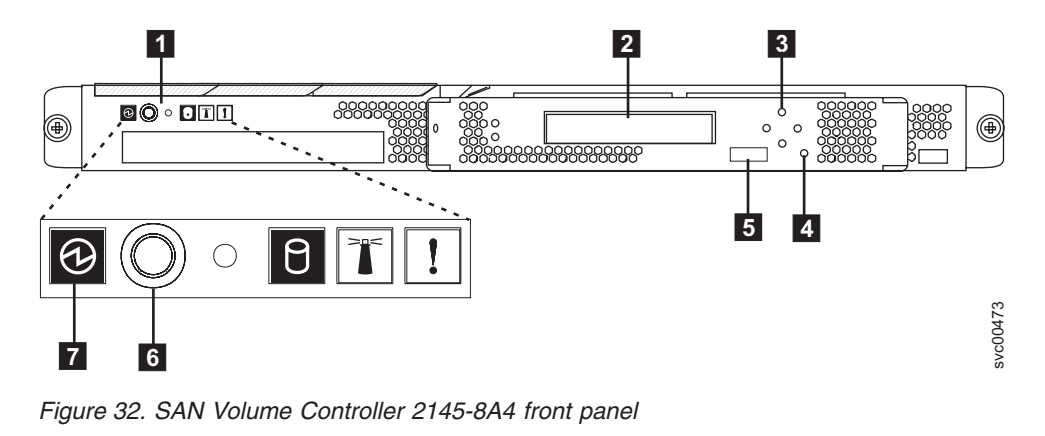

**1** Operator-information panel

**2** Front-panel display
3 Navigation buttons

4 Select button

5 Node identification label

- 6 Power-control button
- 7 Power LED

Verify that the node is booting without error. If it boots without error, either the Charging, Recovering, or the Cluster: message is displayed in the first line of the front-panel display.

- 2. Press and hold the select button for five seconds. The check light comes on and a display test is performed. Check that all display cells light and that a bar scrolls horizontally and vertically across the display. When the display test is complete, the check light goes off and a button test is started.
- **3**. Press the up, down, left, and right buttons to verify that they are working. Figure 33 shows four examples of what the front panel should display when you press the buttons. After you finish testing the buttons, press and hold the select button for five seconds to exit the test.

|     | No button pressed (border only) |
|-----|---------------------------------|
|     | Up button pressed               |
| • • | Left and Right button pressed   |
| O   | Select button pressed           |

Figure 33. Front-panel display when push buttons are pressed

- 4. If the Charging or Recovering message is displayed on the front-panel display, press the select button to switch to the menu. The menu continues to be displayed while you press the buttons on the front panel. If you do not press any buttons within 60 seconds, the menu changes to display the charging progress. You can switch the front-panel display to the menu at any time by pressing the select button again.
- 5. Press and release the up button or down button until the Node: option is displayed on the first line of the front-panel display.
- 6. Verify that the node number that is displayed on the second line of the front-panel display is the same as the node number that is printed on the front panel of the node. Figure 34 shows how the node number is displayed on the front panel. If the node number is not the same, contact the IBM Support Center.

| Node:  |  |
|--------|--|
| XXXXXX |  |

Figure 34. Node number

7. Press and release the up button or down button until the Ethernet option is shown on the front-panel display. The second line of the front-panel display in Figure 35 shows the message Inactive. This message indicates that, although an Ethernet connection is available, it cannot yet be used.

## Ethernet: Inactive

#### Figure 35. Ethernet mode

- 8. Press and release the up button or down button until the FC Port-1 option shows in the display.
- **9**. Check whether the second line of the front-panel display shows the message Active. If Active is not shown on the second line, go to "MAP 5600: Fibre channel" in the *IBM System Storage SAN Volume Controller Service Guide* to repair the fault.
- 10. Press and hold the down button.
- 11. Press and release the select button.
- 12. Release the down button. The operational speed of the fibre-channel link is displayed. Use the cable connection table that is provided by the customer to verify that the fibre-channel link is operating at the expected speed. If the operational speed does not match the expected speed, go to "MAP 5600: Fibre channel" in the *IBM System Storage SAN Volume Controller Troubleshooting Guide* to repair the fault.
- 13. Press the select button to return to the fibre-channel status display.
- 14. Press the right button to display each port in turn and ensure that the port is active and the speed is correct.
- **15.** If you want to select a language other than English, perform the following steps:
  - a. Press the up button or down button until the Select Language? option is displayed.
  - b. Press the select button.
  - **c.** Press the left button or right button until the required language is displayed.
  - d. Press the select button.

If the battery needed to be charged, the Charging or Recovering message is replaced by the Cluster: message when the battery is fully charged. The progress bar no longer displays. The installation of the SAN Volume Controller hardware is now complete. No software installation is required. Continue with the instructions in the *IBM System Storage SAN Volume Controller Software Installation and Configuration Guide* to create, if necessary, a new SAN Volume Controller cluster and to add the nodes into a SAN Volume Controller cluster.

# Appendix A. SAN Volume Controller physical installation planning

Before the IBM service representative can set up your SAN Volume Controller environment, you must verify that the prerequisite conditions for the SAN Volume Controller, the uninterruptible power supply, and optional redundant ac-power switch installation are met.

## SAN Volume Controller 2145-8A4 environment requirements

Before the SAN Volume Controller 2145-8A4 is installed, the physical environment must meet certain requirements. This includes verifying that adequate space is available and that requirements for power and environmental conditions are met.

## Input-voltage requirements

Ensure that your environment meets the following voltage requirements.

| Voltage                      | Frequency   |
|------------------------------|-------------|
| 200 to 240 V single phase ac | 50 or 60 Hz |

## Power requirements for each node

Ensure that your environment meets the following power requirements.

The power that is required depends on the node type, the uninterruptible power supply type, and whether the redundant ac power feature is used.

| Components                                        | Power requirements |
|---------------------------------------------------|--------------------|
| SAN Volume Controller 2145-8A4 and 2145<br>UPS-1U | 180 W              |

For each redundant ac-power switch, add 20 W to the power requirements.

## **Circuit breaker requirements**

The 2145 UPS-1U has an integrated circuit breaker and does not require additional protection.

## Environment requirements without redundant ac power

Ensure that your environment falls within the following ranges if you are not using redundant ac power.

| Environment                  | Temperature                    | Altitude                     | Relative<br>humidity    | Maximum wet<br>bulb<br>temperature |
|------------------------------|--------------------------------|------------------------------|-------------------------|------------------------------------|
| Operating in lower altitudes | 10°C to 35°C<br>(50°F to 95°F) | 0 to 914 m<br>(0 to 3000 ft) | 8% to 80% noncondensing | 23°C (73°F)                        |

| Environment                   | Temperature                      | Altitude                           | Relative<br>humidity                              | Maximum wet<br>bulb<br>temperature |
|-------------------------------|----------------------------------|------------------------------------|---------------------------------------------------|------------------------------------|
| Operating in higher altitudes | 10°C to 32°C<br>(50°F to 90°F)   | 914 to 2133 m<br>(3000 to 7000 ft) | 8% to 80% noncondensing                           | 23°C (73°F)                        |
| Turned off                    | 10°C to 43°C<br>(50°F to 109°F)  | 0 to 2133 m<br>(0 to 7000 ft)      | 8% to 80% noncondensing                           | 27°C (81°F)                        |
| Storing                       | 1°C to 60°C<br>(34°F to 140°F)   | 0 to 2133 m<br>(0 to 7000 ft)      | 5% to 80%<br>noncondensing                        | 29°C (84°F)                        |
| Shipping                      | -20°C to 60°C<br>(-4°F to 140°F) | 0 to 10668 m<br>(0 to 34991 ft)    | 5% to 100%<br>condensing, but<br>no precipitation | 29°C (84°F)                        |

## Environment requirements with redundant ac power

Ensure that your environment falls within the following ranges if you are using redundant ac power.

| Environment                      | Temperature                      | Altitude                           | Relative<br>humidity                              | Maximum wet<br>bulb<br>temperature |
|----------------------------------|----------------------------------|------------------------------------|---------------------------------------------------|------------------------------------|
| Operating in<br>lower altitudes  | 15°C to 32°C<br>(59°F to 90°F)   | 0 to 914 m<br>(0 to 3000 ft)       | 20% to 80% noncondensing                          | 23°C (73°F)                        |
| Operating in<br>higher altitudes | 15°C to 32°C<br>(59°F to 90°F)   | 914 to 2133 m<br>(3000 to 7000 ft) | 20% to 80% noncondensing                          | 23°C (73°F)                        |
| Turned off                       | 10°C to 43°C<br>(50°F to 109°F)  | 0 to 2133 m<br>(0 to 7000 ft)      | 20% to 80%<br>noncondensing                       | 27°C (81°F)                        |
| Storing                          | 1°C to 60°C<br>(34°F to 140°F)   | 0 to 2133 m<br>(0 to 7000 ft)      | 5% to 80% noncondensing                           | 29°C (84°F)                        |
| Shipping                         | -20°C to 60°C<br>(-4°F to 140°F) | 0 to 10668 m<br>(0 to 34991 ft)    | 5% to 100%<br>condensing, but<br>no precipitation | 29°C (84°F)                        |

## Preparing your environment

The following tables list the physical characteristics of the SAN Volume Controller 2145-8A4 node.

## **Dimensions and weight**

Ensure that space is available in a rack that is capable of supporting the node.

| Height     | Width       | Depth    | Maximum weight |
|------------|-------------|----------|----------------|
| 43 mm      | 440 mm      | 559 mm   | 10.1 kg        |
| (1.75 in.) | (17.32 in.) | (22 in.) | (22 lb)        |

## Additional space requirements

Ensure that space is also available in the rack for the following additional space requirements around the node.

| Location             | Additional space<br>requirements | Reason           |
|----------------------|----------------------------------|------------------|
| Left and right sides | Minimum: 50 mm (2 in.)           | Cooling air flow |
| Back                 | Minimum: 100 mm (4 in.)          | Cable exit       |

## Heat output of each SAN Volume Controller 2145-8A4 node

The node dissipates the following maximum heat output.

| Model                          | Heat output per node     |
|--------------------------------|--------------------------|
| SAN Volume Controller 2145-8A4 | 140 W (478 Btu per hour) |

## Redundant ac power environment requirements

Ensure that your physical site meets the installation requirements for the redundant ac-power switch.

The redundant ac-power switch requires two independent power sources that are provided through two rack-mounted power distribution units (PDUs). The PDUs must have IEC320-C13 outlets.

The redundant ac-power switch comes with two IEC 320-C19 to C14 power cables to connect to rack PDUs. There are no country-specific cables for the redundant ac-power switch.

The power cable between the redundant ac-power switch and the 2145 UPS-1U is rated at 10 A.

## Redundant ac-power switch specifications

The following tables list the physical characteristics of the redundant ac-power switch.

## Dimensions and weight

Ensure that space is available in a rack that is capable of supporting the redundant ac-power switch.

| Height           | Width             | Depth  | Maximum weight   |
|------------------|-------------------|--------|------------------|
| 43 mm (1.69 in.) | 192 mm (7.56 in.) | 240 mm | 2.6 kg (5.72 lb) |

## Additional space requirements

Ensure that space is also available in the rack for the side mounting plates on either side of the redundant ac-power switch.

| Location   | Width             | Reason              |
|------------|-------------------|---------------------|
| Left side  | 124 mm (4.89 in.) | Side mounting plate |
| Right side | 124 mm (4.89 in.) | Side mounting plate |

## Heat output (maximum)

The maximum heat output that is dissipated inside the redundant ac-power switch is approximately 20 watts (70 Btu per hour).

## Uninterruptible power-supply environment requirements

An uninterruptible power-supply environment requires that certain specifications for the physical site of the SAN Volume Controller must be met.

## 2145 UPS-1U environment

All SAN Volume Controller models are supported with the 2145 UPS-1U.

## 2145 UPS-1U specifications

The following tables describe the physical characteristics of the 2145 UPS-1U.

## 2145 UPS-1U dimensions and weight

Ensure that space is available in a rack that is capable of supporting the 2145 UPS-1U.

| Height                                                                                | Width                | Depth                | Maximum weight     |  |  |
|---------------------------------------------------------------------------------------|----------------------|----------------------|--------------------|--|--|
| 44 mm<br>(1.73 in.)                                                                   | 439 mm<br>(17.3 in.) | 579 mm<br>(22.8 in.) | 16 kg<br>(35.3 lb) |  |  |
| Note: The 2145 LIPS-111 package which includes support rails weighs 18.8 kg (41.4 lb) |                      |                      |                    |  |  |

**Note:** The 2145 UPS-1U package, which includes support rails, weighs 18.8 kg (41.4 lb).

## Heat output

The 2145 UPS-1U unit produces the following approximate heat output.

| ModelHeat output during normal |                        | Heat output during battery operation |  |  |
|--------------------------------|------------------------|--------------------------------------|--|--|
| 2145 UPS-1U                    | 10 W (34 Btu per hour) | 150 W (512 Btu per hour)             |  |  |

## Power cables for the 2145 UPS-1U

If you do not connect the 2145 UPS-1U to a rack power distribution unit (PDU) or redundant ac-power switch, you must follow your country or region's power requirements to choose the appropriate power cable for the 2145 UPS-1U.

The 2145 UPS-1U is supplied with an IEC 320-C13 to C14 jumper to connect it to a rack PDU. You can also use this cable to connect the 2145 UPS-1U to the redundant ac-power switch.

The following table lists the power cable options for your country or region.

| Country or region                                     | Length       | Connection type<br>(attached plug<br>designed for 200<br>- 240 V ac<br>input) | Part number |
|-------------------------------------------------------|--------------|-------------------------------------------------------------------------------|-------------|
| United States of America (Chicago),<br>Canada, Mexico | 1.8 m (6 ft) | NEMA L6-15P                                                                   | 39M5115     |

|                                                                                                    |              | Connection type<br>(attached plug<br>designed for 200<br>- 240 V ac |             |
|----------------------------------------------------------------------------------------------------|--------------|---------------------------------------------------------------------|-------------|
| Country or region                                                                                                    | Length       | input)                                                              | Part number |
| Bahamas, Barbados, Bermuda,<br>Bolivia, Brazil, Canada, Cayman<br>Islands, Colombia, Costa Rica,<br>Dominican Republic, Ecuador, El<br>Salvador, Guatemala, Guyana, Haiti,<br>Honduras, Jamaica, Japan, Korea<br>(South), Liberia, Mexico,<br>Netherlands Antilles, Nicaragua,<br>Panama, Peru, Philippines, Saudi<br>Arabia, Suriname, Taiwan, Trinidad<br>(West Indies), United States of<br>America, Venezuela                                                                                                    | 2.8 m (9 ft) | NEMA L6-15P                                                         | 39M5116     |
| Afghanistan, Algeria, Andorra,<br>Angola, Austria, Belgium, Benin,<br>Bulgaria, Burkina Faso, Burundi,<br>Cameroon, Central African<br>Republic, Chad, Czech Republic,<br>Egypt, Finland, France, French<br>Guiana, Germany, Greece, Guinea,<br>Hungary, Iceland, Indonesia, Iran,<br>Ivory Coast, Jordan, Lebanon,<br>Luxembourg, Macao S.A.R. of<br>China, Malagasy, Mali, Martinique,<br>Mauritania, Mauritius, Monaco,<br>Morocco, Mozambique,<br>Netherlands, New Caledonia, Niger,<br>Norway, Poland, Portugal, Romania,<br>Senegal, Slovakia, Spain, Sudan,<br>Sweden, Syria, Togo, Tunisia,<br>Turkey, former USSR, Vietnam,<br>former Yugoslavia, Zaire, Zimbabwe | 2.8 m (9 ft) | CEE 7-VII                                                           | 39M5123     |
| Antigua, Bahrain, Brunei, Channel<br>Islands, Hong Kong S.A.R. of China,<br>Cyprus, Dubai, Fiji, Ghana, India,<br>Iraq, Ireland, Kenya, Kuwait,<br>Malawi, Malaysia, Malta, Nepal,<br>Nigeria, Polynesia, Qatar, Sierra<br>Leone, Singapore, Tanzania,<br>Uganda, United Kingdom, Yemen,<br>Zambia                                                                                                    | 2.8 m (9 ft) | BS 1363/A                                                           | 39M5151     |
| Argentina                                                                                                    | 2.8 m (9 ft) | IRAM 2073                                                           | 39M5068     |
| Argentina, Australia, New Zealand,<br>Papua New Guinea, Paraguay,<br>Uruguay, Western Samoa                                                                                                    | 2.8 m (9 ft) | AS/NZS<br>3112/2000                                                 | 39M5102     |
| Bangladesh, Burma, Pakistan, South<br>Africa, Sri Lanka                                                                                                    | 2.8 m (9 ft) | SABS 164                                                            | 39M5144     |
| Chile, Ethiopia, Italy, Libya, Somalia                                                                                                    | 2.8 m (9 ft) | CEI 23-16                                                           | 39M5165     |
| People's Republic of China                                                                                                    | 2.8 m (9 ft) | GB 2099.1                                                           | 39M5206     |
| Denmark                                                                                                    | 2.8 m (9 ft) | DK2-5a                                                              | 39M5130     |
| Israel                                                                                                    | 2.8 m (9 ft) | SI 32                                                               | 39M5172     |

| Country or region          | Length       | Connection type<br>(attached plug<br>designed for 200<br>- 240 V ac<br>input) | Part number |
|----------------------------|--------------|-------------------------------------------------------------------------------|-------------|
| Liechtenstein, Switzerland | 2.8 m (9 ft) | IEC 60884 Stnd.<br>Sheet 416534?2<br>(CH Type 12)                             | 39M5158     |
| Thailand                   | 2.8 m (9 ft) | NEMA 6-15P                                                                    | 39M5095     |

# Appendix B. SAN Volume Controller hardware controls, indicators, and connectors

Ensure that you understand the purpose for the controls, indicators, and connectors on each SAN Volume Controller node and related hardware components, such as uninterruptible power supply units and, optionally, redundant ac-power switches.

## SAN Volume Controller 2145-8A4 controls and indicators

The controls and indicators are used for power and navigation and to indicate information, such as system activity, service and configuration options, service controller failures, and node identification.

Figure 36 shows the controls and indicators on the front panel of the SAN Volume Controller 2145-8A4.

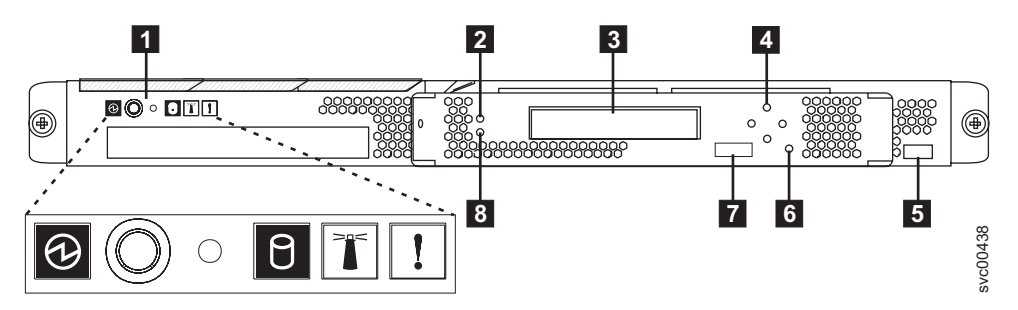

Figure 36. SAN Volume Controller 2145-8A4 front-panel assembly

- 1 Operator-information panel
- 2 Cache LED
- 3 Front-panel display
- 4 Navigation buttons
- 5 Serial number label
- 6 Select button
- 7 Node identification label
- 8 Error LED

## SAN Volume Controller 2145-8A4 operator-information panel

The operator-information panel contains buttons and indicators, such as the power-control button, and LEDs that indicate information, such as system-board errors, hard-drive activity, and power status.

Figure 37 on page 46 shows the operator-information panel for the SAN Volume Controller 2145-8A4.

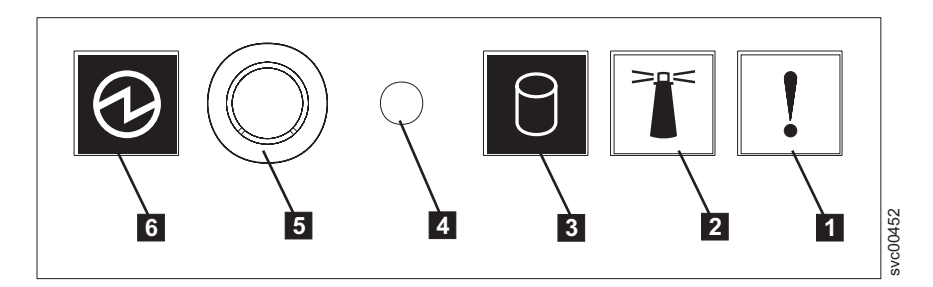

Figure 37. SAN Volume Controller 2145-8A4 operator-information panel

- **1** System-error LED (amber)
- **2** Location LED (blue)
- **3** Hard-disk drive activity LED (green)
- 4 Reset button
- 5 Power-control button
- 6 Power LED (green)

## System-error LED

When it is lit, the system-error LED indicates that a system-board error has occurred.

This amber LED lights up if the SAN Volume Controller hardware detects a fatal error that requires a new field replaceable unit (FRU).

Note: See MAP 5800: Light path to help you isolate the faulty FRU.

## Location LED

The SAN Volume Controller does not use the location LED.

## Hard-disk drive activity LED

When it is lit, the green hard-disk drive activity LED indicates that the hard disk drive is in use.

## **Reset button**

A reset button is available on the SAN Volume Controller 2145-8A4 node, but do not use it.

If you use the reset button, the node restarts immediately without the SAN Volume Controller control data being written to disk. Service actions are then required to make the node operational again.

## Power control button

The power control button turns on or turns off the main power to the SAN Volume Controller.

To turn on the power, press and release the power control button. You must have a pointed device, such as a pen, to press the button.

To turn off the power, press and release the power control button. For more information about how to turn off the SAN Volume Controller node, see "MAP 5350: Powering off a SAN Volume Controller node" in the *IBM System Storage SAN Volume Controller Troubleshooting Guide*.

#### Notes:

- 1. When the node is operational and you press and immediately release the power control button, the SAN Volume Controller indicates on its front panel that it is turning off and writes its control data to its internal disk. This can take up to five minutes. If you press the power control button but do not release it, the node turns off immediately without the SAN Volume Controller control data being written to disk. Service actions are then required to make the SAN Volume Controller operational again. Therefore, during a power-off operation, do not press and hold the power control button for more than two seconds.
- **2**. The 2145 UPS-1U does not turn off when the SAN Volume Controller is shut down from the power control button.

## Power LED

The green power LED indicates the power status of the SAN Volume Controller.

The power LED has the following properties:

- **Off** One or more of the following are true:
  - No power is present at the power supply input.
  - The power supply has failed.
  - The LED has failed.
- **On** The SAN Volume Controller node is turned on.

#### Flashing

The SAN Volume Controller node is turned off, but is still connected to a power source.

## Cache LED

System activity is indicated through the green, cache LED.

The cache LED provides the following system activity indicators:

- **Off** The node is not operating as a member of a cluster.
- **On** The node is operating as a member of a cluster.

#### Flashing

The node is dumping cache and state data to the local disk in anticipation of a system reboot (from a pending power-off action or other controlled restart sequence). Do not remove the power cable or force a power-off action while this LED is flashing.

## Front-panel display

The front-panel display shows service, configuration, and navigation information.

You can select the language that is displayed on the front panel. The display can show both alphanumeric information and graphical information (progress bars).

The front-panel display shows configuration and service information about the SAN Volume Controller node and the SAN Volume Controller cluster, including the following items:

- Boot progress indicator
- Boot failed
- Charging

- Hardware boot
- Node rescue request
- Power failure
- · Powering off
- Recovering
- Restarting
- Shutting down
- Error codes
- Validate WWNN?

## Navigation buttons

You can use the navigation buttons to move through menus.

There are four navigational buttons that you can use to move throughout a menu: up, down, right, and left.

Each button corresponds to the direction that you can move in a menu. For example, to move right in a menu, press the navigation button that is located on the right side. If you want to move down in a menu, press the navigation button that is located on the bottom.

Note: The select button is used in tandem with the navigation buttons.

## **Product serial number**

The node contains a SAN Volume Controller product serial number that is written to the system board hardware. The product serial number is also printed on the serial number label on the right side of the front panel.

This number is used for warranty and service entitlement checking and is included in the data sent with error reports. It is essential that this number is *not* changed during the life of the product. If the system board is replaced, you must follow the system board replacement instructions carefully and rewrite the serial number on the system board.

## Select button

You can use the select button to select an item from a menu.

The select button and navigation buttons help you to navigate and select menu and boot options, and start a service panel test.

The select button is located on the front panel of the SAN Volume Controller, near the navigation buttons.

## Node identification label

The node identification label on the front panel displays a six-digit node identification number. Sometimes this number is called the panel name or front panel ID.

The node identification label is the six-digit number that is used in the **svctask addnode** command. It is readable by system software and is used by configuration and service software as a node identifier. The node identification number can also be displayed on the front-panel display when node is selected from the menu.

If the service controller assembly front panel is replaced, the configuration and service software displays the number that is printed on the front of the replacement panel. Future error reports contain the new number. No cluster reconfiguration is necessary when the front panel is replaced.

## **Error LED**

Critical faults on the service controller are indicated through the amber, error LED.

The error LED has the following two states:

- **OFF** The service controller is functioning correctly.
- **ON** A critical service-controller failure was detected and you must replace the service controller.

## SAN Volume Controller 2145-8A4 rear-panel indicators

The rear-panel indicators consist of LEDs that indicate the status of the fibre-channel ports, Ethernet connection and activity, power, electrical current, and system-board errors.

Figure 38 shows the rear-panel indicators on the SAN Volume Controller 2145-8A4 back-panel assembly.

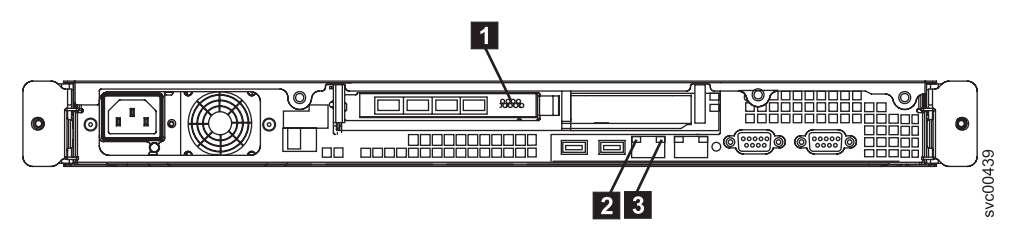

Figure 38. SAN Volume Controller 2145-8A4 rear-panel indicators

- 1 Fibre-channel LEDs
- 2 Ethernet activity LED
- 3 Ethernet link LED

## **Fibre-channel LEDs**

The fibre-channel LEDs indicate the status of the fibre-channel ports on the SAN Volume Controller 2145-8A4 node.

The SAN Volume Controller 2145-8A4 uses two fibre-channel LEDs per fibre-channel port, which are arranged one above the other. The LEDs are arranged in the same order as the ports.

The fibre-channel LEDs indicate the following link status.

| Top row (link speed)                   | Bottom row (link activity) | Link status   |  |  |
|----------------------------------------|----------------------------|---------------|--|--|
| Off                                    | Off                        | Inactive      |  |  |
| Off                                    | On / Blinking              | Active 1 Gbps |  |  |
| Blinking                               | On / Blinking              | Active 2 Gbps |  |  |
| On On / Blinking Active 4 Gbps         |                            |               |  |  |
| Note: Blinking indicates I/O activity. |                            |               |  |  |

## Ethernet activity LED

The Ethernet activity LED indicates that the SAN Volume Controller 2145-8A4 is communicating with the Ethernet network that is connected to the Ethernet port.

The Ethernet activity LED is located on each Ethernet port; Ethernet port 2 is used only during Ethernet troubleshooting.

## Ethernet link LED

The Ethernet link LED indicates that there is an active connection on the Ethernet port.

The Ethernet link LED is located on each Ethernet port; however, only Ethernet port 1 is used during normal operation.

## SAN Volume Controller 2145-8A4 connectors

The external connectors consist of fibre-channel, serial and Ethernet ports, and the power supply.

Figure 39 shows the external connectors on the SAN Volume Controller 2145-8A4 back-panel assembly.

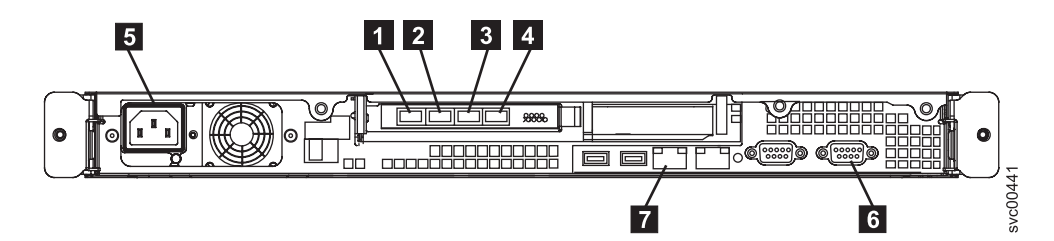

Figure 39. SAN Volume Controller 2145-8A4 external connectors

- Fibre-channel port 1
  Fibre-channel port 2
- **3** Fibre-channel port 3
- **4** Fibre-channel port 4
- **5** Power supply
- 6 Serial connection
- 7 Ethernet port 1

Figure 40 on page 51 shows the type of connector that is located on the power supply assembly. The connector enables you to connect the SAN Volume Controller 2145-8A4 to the power source from the uninterruptible power supply.

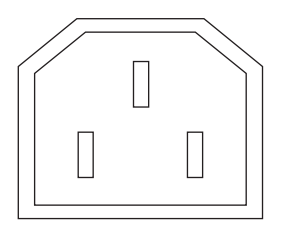

Figure 40. Power connector

## SAN Volume Controller 2145-8A4 ports used during service procedures

The SAN Volume Controller 2145-8A4 contains a number of ports that are used only during service procedures. These ports are shown in Figure 41.

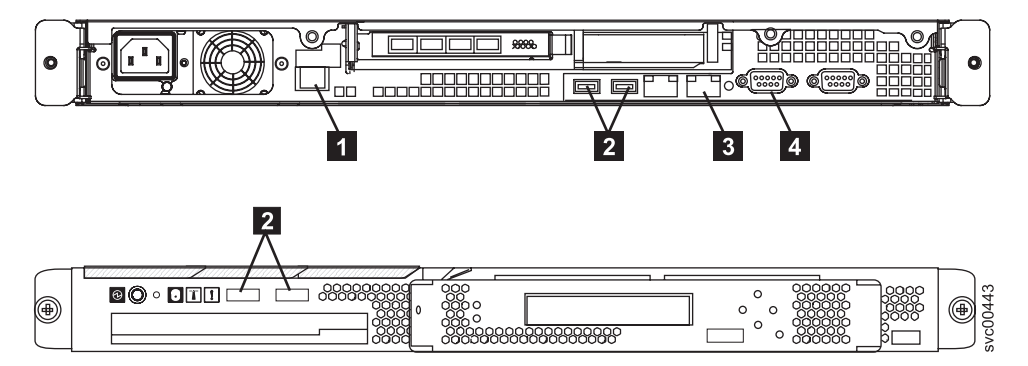

Figure 41. Service ports of the SAN Volume Controller 2145-8A4

- **1** System management port
- 2 Four USB ports, two on the front and two on the rear
- **3** Ethernet port 2
- 4 One video port on the rear

During normal operation, none of these ports are used. Connect a device to any of these ports only when you are directed to do so by a service procedure or by your IBM service representative.

## SAN Volume Controller 2145-8A4 ports not used

The SAN Volume Controller 2145-8A4 has no unused ports.

## 2145 UPS-1U controls and indicators

All controls and indicators for the 2145 UPS-1U are located on the front-panel assembly.

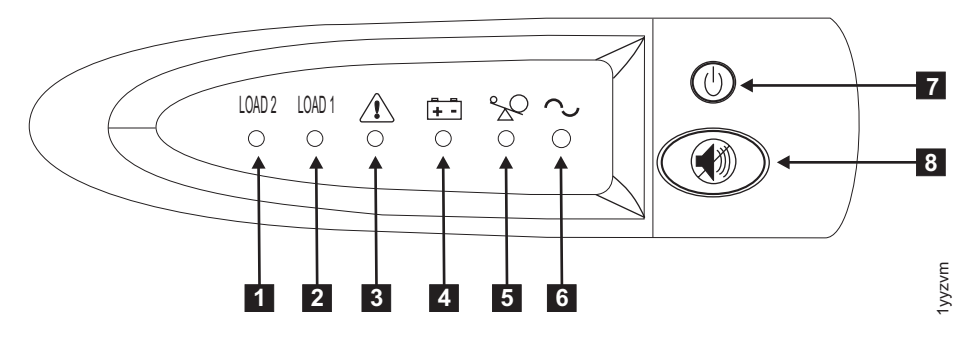

Figure 42. 2145 UPS-1U front-panel assembly

- 1 Load segment 2 indicator
- **2** Load segment 1 indicator
- **3** Alarm or Service indicator
- 4 On-battery indicator
- 5 Overload indicator
- 6 Power-on indicator
- 7 On/off button
- 8 Test and alarm reset button

Table 1 identifies which status and error LEDs that display on the 2145 UPS-1U front-panel assembly relate to the specified error conditions. It also lists the uninterruptible power supply alert-buzzer behavior.

Table 1. 2145 UPS-1U error indicators

| [1] Load2             | [2] Load1             | [3] Alarm       | [4] Battery       | [5]<br>Overload | [6]<br>Power-on   | Buzzer                                           | Error condition                                                                                                 |
|-----------------------|-----------------------|-----------------|-------------------|-----------------|-------------------|--------------------------------------------------|----------------------------------------------------------------------------------------------------|
| Green (see<br>Note 1) |                       |                 |                   |                 | Green             | (see Note<br>3)                                  | No errors; the 2145<br>UPS-1U was<br>configured by the SAN<br>Volume Controller                                 |
| Green                 | Amber (see<br>Note 2) |                 |                   |                 | Green             |                                                  | No errors; the 2145<br>UPS-1U is not yet<br>configured by the SAN<br>Volume Controller                          |
| Green                 | Either on<br>or off   |                 | Amber             |                 | Green             | Beeps for<br>two<br>seconds<br>and then<br>stops | The ac power is over<br>or under limit. The<br>uninterruptible power<br>supply has switched to<br>battery mode. |
|                       |                       | Flashing<br>red | Flashing<br>amber | Flashing<br>red | Flashing<br>green | Three<br>beeps every<br>ten seconds              | Battery undervoltage                                                                                            |
| Green                 | Either on<br>or off   | Flashing<br>red |                   |                 | Flashing<br>green | Solid on                                         | Battery overvoltage                                                                                             |
|                       |                       | Flashing<br>red | Flashing<br>amber |                 | Flashing<br>green | Solid on                                         | Output wave is<br>abnormal when the<br>charger is open, on<br>battery mode                                      |

| Table 1. 2 | 2145 UPS-1U | error indicators | (continued) |
|------------|-------------|------------------|-------------|
|------------|-------------|------------------|-------------|

|                     |                     | F-7 . 4         |                   | [5]      | [6]      | _                                                 |                                                                                          |
|---------------------|---------------------|-----------------|-------------------|----------|----------|---------------------------------------------------|------------------------------------------------------------------------------------------|
| [1] Load2           | [2] Load1           | [3] Alarm       | [4] Battery       | Overload | Power-on | Buzzer                                            | Error condition                                                                          |
|                     |                     | Flashing<br>red | Flashing<br>amber |          |          | Solid on                                          | The ac-power output<br>wave is under low<br>limit or above high<br>limit on battery mode |
| Green               | Either on<br>or off |                 | Amber             |          |          | Beeps for<br>four<br>seconds<br>and then<br>stops | On battery (no ac<br>power)                                                              |
| Green               | Either on<br>or off |                 | Flashing<br>amber |          |          | Beeps for<br>two<br>seconds<br>and then<br>stops  | Low battery (no ac<br>power)                                                             |
| Green               | Either on<br>or off |                 |                   | Red      | Green    | Beeps for<br>one second<br>and then<br>stops      | Overload while on line                                                                   |
|                     |                     |                 | Amber             | Red      |          | Beeps for<br>one second<br>and then<br>stops      | Overload while on<br>battery                                                             |
| Either on<br>or off | Either on<br>or off | Flashing<br>red |                   |          | Green    | Solid on                                          | Fan failure                                                                              |
| Either on<br>or off | Either on<br>or off | Flashing<br>red | Amber             |          |          | Solid on                                          | Battery test fail                                                                        |
|                     |                     | Flashing<br>red |                   | Red      |          | Solid on                                          | Overload timeout                                                                         |
|                     |                     | Flashing<br>red | Amber             |          | Green    | Solid on                                          | Over temperature                                                                         |
|                     |                     | Flashing<br>red | Amber             | Red      | Green    |                                                   | Output short circuit                                                                     |

Notes:

1. The green Load2 LED ([1]) indicates that power is being supplied to the right pair of ac-power outlets as seen from the rear of the 2145 UPS-1U.

2. The amber Load1 LED ([2]) indicates that power is being supplied to the left pair of ac-power outlets as seen from the rear of the 2145 UPS-1U. These outlets are not used by the SAN Volume Controller.

This LED might be illuminated during power-on sequences, but it is typically extinguished by the SAN Volume Controller node that is attached to the 2145 UPS-1U.

3. A blank cell indicates that the light or buzzer is off.

## Load segment 2 indicator

The load segment 2 indicator on the 2145 UPS-1U is lit (green) when power is available to load segment 2.

When the load segment 2 indicator is green, the 2145 UPS-1U is running normally and power is available to this segment.

## Load segment 1 indicator

The load segment 1 indicator on the 2145 UPS-1U is not currently used by the SAN Volume Controller.

**Note:** When the 2145 UPS-1U is configured by the SAN Volume Controller, this load segment is disabled. During normal operation, the load segment 1 indicator is off. A "Do not use" label covers the receptacles.

## Alarm

If the alarm on the 2145 UPS-1U is flashing red, maintenance is required.

If the alarm is on, go to the 2145 UPS-1U MAP to resolve the problem.

## **On-battery indicator**

The amber on-battery indicator is on when the 2145 UPS-1U is powered by the battery. This indicates that the main power source has failed.

If the on-battery indicator is on, go to the 2145 UPS-1U MAP to resolve the problem.

## **Overload indicator**

The overload indicator lights up when the capacity of the 2145 UPS-1U is exceeded.

If the overload indicator is on, go to MAP 5250: 2145 UPS-1U repair verification to resolve the problem.

## **Power-on indicator**

The power-on indicator is displayed when the 2145 UPS-1U is functioning.

When the power-on indicator is a steady green, the 2145 UPS-1U is active.

## **On/off button**

The on/off button turns the power on or turns the power off to the 2145 UPS-1U.

## Turning on the 2145 UPS-1U

After you connect the 2145 UPS-1U to the outlet, it remains in *standby* mode until you turn it on. Press and hold the on/off button until the power-on indicator is illuminated (approximately five seconds). On some versions of the 2145 UPS-1U, you might need a pointed device, such as a screwdriver, to press the on/off button. A self-test is initiated that takes approximately 10 seconds, during which time the indicators are turned on and off several times. The 2145 UPS-1U then enters *normal* mode.

## Turning off the 2145 UPS-1U

Press and hold the on/off button until the power-on light is extinguished (approximately five seconds). On some versions of the 2145 UPS-1U, you might need a pointed device, such as a screwdriver, to press the on/off button. This places the 2145 UPS-1U in *standby* mode. You must then unplug the 2145 UPS-1U to turn off the unit.

**Attention:** Do not turn off the uninterruptible power supply before you shut down the SAN Volume Controller node that it is connected to. Always follow the instructions that are provided in MAP 5350 to perform an orderly shutdown of a SAN Volume Controller node.

## Test and alarm reset button

Use the test and alarm reset button to start the self-test.

To start the self-test, press and hold the test and alarm reset button for three seconds. This button also resets the alarm.

## 2145 UPS-1U connectors and switches

The 2145 UPS-1U has external connectors and dip switches.

## Locations for the 2145 UPS-1U connectors and switches

Figure 43 shows the location of the connectors and switches on the 2145 UPS-1U:

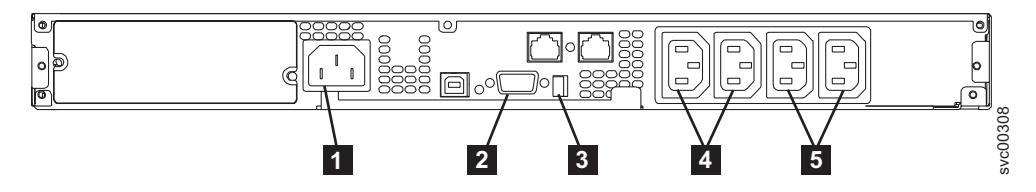

Figure 43. 2145 UPS-1U connectors and switches

1 Main power connector

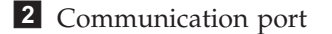

3 Dip switches

- **4** Load segment 1 receptacles
- **5** Load segment 2 receptacles

## 2145 UPS-1U dip switches

Figure 44 shows the dip switches, which can be used to configure the input and output voltage ranges. Because this function is performed by the SAN Volume Controller software, both switches must be left in the OFF position.

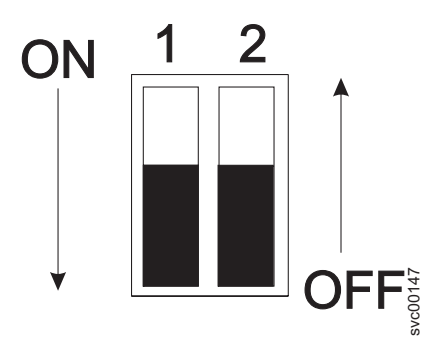

Figure 44. 2145 UPS-1U dip switches

## 2145 UPS-1U ports not used

The 2145 UPS-1U is equipped with ports that are not used by the SAN Volume Controller and have not been tested. Use of these ports, in conjunction with the SAN Volume Controller or any other application that might be used with the SAN Volume Controller, is not supported. Figure 45 shows the 2145 UPS-1U ports that are not used.

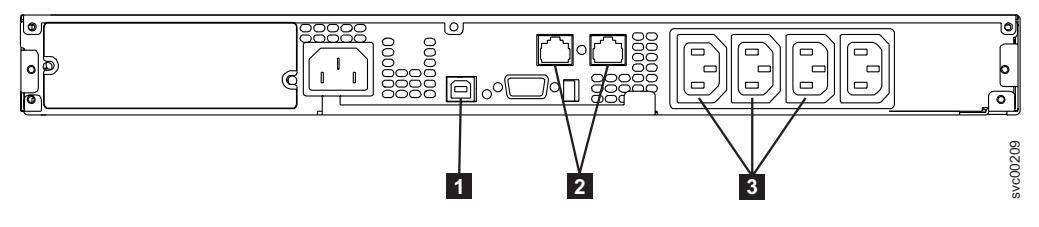

Figure 45. Ports not used by the 2145 UPS-1U

1 USB interface port

2 Network ports

**3** Load segment receptacles

## 2145 UPS-1U power connector

Figure 46 shows the power connector for the 2145 UPS-1U.

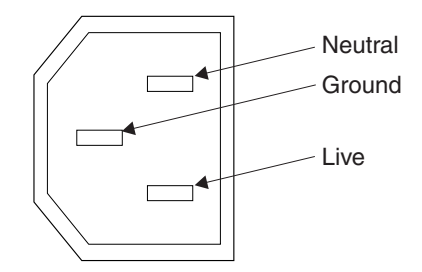

Figure 46. Power connector

## Accessibility

Accessibility features help a user who has a physical disability, such as restricted mobility or limited vision, to use software products successfully.

## Features

These are the major accessibility features in the SAN Volume Controller Console:

- You can use screen-reader software and a digital speech synthesizer to hear what is displayed on the screen. The following screen reader has been tested: Window-Eyes v6.1.
- You can operate all features using the keyboard instead of the mouse.
- You can change the initial delay and repeat rate of the up and down buttons to two seconds when you use the front panel of the SAN Volume Controller to set or change an IPv4 address. This feature is documented in the applicable sections of the SAN Volume Controller publications.

## Navigating by keyboard

You can use keys or key combinations to perform operations and initiate many menu actions that can also be done through mouse actions. You can navigate the SAN Volume Controller Console and help system from the keyboard by using the following key combinations:

- To traverse to the next link, button, or topic, press Tab inside a frame (page).
- To expand or collapse a tree node, press → or ←, respectively.
- To move to the next topic node, press V or Tab.
- To move to the previous topic node, press ^ or Shift+Tab.
- To scroll all the way up or down, press Home or End, respectively.
- To go back, press Alt++.
- To go forward, press Alt+→.
- To go to the next frame, press Ctrl+Tab.
- To move to the previous frame, press Shift+Ctrl+Tab.
- To print the current page or active frame, press Ctrl+P.
- To select, press Enter.

## Accessing the publications

You can view the publications for the SAN Volume Controller in Adobe Portable Document Format (PDF) using the Adobe Acrobat Reader. The PDFs are provided at the following Web site:

www.ibm.com/storage/support/2145

## **Related reference**

"SAN Volume Controller library and related publications" on page xxiv A list of other publications that are related to this product are provided to you for your reference.

## Notices

This information was developed for products and services offered in the U.S.A.

IBM may not offer the products, services, or features discussed in this document in other countries. Consult your local IBM representative for information on the products and services currently available in your area. Any reference to an IBM product, program, or service is not intended to state or imply that only that IBM product, program, or service may be used. Any functionally equivalent product, program, or service that does not infringe any IBM intellectual property right may be used instead. However, it is the user's responsibility to evaluate and verify the operation of any non-IBM product, program, or service.

IBM may have patents or pending patent applications covering subject matter described in this document. The furnishing of this document does not give you any license to these patents. You can send license inquiries, in writing, to:

IBM Director of Licensing IBM Corporation North Castle Drive Armonk, NY 10504-1785 U.S.A.

For license inquiries regarding double-byte (DBCS) information, contact the IBM Intellectual Property Department in your country or send inquiries, in writing, to:

IBM World Trade Asia Corporation Licensing 2-31 Roppongi 3-chome, Minato-ku Tokyo 106-0032, Japan

The following paragraph does not apply to the United Kingdom or any other country where such provisions are inconsistent with local law: INTERNATIONAL BUSINESS MACHINES CORPORATION PROVIDES THIS PUBLICATIONS "AS IS" WITHOUT WARRANTY OF ANY KIND, EITHER EXPRESS OR IMPLIED, INCLUDING, BUT NOT LIMITED TO, THE IMPLIED WARRANTIES OF NON-INFRINGEMENT, MERCHANTABILITY OR FITNESS FOR A PARTICULAR PURPOSE. Some states do not allow disclaimer of express or implied warranties in certain transactions, therefore, this statement may not apply to you.

This information could include technical inaccuracies or typographical errors. Changes are periodically made to the information herein; these changes will be incorporated in new editions of the publication. IBM may make improvements and/or changes in the product(s) and/or the program(s) described in this publication at any time without notice.

Any references in this information to non-IBM Web sites are provided for convenience only and do not in any manner serve as an endorsement of those Web sites. The materials at those Web sites are not part of the materials for this IBM product and use of those Web sites is at your own risk. IBM may use or distribute any of the information you supply in any way it believes appropriate without incurring any obligation to you.

Licensees of this program who wish to have information about it for the purpose of enabling: (i) the exchange of information between independently created programs and other programs (including this one) and (ii) the mutual use of the information which has been exchanged, should contact:

IBM Corporation Almaden Research 650 Harry Road Bldg 80, D3-304, Department 277 San Jose, CA 95120-6099 U.S.A.

Such information may be available, subject to appropriate terms and conditions, including in some cases, payment of a fee.

The licensed program described in this document and all licensed material available for it are provided by IBM under terms of the IBM Customer Agreement, IBM International Program License Agreement or any equivalent agreement between us.

Any performance data contained herein was determined in a controlled environment. Therefore, the results obtained in other operating environments may vary significantly. Some measurements may have been made on development-level systems and there is no guarantee that these measurements will be the same on generally available systems. Furthermore, some measurement may have been estimated through extrapolation. Actual results may vary. Users of this document should verify the applicable data for their specific environment.

Information concerning non-IBM products was obtained from the suppliers of those products, their published announcements or other publicly available sources. IBM has not tested those products and cannot confirm the accuracy of performance, compatibility or any other claims related to non-IBM products. Questions on the capabilities of non-IBM products may be addressed to the suppliers of those products.

All statements regarding IBM's future direction or intent are subject to change or withdrawal without notice, and represent goals and objectives only.

This information is for planning purposes only. The information herein is subject to change before the products described become available.

This information contains examples of data and reports used in daily business operations. To illustrate them as completely as possible, the examples include the names of individuals, companies, brands, and products. All of these names are fictitious and any similarity to the names and addresses used by an actual business enterprise is entirely coincidental.

#### COPYRIGHT LICENSE:

This information contains sample application programs in source language, which illustrate programming techniques on various operating platforms. You may copy, modify, and distribute these sample programs in any form without payment to IBM, for the purposes of developing, using, marketing or distributing application

programs conforming to the application programming interface for the operating platform for which the sample programs are written. These examples have not been thoroughly tested under all conditions. IBM, therefore, cannot guarantee or imply reliability, serviceability, or function of these programs.

If you are viewing this information softcopy, the photographs and color illustrations may not appear.

## Trademarks

IBM, the IBM logo, and ibm.com are trademarks or registered trademarks of International Business Machines Corporation in the United States, other countries, or both. If these and other IBM trademarked terms are marked on their first occurrence in this information with a trademark symbol (<sup>®</sup> or <sup>™</sup>), these symbols indicate U.S. registered or common law trademarks owned by IBM at the time this information was published. Such trademarks may also be registered or common law trademarks in other countries. A current list of IBM trademarks is available on the Web at "Copyright and trademark information" at www.ibm.com/legal/ copytrade.shtml.

Adobe and the Adobe logo are either registered trademarks or trademarks of Adobe Systems Incorporated in the United States, and/or other countries.

Intel, Intel logo, Intel Xeon, and Pentium are trademarks or registered trademarks of Intel Corporation or its subsidiaries in the United States and other countries.

Java and all Java-based trademarks and logos are trademarks of Sun Microsystems, Inc. in the United States, other countries, or both.

Linux is a registered trademark of Linus Torvalds in the United States, other countries, or both.

Microsoft, Windows, Windows NT, and the Windows logo are trademarks of Microsoft Corporation in the United States, other countries, or both.

UNIX is a registered trademark of The Open Group in the United States and other countries.

Other company, product, or service names may be trademarks or service marks of others.

## **Electronic emission notices**

The following electronic emission statements apply to this product. The statements for other products that are intended for use with this product are included in their accompanying documentation.

## Federal Communications Commission (FCC) statement

Ensure that you are familiar with the Federal Communications Commission (FCC) statement.

This equipment has been tested and found to comply with the limits for a Class A digital device, pursuant to Part 15 of the FCC Rules. These limits are designed to provide reasonable protection against harmful interference when the equipment is operated in a commercial environment. This equipment generates, uses, and can

radiate radio frequency energy and, if not installed and used in accordance with the instruction manual, might cause interference to radio communications. Operation of this equipment in a residential area is likely to cause harmful interference, in which case the user will be required to correct the interference at his own expense.

Properly shielded and grounded cables and connectors must be used in order to meet FCC emission limits. Neither the provider nor the manufacturer is responsible for any radio or television interference caused by using other than recommended cables and connectors or by unauthorized changes or modifications to this equipment. Unauthorized changes or modifications could void the user's authority to operate the equipment.

This device complies with Part 15 of FCC Rules. Operation is subject to the following two conditions: (1) this device might not cause harmful interference, and (2) this device must accept any interference received, including interference that might cause undesired operation.

## Industry Canada compliance statement

This Class A digital apparatus complies with IECS-003.

## Avis de conformité à la réglementation d'Industrie Canada

Cet appareil numérique de la classe A est conforme à la norme NMB-003 du Canada.

## New Zealand compliance statement

Ensure that you are familiar with the New Zealand compliance statement.

This is a Class A product. In a domestic environment this product might cause radio interference, in which event the user might be required to take adequate measures.

## **European Union EMC Directive conformance statement**

Ensure that you are familiar with the European Union (EU) statement.

This product is in conformity with the protection requirements of EU council directive 2004/108/EC on the approximation of the laws of the Member States relating to electromagnetic compatibility. IBM cannot accept responsibility for any failure to satisfy the protection requirements resulting from a nonrecommended modification of the product, including the fitting of non-IBM option cards.

This product has been tested and found to comply with the limits for Class A Information Technology Equipment according to European Standard EN 55022. The limits for Class A equipment were derived for commercial and industrial environments to provide reasonable protection against interference with licensed communication equipment.

**Attention:** This is a Class A product. In a domestic environment this product may cause radio interference in which case the user may be required to take adequate measures.

Ensure that you use properly shielded and grounded cables and connectors in order to reduce interference to radio and TV communications and to other electrical or electronic equipment. Such cables and connectors are available from

IBM authorized dealers. IBM cannot accept responsibility for any interference caused by using other than recommended cables and connectors.

European community contact:

IBM Technical Regulations Pascalstr. 100, Stuttgart, Germany 70569 Telephone: 0049 (0)711 785 1176 Fax: 0049 (0)711 785 1283 E-mail: tjahn@de.ibm.com

## Germany compliance statement

## **Deutschsprachiger EU Hinweis:**

## Hinweis für Geräte der Klasse A EU-Richtlinie zur Elektromagnetischen Verträglichkeit

Dieses Produkt entspricht den Schutzanforderungen der EU-Richtlinie 2004/108/EG zur Angleichung der Rechtsvorschriften über die elektromagnetische Verträglichkeit in den EU-Mitgliedsstaaten und hält die Grenzwerte der EN 55022 Klasse A ein.

Um dieses sicherzustellen, sind die Geräte wie in den Handbüchern beschrieben zu installieren und zu betreiben. Des Weiteren dürfen auch nur von der IBM empfohlene Kabel angeschlossen werden. IBM übernimmt keine Verantwortung für die Einhaltung der Schutzanforderungen, wenn das Produkt ohne Zustimmung der IBM verändert bzw. wenn Erweiterungskomponenten von Fremdherstellern ohne Empfehlung der IBM gesteckt/eingebaut werden.

EN 55022 Klasse A Geräte müssen mit folgendem Warnhinweis versehen werden: "Warnung: Dieses ist eine Einrichtung der Klasse A. Diese Einrichtung kann im Wohnbereich Funk-Störungen verursachen; in diesem Fall kann vom Betreiber verlangt werden, angemessene Maßnahmen zu ergreifen und dafür aufzukommen."

## Deutschland: Einhaltung des Gesetzes über die elektromagnetische Verträglichkeit von Geräten

Dieses Produkt entspricht dem "Gesetz über die elektromagnetische Verträglichkeit von Geräten (EMVG)". Dies ist die Umsetzung der EU-Richtlinie 2004/108/EG in der Bundesrepublik Deutschland.

## Zulassungsbescheinigung laut dem Deutschen Gesetz über die elektromagnetische Verträglichkeit von Geräten (EMVG) (bzw. der EMC EG Richtlinie 2004/108/EG) für Geräte der Klasse A

Dieses Gerät ist berechtigt, in Übereinstimmung mit dem Deutschen EMVG das EG-Konformitätszeichen - CE - zu führen.

Verantwortlich für die Konformitätserklärung des EMVG ist die IBM Deutschland GmbH, 70548 Stuttgart.

Generelle Informationen:

Das Gerät erfüllt die Schutzanforderungen nach EN 55024 und EN 55022 Klasse A.

# Japanese Voluntary Control Council for Interference (VCCI) statement

この装置は、情報処理装置等電波障害自主規制協議会(VCCI)の基準に 基づくクラスA情報技術装置です。この装置を家庭環境で使用すると電波妨害を 引き起こすことがあります。この場合には使用者が適切な対策を講ずるよう要求 されることがあります。

# People's Republic of China Class A Electronic Emission Statement

中华人民共和国"A类"警告声明

声 明 此为A级产品,在生活环境中,该产品可能会造成无线电干扰。在这种情况下, 可能需要用户对其干扰采取切实可行的措施。

## International Electrotechnical Commission (IEC) statement

This product has been designed and built to comply with (IEC) Standard 950.

## **United Kingdom telecommunications requirements**

This apparatus is manufactured to the International Safety Standard EN60950 and as such is approved in the U.K. under approval number NS/G/1234/J/100003 for indirect connection to public telecommunications systems in the United Kingdom.

## **Korean Class A Electronic Emission Statement**

이기기는 업무용으로 전자파 적합등록을 받은 기기 이오니, 판매자 또는 사용자는 이점을 주의하시기 바라며, 만약 잘못 구입하셨을 때에는 구입한 곳에 서 비업무용으로 교환하시기 바랍니다.

## **Taiwan Class A compliance statement**

## 警告使用者:

這是甲類的資訊產品,在居住的環境中使用時,可能會造成射頻干擾,在這種情況下, 使用者會被要求採取某些適當的對策。

## **European Contact Information**

This topic contains the product service contact information for Europe.

European Community contact: IBM Technical Regulations Pascalstr. 100, Stuttgart, Germany 70569 Tele: 0049 (0)711 785 1176 Fax: 0049 (0)711 785 1283 e-mail: mailto:tjahn@de.ibm.com

## **Taiwan Contact Information**

This topic contains the product service contact information for Taiwan.

IBM Taiwan Product Service Contact Information: IBM Taiwan Corporation 3F, No 7, Song Ren Rd., Taipei Taiwan Tel: 0800-016-888

台灣IBM 產品服務聯絡方式: 台灣國際商業機器股份有限公司 台北市松仁路7號3樓 2c00790 電話:0800-016-888

## Glossary

This glossary includes terms for the IBM System Storage SAN Volume Controller.

This glossary includes selected terms and definitions from A Dictionary of Storage Networking Terminology (www.snia.org/education/dictionary), copyrighted 2001 by the Storage Networking Industry Association, 2570 West El Camino Real, Suite 304, Mountain View, California 94040-1313. Definitions derived from this book have the symbol (S) after the definition.

The following cross-references are used in this glossary:

**See** Refers the reader to one of two kinds of related information:

- A term that is the expanded form of an abbreviation or acronym. This expanded form of the term contains the full definition.
- A synonym or more preferred term.

#### See also

Refers the reader to one or more related terms.

#### Contrast with

Refers the reader to a term that has an opposite or substantively different meaning.

#### Numerics

**2145** A hardware machine type for the IBM System Storage SAN Volume Controller. Models of the SAN Volume Controller are expressed as the number 2145 followed by "-xxx", such as 2145-8G4. Hardware models for the 2145 include 2145-4F2, 2145-8F2, 2145-8F4, 2145-8G4, and 2145-8A4.

## Α

#### access mode

One of three different modes in which a logical unit (LU) in a disk controller system can operate. See also *image mode, managed space mode,* and *unconfigured mode*.

#### Address Resolution Protocol (ARP)

A protocol that dynamically maps an IP address to a network adapter address in a local area network.

#### agent code

An open-systems standard that interprets Common Information Model (CIM) requests and responses as they transfer between the client application and the device.

#### application server

A host that is attached to the storage area network (SAN) and that runs applications.

- **ARP** See Address Resolution Protocol.
- **array** An ordered collection, or group, of physical storage devices that are used to define logical volumes or devices.

#### association

A class that contains two references that define a relationship between two referenced objects.

#### asymmetric virtualization

A virtualization technique in which the virtualization engine is outside the data path and performs a metadata-style service. The metadata server contains all the mapping and locking tables while the storage devices contain only data. See also *symmetric virtualization*.

#### auxiliary virtual disk

The virtual disk that contains a backup copy of the data and that is used in disaster recovery scenarios. See also *master virtual disk*.

#### availability

The ability of a system to continue working, with perhaps a decrease in performance, after individual components fail.

## В

#### bandwidth

The range of frequencies an electronic system can transmit or receive. The greater the bandwidth of a system, the more information the system can transfer in a given period of time.

#### bitmap

A coded representation in which each bit, or group of bits, represents or corresponds to an item; for example, a configuration of bits in main storage in which each bit indicates whether a peripheral device or a storage block is available or in which each group of bits corresponds to one pixel of a display image.

- **blade** One component in a system that is designed to accept some number of components (blades). Blades could be individual servers that plug into a multiprocessing system or individual port cards that add connectivity to a switch. A blade is typically a hot-swappable hardware device.
- **block** A unit of data storage on a disk drive.

#### block virtualization

The act of applying virtualization to one or more block-based (storage) services for the purpose of providing a new aggregated, higher-level, richer, simpler, or secure block service to clients. Block virtualization functions can be nested. A disk drive, RAID system, or volume manager all perform some form of block-address to (different) block-address mapping or aggregation. See also *virtualization*.

#### Boolean

Pertaining to the processes used in the algebra formulated by George Boole.

#### С

**cache** A high-speed memory or storage device used to reduce the effective time required to read data from or write data to lower-speed memory or a device. Read cache holds data in anticipation that it will be requested by a client. Write cache holds data written by a client until it can be safely stored on more permanent storage media such as disk or tape.

#### Call Home

In SAN Volume Controller, a communication service that sends data and

event notifications to a service provider. The machine can use this link to place a call to IBM or to another service provider when service is required.

#### capacity licensing

A type of licensing that grants you the use of a number of terabytes (TB) for virtualization, a number of terabytes for Metro Mirror and Global Mirror relationships, and a number of terabytes for FlashCopy<sup>®</sup> mappings.

## cascading

The process of connecting two or more fibre-channel hubs or switches together to increase the number of ports or extend distances.

**CIM** See Common Information Model.

#### CIM object manager (CIMOM)

The common conceptual framework for data management that receives, validates, and authenticates the CIM requests from the client application. It then directs the requests to the appropriate component or service provider.

#### CIMOM

See CIM object manager.

- **class** The definition of an object within a specific hierarchy. A class can have properties and methods and can serve as the target of an association.
- **CLI** See *command line interface*.
- **client** A computer system or process that requests a service of another computer system or process that is typically referred to as a server. Multiple clients can share access to a common server.

#### client application

A storage management program that initiates Common Information Model (CIM) requests to the CIM agent for the device.

#### cluster

In SAN Volume Controller, up to four pairs of nodes that provide a single configuration and service interface.

## command line-interface (CLI)

A type of computer interface in which the input command is a string of text characters.

#### **Common Information Model (CIM)**

A set of standards developed by the Distributed Management Task Force (DMTF). CIM provides a conceptual framework for storage management and an open approach to the design and implementation of storage systems, applications, databases, networks, and devices.

#### concurrent maintenance

Service that is performed on a unit while it is operational.

In SAN Volume Controller, the ability for one node in the cluster to be turned off for maintenance without interrupting access to the VDisk data provided by the cluster.

#### configuration node

A node that acts as the focal point for configuration commands and manages the data that describes the cluster configuration.

#### connected

In a Global Mirror relationship, pertaining to the status condition that occurs when two clusters can communicate.

#### consistency group

A group of copy relationships between virtual disks that are managed as a single entity.

#### consistent copy

In a Metro or Global Mirror relationship, a copy of a secondary virtual disk (VDisk) that is identical to the primary VDisk from the viewpoint of a host system, even if a power failure occurred while I/O activity was in progress.

#### consistent-stopped

In a Global Mirror relationship, the state that occurs when the secondary virtual disk (VDisk) contains a consistent image, but the image might be out-of-date with respect to the primary VDisk. This state can happen when a relationship was in the consistent-synchronized state when an error occurred that forced a freeze of the consistency group. This state can also happen when a relationship is created with the create-consistent flag set to TRUE.

#### consistent-synchronized

In a Global Mirror relationship, the status condition that occurs when the primary virtual disk (VDisk) is accessible for read and write I/O operations. The secondary VDisk is accessible for read-only I/O operations. See also *primary virtual disk* and *secondary virtual disk*.

#### container

A data storage location; for example, a file, directory, or device.

A software object that holds or organizes other software objects or entities.

#### contingency capacity

Initially, a fixed amount of unused real capacity that is maintained on a space-efficient virtual disk that is configured to automatically expand its real capacity. It is also the difference between the used capacity and the new real capacity when the real capacity is changed manually.

#### copied

In a FlashCopy mapping, a state that indicates that a copy has been started after the copy relationship was created. The copy process is complete and the target disk has no further dependence on the source disk.

#### copying

A status condition that describes the state of a pair of virtual disks (VDisks) that have a copy relationship. The copy process has been started but the two virtual disks are not yet synchronized.

#### **Copy Services**

The services that enable you to copy virtual disks (VDisks): FlashCopy, Metro, and Global Mirror.

#### counterpart SAN

A nonredundant portion of a redundant storage area network (SAN). A counterpart SAN provides all the connectivity of the redundant SAN but without the redundancy. Each counterpart SANs provides an alternate path for each SAN-attached device. See also *redundant SAN*.

#### cross-volume consistency

In SAN Volume Controller, a consistency group property that guarantees consistency between virtual disks when an application issues dependent write operations that span multiple virtual disks.

## D

#### data migration

The movement of data from one physical location to another without disrupting I/O operations.

#### degraded

Pertaining to a valid configuration that has suffered a failure but continues to be supported and legal. Typically, a repair action can be performed on a degraded configuration to restore it to a valid configuration.

#### dense wavelength division multiplexing (DWDM)

A technology that places many optical signals onto one single-mode fiber using slightly different optical frequencies. DWDM enables many data streams to be transferred in parallel.

#### dependent write operations

A set of write operations that must be applied in the correct order to maintain cross-volume consistency.

#### destage

A write command initiated by the cache to flush data to disk storage.

**device** In the CIM Agent, the storage server that processes and hosts client application requests.

IBM definition: A piece of equipment that is used with the computer and does not generally interact directly with the system, but is controlled by a controller.

HP definition: In its physical form, a magnetic disk that can be attached to a SCSI bus. The term is also used to indicate a physical device that has been made part of a controller configuration; that is, a physical device that is known to the controller. Units (virtual disks) can be created from devices after the devices have been made known to the controller.

#### device provider

A device-specific handler that serves as a plug-in for the Common Information Model (CIM); that is, the CIM object manager (CIMOM) uses the handler to interface with the device.

#### directed maintenance procedures

The set of maintenance procedures that can be run for a cluster. These procedures are run from within the SAN Volume Controller application and are documented in the *IBM System Storage SAN Volume Controller Troubleshooting Guide*.

#### disconnected

In a Metro or Global Mirror relationship, pertains to two clusters when they cannot communicate.

#### discovery

The automatic detection of a network topology change, for example, new and deleted nodes or links.

#### disk controller

A device that coordinates and controls the operation of one or more disk drives and synchronizes the operation of the drives with the operation of the system as a whole. Disk controllers provide the storage that the cluster detects as managed disks (MDisks).

#### disk drive

A disk-based, nonvolatile, storage medium.

#### disk zone

A zone defined in the storage area network (SAN) fabric in which the SAN Volume Controller can detect and address the logical units that the disk controllers present.

#### Distributed Management Task Force (DMTF)

An organization that defines standards for the management of distributed systems. See also *Common Information Model*.

**DMP** See directed maintenance procedures.

#### DMTF

See Distributed Management Task Force.

#### domain name server

In the Internet suite of protocols, a server program that supplies name-to-address conversion by mapping domain names to IP addresses.

#### DRAM

See dynamic random access memory.

#### DWDM

See dense wavelength division multiplexing.

#### dynamic random access memory (DRAM)

A storage in which the cells require repetitive application of control signals to retain stored data.

## Ε

- **EC** See *engineering change*.
- **EIA** See Electronic Industries Alliance.

#### **Electronic Industries Alliance (EIA)**

An alliance of four trade associations: The Electronic Components, Assemblies & Materials Association (ECA); the Government Electronics and Information Technology Association (GEIA); the JEDEC Solid State Technology Association (JEDEC); and the Telecommunications Industry Association (TIA). Prior to 1998, EIA was the Electronic Industries Association and the group dates back to 1924.

**empty** In a Global Mirror relationship, a status condition that exists when the consistency group contains no relationships.

#### engineering change (EC)

A correction for a defect of hardware or software that is applied to a product.

#### error code

A value that identifies an error condition.

**ESS** See IBM TotalStorage Enterprise Storage Server<sup>®</sup>.

#### exclude

To remove a managed disk (MDisk) from a cluster because of certain error conditions.

#### excluded

In SAN Volume Controller, the status of a managed disk that the cluster has removed from use after repeated access errors.

**extent** A unit of data that manages the mapping of data between managed disks and virtual disks.
### F

**fabric** In fibre-channel technology, a routing structure, such as a switch, that receives addressed information and routes it to the appropriate destination. A fabric can consist of more than one switch. When multiple fibre-channel switches are interconnected, they are described as cascading. See also *cascading*.

#### fabric port (F\_port)

A port that is part of a fibre-channel fabric. An F\_port on a fibre-channel fabric connects to the node port (N\_port) on a node.

#### failover

In SAN Volume Controller, the function that occurs when one redundant part of the system takes over the workload of another part of the system that has failed.

FCIP See Fibre Channel over IP.

#### fibre channel

A technology for transmitting data between computer devices at a data rate of up to 4 Gbps. It is especially suited for attaching computer servers to shared storage devices and for interconnecting storage controllers and drives.

#### fibre-channel extender

A device that extends a fibre-channel link over a greater distance than is supported by the standard, usually a number of miles or kilometers. Devices must be deployed in pairs at each end of a link.

#### Fibre Channel over IP (FCIP)

A network storage technology that combines the features of the Fibre Channel Protocol and the Internet Protocol (IP) to connect distributed SANs over large distances.

#### Fibre Channel Protocol (FCP)

A protocol that is used in fibre-channel communications with five layers that define how fibre-channel ports interact through their physical links to communicate with other ports.

#### field replaceable unit (FRU)

An assembly that is replaced in its entirety when any one of its components fails. An IBM service representative performs the replacement. In some cases, a field replaceable unit might contain other field replaceable units.

#### FlashCopy mapping

A relationship between two virtual disks.

#### FlashCopy relationship

See FlashCopy mapping.

#### FlashCopy service

In SAN Volume Controller, a copy service that duplicates the contents of a source virtual disk (VDisk) to a target VDisk. In the process, the original contents of the target VDisk are lost. See also *point-in-time copy*.

#### **F\_port** See *fabric port*.

**FRU** See *field replaceable unit*.

#### G

#### gateway

An entity that operates above the link layer and translates, when required, the interface and protocol used by one network into those used by another distinct network.

- GB See gigabyte.
- **GBIC** See gigabit interface converter.

#### gigabit interface converter (GBIC)

An interface module that converts the light stream from a fibre-channel cable into electronic signals for use by the network interface card.

#### gigabyte (GB)

In decimal notation, 1 073 741 824 bytes.

#### **Global Mirror**

An asynchronous copy service that enables host data on a particular source virtual disk (VDisk) to be copied to the target VDisk that is designated in the relationship.

grain In a FlashCopy bitmap, the unit of data represented by a single bit.

#### graphical user interface (GUI)

A type of computer interface that presents a visual metaphor of a real-world scene, often of a desktop, by combining high-resolution graphics, pointing devices, menu bars and other menus, overlapping windows, icons and the object-action relationship.

**GUI** See graphical user interface.

#### Н

#### hardcoded

Pertaining to software instructions that are statically encoded and not intended to be altered.

**HBA** See host bus adapter.

#### HLUN

See virtual disk.

- **hop** One segment of a transmission path between adjacent nodes in a routed network.
- **host** An open-systems computer that is connected to the SAN Volume Controller through a fibre-channel interface.

#### host bus adapter (HBA)

In SAN Volume Controller, an interface card that connects a host bus, such as a peripheral component interconnect (PCI) bus, to the storage area network.

#### host ID

In SAN Volume Controller, a numeric identifier assigned to a group of host fibre-channel ports for the purpose of logical unit number (LUN) mapping. For each host ID, there is a separate mapping of Small Computer System Interface (SCSI) IDs to virtual disks (VDisks).

#### host zone

A zone defined in the storage area network (SAN) fabric in which the hosts can address the SAN Volume Controllers.

**hub** A fibre-channel device that connects nodes into a logical loop by using a physical star topology. Hubs will automatically recognize an active node and insert the node into the loop. A node that fails or is powered off is automatically removed from the loop.

A communications infrastructure device to which nodes on a multi-point bus or loop are physically connected. Commonly used in Ethernet and fibre-channel networks to improve the manageability of physical cables. Hubs maintain the logical loop topology of the network of which they are a part, while creating a "hub and spoke" physical star layout. Unlike switches, hubs do not aggregate bandwidth. Hubs typically support the addition or removal of nodes from the bus while it is operating. (S) Contrast with *switch*.

#### IBM System Storage Productivity Center (SSPC)

An integrated hardware and software solution that provides a single point of entry for managing SAN Volume Controller clusters, IBM System Storage DS8000<sup>™</sup> systems, and other components of a data storage infrastructure.

#### IBM TotalStorage Enterprise Storage Server (ESS)

An IBM product that provides an intelligent disk-storage system across an enterprise.

**ID** See *identifier*.

#### identifier (ID)

A sequence of bits or characters that identifies a user, program device, or system to another user, program device, or system.

- idle In a FlashCopy mapping, the state that occurs when the source and target virtual disks (VDisks) act as independent VDisks even if a mapping exists between the two. Read and write caching is enabled for both the source and the target.
- **idling** The status of a pair of virtual disks (VDisks) that have a defined copy relationship for which no copy activity has yet been started.

In a Metro or Global Mirror relationship, the state that indicates that the master virtual disks (VDisks) and auxiliary VDisks are operating in the primary role. Consequently, both VDisks are accessible for write I/O operations.

#### idling-disconnected

In a Global Mirror relationship, the state that occurs when the virtual disks (VDisks) in this half of the consistency group are all operating in the primary role and can accept read or write I/O operations.

#### illegal configuration

A configuration that will not operate and will generate an error code to indicate the cause of the problem.

#### image mode

An access mode that establishes a one-to-one mapping of extents in the managed disk (MDisk) with the extents in the virtual disk (VDisk). See also *managed space mode* and *unconfigured mode*.

#### image VDisk

A virtual disk (VDisk) in which there is a direct block-for-block translation from the managed disk (MDisk) to the VDisk.

#### IML See *initial microcode load*.

#### inconsistent

In a Metro or Global Mirror relationship, pertaining to a secondary virtual disk (VDisk) that is being synchronized with the primary VDisk.

#### inconsistent-copying

In a Global Mirror relationship, the state that occurs when the primary virtual disk (VDisk) is accessible for read and write input/output (I/O) operations, but the secondary VDisk is not accessible for either. This state occurs after a **start** command is issued to a consistency group that is in the inconsistent-stopped state. This state also occurs when a **start** command is issued, with the force option, to a consistency group that is in the idling or consistent-stopped state.

#### inconsistent-disconnected

In a Global Mirror relationship, a state that occurs when the virtual disks (VDisks) in the half of the consistency group that is operating in the secondary role are not accessible for either read or write I/O operations.

#### inconsistent-stopped

In a Global Mirror relationship, the state that occurs when the primary virtual disk (VDisk) is accessible for read and write input/output (I/O) operations, but the secondary VDisk is not accessible for either read or write I/O operations.

#### indication

An object representation of an event.

#### initial microcode load (IML)

In SAN Volume Controller, the process by which the run-time code and data for a node are loaded into memory and initialized.

#### initiator

The system component that originates an I/O command over an I/O bus or network. I/O adapters, network interface cards, and intelligent controller device I/O bus control ASICs are typical initiators. (S) See also *logical unit number*.

#### input/output (I/O)

Pertaining to a functional unit or communication path involved in an input process, an output process, or both, concurrently or not, and to the data involved in such a process.

#### instance

An individual object that is a member of some class. In object-oriented programming, an object is created by instantiating a class.

#### integrity

The ability of a system to either return only correct data or respond that it cannot return correct data.

#### Internet Protocol (IP)

In the Internet suite of protocols, a connectionless protocol that routes data through a network or interconnected networks and acts as an intermediary between the higher protocol layers and the physical network. IPv4 is the dominant network layer protocol on the Internet, and IPv6 is designated as its successor. IPv6 provides a much larger address space, which enables greater flexibility in assigning addresses and simplifies routing and renumbering.

#### interswitch link (ISL)

The physical connection that carries a protocol for interconnecting multiple routers and switches in a storage area network.

**I/O** See *input/output*.

#### I/O group

A collection of virtual disks (VDisks) and node relationships that present a common interface to host systems.

#### I/O throttling rate

The maximum rate at which an I/O transaction is accepted for this virtual disk (VDisk).

**IP** See Internet Protocol.

#### IP address

The unique 32-bit address that specifies the location of each device or workstation in the Internet. For example, 9.67.97.103 is an IP address.

**ISL** See *interswitch link*.

#### ISL hop

A hop on an interswitch link (ISL). Considering all pairs of node ports (N-ports) in a fabric and measuring distance only in terms of interswitch links (ISLs) in the fabric, the number of ISLs traversed is the number of ISL hops on the shortest route between the pair of nodes that are farthest apart in the fabric.

#### J

#### JBOD (just a bunch of disks)

IBM definition: See *non-RAID*.

HP definition: A group of single-device logical units not configured into any other container type.

#### L

LBA See logical block address.

#### least recently used (LRU)

An algorithm used to identify and make available the cache space that contains the least-recently used data.

#### line card

See blade.

#### local fabric

In SAN Volume Controller, those storage area network (SAN) components (such as switches and cables) that connect the components (nodes, hosts, switches) of the local cluster together.

#### local/remote fabric interconnect

The storage area network (SAN) components that are used to connect the local and remote fabrics together.

#### logical block address (LBA)

The block number on a disk.

#### logical unit (LU)

An entity to which Small Computer System Interface (SCSI) commands are addressed, such as a virtual disk (VDisk) or managed disk (MDisk).

#### logical unit number (LUN)

The SCSI identifier of a logical unit within a target. (S)

#### longitudinal redundancy check (LRC)

A method of error checking during data transfer that involves checking parity.

- LRC See longitudinal redundancy check.
- LRU See least recently used.
- LU See logical unit.
- LUN See logical unit number.

#### LUN masking

A process that allows or prevents I/O to the disk drives through the host-bus-adapter (HBA) device or operating-system device driver.

#### Μ

#### managed disk (MDisk)

A Small Computer System Interface (SCSI) logical unit that a redundant array of independent disks (RAID) controller provides and a cluster manages. The MDisk is not visible to host systems on the storage area network (SAN).

#### managed disk group

A collection of managed disks (MDisks) that, as a unit, contain all the data for a specified set of virtual disks (VDisks).

#### Managed Object Format (MOF)

A language for defining Common Information Model (CIM) schemas.

#### managed space mode

An access mode that enables virtualization functions to be performed. See also *image mode* and *unconfigured mode*.

#### Management Information Base (MIB)

Simple Network Management Protocol (SNMP) units of managed information that specifically describe an aspect of a system, such as the system name, hardware number, or communications configuration. A collection of related MIB objects is defined as a MIB.

#### mapping

See FlashCopy mapping.

#### master console

A single point from which to manage the IBM System Storage SAN Volume Controller. For SAN Volume Controller version 4.2.1 and earlier, the master console was purchased either as software that was installed and configured on a server or as a hardware platform with preinstalled operating system and master console software. See *IBM System Storage Productivity Center*.

#### master virtual disk

The virtual disk (VDisk) that contains a production copy of the data and that an application accesses. See also *auxiliary virtual disk*.

**MB** See *megabyte*.

#### **MDisk**

See managed disk.

#### megabyte (MB)

In decimal notation, 1 048 576 bytes.

#### mesh configuration

A network that contains a number of small SAN switches configured to create a larger switched network. With this configuration, four or more switches are connected together in a loop with some of the paths short circuiting the loop. An example of this configuration is to have four switches connected together in a loop with ISLs for one of the diagonals.

#### method

A way to implement a function on a class.

#### Metro Mirror

A synchronous copy service that enables host data on a particular source virtual disk (VDisk) to be copied to the target VDisk that is designated in the relationship.

MIB See Management Information Base.

#### migration

See data migration.

#### mirrored virtual disk

A virtual disk (VDisk) with two VDisk copies.

#### mirrorset

IBM definition: See RAID-1.

HP definition: A RAID storageset of two or more physical disks that maintain a complete and independent copy of the data from the virtual disk. This type of storageset has the advantage of being highly reliable and extremely tolerant of device failure. Raid level 1 storagesets are referred to as mirrorsets.

**MOF** See Managed Object Format (MOF).

#### Ν

#### namespace

The scope within which a Common Information Model (CIM) schema applies.

**node** One SAN Volume Controller. Each node provides virtualization, cache, and Copy Services to the storage area network (SAN).

#### node name

A name identifier associated with a node. (SNIA)

#### node port (N\_port)

A port that connects a node to a fabric or to another node. N\_ports connect to fabric ports (F\_ports) or to other N\_ports of other nodes. N\_ports handle creation, detection, and flow of message units to and from the connected systems. N\_ports are end points in point-to-point links.

#### node rescue

In SAN Volume Controller, the process by which a node that has no valid software installed on its hard disk drive can copy the software from another node connected to the same fibre-channel fabric.

#### non-RAID

Disks that are not in a redundant array of independent disks (RAID). HP definition: See *JBOD*.

#### N\_port

See node port.

#### 0

**object** In object-oriented design or programming, a concrete realization of a class that consists of data and the operations associated with that data.

#### object model

A representation, such as a diagram, of objects in a given system. Using symbols similar to standard flowchart symbols, an object model depicts the classes the objects belong to, their associations with each other, the attributes that make them unique, and the operations that the objects can perform and that can be performed on them.

#### object name

An object that consists of a namespace path and a model path. The namespace path provides access to the Common Information Model (CIM) implementation managed by the CIM Agent, and the model path provides navigation within the implementation.

#### object path

An object that consists of a namespace path and a model path. The namespace path provides access to the Common Information Model (CIM) implementation managed by the CIM Agent, and the model path provides navigation within the implementation.

#### offline

Pertaining to the operation of a functional unit or device that is not under the continual control of the system or of a host.

**online** Pertaining to the operation of a functional unit or device that is under the continual control of the system or of a host.

#### operating set

In SAN Volume Controller, the set of nodes that are operating together to deliver storage services.

#### overallocated volume

See space-efficient virtual disk.

#### oversubscription

The ratio of the sum of the traffic that is on the initiator N-node connections to the traffic that is on the most heavily loaded interswitch links (ISLs), where more than one ISL is connected in parallel between these switches. This definition assumes a symmetrical network and a specific workload that is applied equally from all initiators and sent equally to all targets. See also *symmetrical network*.

#### Ρ

#### partition

IBM definition: A logical division of storage on a fixed disk.

HP definition: A logical division of a container represented to the host as a logical unit.

#### partner node

The other node that is in the I/O group to which this node belongs.

#### partnership

In Metro or Global Mirror operations, the relationship between two

clusters. In a cluster partnership, one cluster is defined as the local cluster and the other cluster as the remote cluster.

#### paused

In SAN Volume Controller, the process by which the cache component quiesces all ongoing I/O activity below the cache layer.

**pend** To cause to wait for an event.

#### petabyte (PB)

In decimal notation, 1 125 899 906 842 624 bytes.

**PDU** See power distribution unit.

#### physical disk licensing

A type of licensing that grants you the use of a number of physical disks for virtualization. You can also license the use of the Metro Mirror and Global Mirror feature, the use of the FlashCopy feature, or both of these features.

**PLUN** See managed disk.

#### point-in-time copy

The instantaneous copy that the FlashCopy service makes of the source virtual disk (VDisk). In some contexts, this copy is known as a  $T_0$  copy.

**port** The physical entity within a host, SAN Volume Controller, or disk controller system that performs the data communication (transmitting and receiving) over the fibre channel.

#### port ID

An identifier associated with a port.

#### power distribution unit (PDU)

A device that distributes electrical power to multiple devices in the rack. It typically is rack-mounted and provides circuit breakers and transient voltage suppression.

#### power-on self-test

A diagnostic test that servers or computers run when they are turned on.

#### prepared

In a Global Mirror relationship, the state that occurs when the mapping is ready to start. While in this state, the target virtual disk (VDisk) is offline.

#### preparing

In a Global Mirror relationship, the state that occurs when any changed write data for the source virtual disk (VDisk) is flushed from the cache. Any read or write data for the target VDisk is discarded from the cache.

#### primary virtual disk

In a Metro or Global Mirror relationship, the target of write operations issued by the host application.

#### property

In the Common Information Model (CIM), an attribute that is used to characterize instances of a class.

#### PuTTY

A client program that allows you to run remote sessions on your computer through specific network protocols, such as SSH, Telnet, and Rlogin.

#### Q

#### qualifier

A value that provides additional information about a class, association, indication, method, method parameter, instance, property, or reference.

#### quorum

A set of nodes that operates as a cluster. Each node has a connection to every other node in the cluster. If a connection failure causes the cluster to split into two or more groups of nodes that have full connection within the group, the quorum is the group that is selected to operate as the cluster. Typically, this is the larger group of nodes, but the quorum disk serves as a tiebreaker if the groups are the same size.

#### queue depth

The number of I/O operations that can be run in parallel on a device.

#### quorum disk

A managed disk (MDisk) that contains a reserved area that is used exclusively for cluster management. The quorum disk is accessed in the event that it is necessary to determine which half of the cluster continues to read and write data.

#### quorum index

A number that can be either: 0, 1 or 2

#### R

rack A free-standing framework that holds the devices and card enclosure.

**RAID** See redundant array of independent disks.

#### RAID 0

IBM definition: RAID 0 allows a number of disk drives to be combined and presented as one large disk. RAID 0 does not provide any data redundancy. If one drive fails, all data is lost.

HP definition: A RAID storageset that stripes data across an array of disk drives. A single logical disk spans multiple physical disks, allowing parallel data processing for increased I/O performance. While the performance characteristics of RAID level 0 is excellent, this RAID level is the only one that does not provide redundancy. Raid level 0 storagesets are referred to as stripesets.

#### RAID 1

SNIA dictionary definition: A form of storage array in which two or more identical copies of data are maintained on separate media. (S)

IBM definition: A form of storage array in which two or more identical copies of data are maintained on separate media. Also known as mirrorset.

HP definition: See *mirrorset*.

#### RAID 5

SNIA definition: A form of parity RAID in which the disks operate independently, the data strip size is no smaller than the exported block size, and parity check data is distributed across the array's disks. (S)

IBM definition: See the SNIA definition.

HP definition: A specially developed RAID storageset that stripes data and parity across three or more members in a disk array. A RAIDset combines the best characteristics of RAID level 3 and RAID level 5. A RAIDset is the

best choice for most applications with small to medium I/O requests, unless the application is write intensive. A RAIDset is sometimes called parity RAID. RAID level 3/5 storagesets are referred to as RAIDsets.

#### RAID 10

A type of RAID that optimizes high performance while maintaining fault tolerance for up to two failed disk drives by striping volume data across several disk drives and mirroring the first set of disk drives on an identical set.

#### real capacity

The amount of storage that is allocated to a virtual disk copy from a managed disk group.

#### redundant ac-power switch

A device that provides input power redundancy by attaching a SAN Volume Controller to two independent power sources. If the main source becomes unavailable, the redundant ac-power switch automatically provides power from a secondary (backup) source. When power is restored, the redundant ac-power switch automatically changes back to the main power source.

#### redundant array of independent disks (RAID)

A collection of two or more disk drives that present the image of a single disk drive to the system. In the event of a single device failure, the data can be read or regenerated from the other disk drives in the array.

#### redundant SAN

A storage area network (SAN) configuration in which any one single component might fail, but connectivity between the devices within the SAN is maintained, possibly with degraded performance. This configuration is normally achieved by splitting the SAN into two, independent, counterpart SANs. See also *counterpart SAN*.

#### reference

A pointer to another instance that defines the role and scope of an object in an association.

#### rejected

A status condition that describes a node that the cluster software has removed from the working set of nodes in the cluster.

#### relationship

In Metro or Global Mirror, the association between a master virtual disk (VDisk) and an auxiliary VDisk. These VDisks also have the attributes of a primary or secondary VDisk. See also *auxiliary virtual disk, master virtual disk, primary virtual disk, and secondary virtual disk.* 

#### reliability

The ability of a system to continue to return data even if a component fails.

#### remote fabric

In Global Mirror, the storage area network (SAN) components (switches and cables) that connect the components (nodes, hosts, and switches) of the remote cluster.

**roles** Authorization is based on roles that map to the administrator and service roles in an installation. The switch translates these roles into SAN Volume Controller administrator and service user IDs when a connection is made to the node for the SAN Volume Controller.

- S
- **SAN** See storage area network.

#### SAN Volume Controller fibre-channel port fan in

The number of hosts that can see any one SAN Volume Controller port.

**SATA** See Serial Advanced Technology Attachment.

#### schema

A group of object classes defined for and applicable to a single namespace. Within the CIM Agent, the supported schemas are the ones that are loaded through the managed object format (MOF).

**SCSI** See Small Computer Systems Interface.

#### SCSI back-end layer

The layer in a Small Computer Systems Interface (SCSI) network that performs the following functions: controls access to individual disk controller systems that are managed by the cluster; receives requests from the virtualization layer, processes them, and sends them to managed disks; addresses SCSI-3 commands to the disk controller systems on the storage area network (SAN).

#### SCSI front-end layer

The layer in a Small Computer Systems Interface (SCSI) network that receives I/O commands sent from hosts and provides the SCSI-3 interface to hosts. SCSI logical unit numbers (LUNs) are mapped to virtual disks (VDisks) in this layer as well. Thus, the layer converts SCSI read and write commands that are addressed to LUNs into commands that are addressed to specific VDisks.

**SDD** See subsystem device driver (SDD).

#### secondary virtual disk

In Metro or Global Mirror, the virtual disk (VDisk) in a relationship that contains a copy of data written by the host application to the primary VDisk.

#### Secure Shell (SSH)

A program to log in to another computer over a network, to run commands in a remote machine, and to move files from one machine to another.

#### Secure Sockets Layer (SSL)

A security protocol that provides communication privacy. With SSL, client/server applications can communicate in a way that is designed to prevent eavesdropping, tampering, and message forgery.

#### sequential VDisk

A virtual disk that uses extents from a single managed disk.

#### Serial Advanced Technology Attachment (SATA)

The evolution of the ATA interface from a parallel bus to serial connection architecture. (S)

#### Serial ATA

See Serial Advanced Technology Attachment.

**server** In a network, the hardware or software that provides facilities to other stations; for example, a file server, a printer server, a mail server. The station making the request of the server is usually called the client.

#### Service Location Protocol (SLP)

In the Internet suite of protocols, a protocol that identifies and uses network hosts without having to designate a specific network host name.

#### fibre-channel SFP connector

See small form-factor pluggable connector.

#### Simple Mail Transfer Protocol (SMTP)

An Internet application protocol for transferring mail among users of the Internet. SMTP specifies the mail exchange sequences and message format. It assumes that the Transmission Control Protocol (TCP) is the underlying protocol.

#### Simple Network Management Protocol (SNMP)

In the Internet suite of protocols, a network management protocol that is used to monitor routers and attached networks. SNMP is an application-layer protocol. Information on devices managed is defined and stored in the application's Management Information Base (MIB).

#### **SLP** See Service Location Protocol.

#### Small Computer System Interface (SCSI)

A standard hardware interface that enables a variety of peripheral devices to communicate with one another.

#### small form-factor pluggable (SFP) connector

A compact optical transceiver that provides the optical interface to a fibre-channel cable.

- **SMI-S** See Storage Management Initiative Specification.
- **SMTP** See Simple Mail Transfer Protocol.
- **SNIA** See Storage Networking Industry Association.

#### SNMP

See Simple Network Management Protocol.

#### space-efficient VDisk

See *space-efficient virtual disk*.

#### space-efficient virtual disk

A virtual disk that has different virtual capacities and real capacities.

- **SSH** See Secure Shell.
- **SSPC** See IBM System Storage Productivity Center (SSPC).
- **SSL** See Secure Sockets Layer.

#### stand-alone relationship

In FlashCopy, Metro Mirror, and Global Mirror, relationships that do not belong to a consistency group and that have a null consistency group attribute.

**stop** A configuration command that is used to stop the activity for all copy relationships in a consistency group.

#### stopped

The status of a pair of virtual disks (VDisks) that have a copy relationship that the user has temporarily broken because of a problem.

#### storage area network (SAN)

A network whose primary purpose is the transfer of data between computer systems and storage elements and among storage elements. A SAN consists of a communication infrastructure, which provides physical connections, and a management layer, which organizes the connections, storage elements, and computer systems so that data transfer is secure and robust. (S)

#### Storage Management Initiative Specification (SMI-S)

A design specification developed by the Storage Networking Industry Association (SNIA) that specifies a secure and reliable interface that allows storage management systems to identify, classify, monitor, and control physical and logical resources in a storage area network. The interface is intended as a solution that integrates the various devices to be managed in a storage area network (SAN) and the tools used to manage them.

#### Storage Networking Industry Association (SNIA)

An association of producers and consumers of storage networking products whose goal is to further storage networking technology and applications. See www.snia.org.

#### striped

Pertains to a virtual disk (VDisk) that is created from multiple managed disks (MDisks) that are in the MDisk group. Extents are allocated on the MDisks in the order specified.

#### stripeset

See RAID 0.

#### subsystem device driver (SDD)

An IBM pseudo device driver designed to support the multipath configuration environments in IBM products.

#### superuser authority

Can issue any command-line interface (CLI) command. A superuser can view and work with the following panels: View users, Add cluster, Remove cluster, Add users, and Modify users. Only one Superuser role is available.

#### suspended

The status of a pair of virtual disks (VDisks) that have a copy relationship that has been temporarily broken because of a problem.

switch A network infrastructure component to which multiple nodes attach. Unlike hubs, switches typically have internal bandwidth that is a multiple of link bandwidth, and the ability to rapidly switch node connections from one to another. A typical switch can accommodate several simultaneous full link bandwidth transmissions between different pairs of nodes. (S) Contrast with *hub*.

#### symmetrical network

A network in which all the initiators are connected at the same level and all the controllers are connected at the same level.

#### symmetric virtualization

A virtualization technique in which the physical storage in the form of Redundant Array of Independent Disks (RAID) is split into smaller chunks of storage known as *extents*. These extents are then concatenated, using various policies, to make virtual disks (VDisks). See also *asymmetric virtualization*.

#### synchronized

In Metro or Global Mirror, the status condition that exists when both virtual disks (VDisks) of a pair that has a copy relationship contain the same data.

#### system

A functional unit, consisting of one or more computers and associated software, that uses common storage for all or part of a program and also for all or part of the data necessary for the execution of the program. A computer system can be a stand-alone unit, or it can consist of multiple connected units.

#### Т

#### terabyte

In decimal notation, 1 099 511 628 000 bytes.

#### thinly provisioned volume

See space-efficient virtual disk.

#### topology

The logical layout of the components of a computer system or network and their interconnections. Topology deals with questions of what components are directly connected to other components from the standpoint of being able to communicate. It does not deal with questions of physical location of components or interconnecting cables. (S)

#### trigger

To initiate or reinitiate copying between a pair of virtual disks (VDisks) that have a copy relationship.

#### U

**UID** See unique identifier.

#### unconfigured mode

A mode in which I/O operations cannot be performed. See also *image mode* and *managed space mode*.

#### uninterruptible power supply

A device that is connected between a computer and its power source that protects the computer against blackouts, brownouts, and power surges. The uninterruptible power supply contains a power sensor to monitor the supply and a battery to provide power until an orderly shutdown of the system can be performed.

#### unique identifier (UID)

An identifier that is assigned to storage system logical units when they are created. It is used to identify the logical unit regardless of the logical unit number (LUN), status of the logical unit, or whether alternate paths exist to the same device. Typically, a UID is only used once.

#### unmanaged

An access mode that pertains to a managed disk (MDisk) that is not used by the cluster.

#### V

#### valid configuration

A configuration that is supported.

VDisk See virtual disk (VDisk).

#### VDisk copy

See virtual disk copy.

#### virtual capacity

The amount of storage that is available to a server on a virtual disk (VDisk) copy. In a space-efficient virtual disk, the virtual capacity can be different from the real capacity. In a standard virtual disk, the virtual capacity and real capacity are the same.

#### virtual disk copy

A physical copy of the data that is stored on a virtual disk (VDisk). Mirrored VDisks have two such copies. Nonmirrored VDisks have one copy.

#### virtual disk (VDisk)

A device that host systems in a storage area network (SAN) recognize as a Small Computer System Interface (SCSI) disk.

#### virtualization

In the storage industry, a concept in which a pool of storage is created that contains several disk subsystems. The subsystems can be from various vendors. The pool can be split into virtual disks that are visible to the host systems that use them.

#### virtualized storage

Physical storage that has virtualization techniques applied to it by a virtualization engine.

#### virtual storage area network (VSAN)

A fabric within the SAN.

#### vital product data (VPD)

Information that uniquely defines system, hardware, software, and microcode elements of a processing system.

- VLUN See managed disk.
- **VPD** See vital product data.
- **VSAN** See virtual storage area network.

#### W

#### WBEM

See Web-Based Enterprise Management.

#### Web-Based Enterprise Management (WBEM)

A tiered, enterprise-management architecture that was developed by the Distributed Management Task Force (DMTF). This architecture provides the management design framework that consists of devices, device providers, the object manager, and the messaging protocol for the communication between client applications and the object manager.

#### worldwide node name (WWNN)

An identifier for an object that is globally unique. WWNNs are used by Fibre Channel and other standards.

#### worldwide port name (WWPN)

A unique 64-bit identifier that is associated with a fibre-channel adapter port. The WWPN is assigned in an implementation- and protocol-independent manner.

#### WWNN

See worldwide node name.

#### WWPN

See worldwide port name.

### Ζ

#### zoning

In fibre-channel environments, the grouping of multiple ports to form a virtual, private, storage network. Ports that are members of a zone can communicate with each other, but are isolated from ports in other zones.

### Index

### Numerics

2145 UPS-1U alarm 54 cable retention bracket 22 circuit breakers 55 configuration 4 connecting 32 connectors 55 controls and indicators on the front panel 51 description of parts 55 dip switches 55 environment 42 installation steps 15 installing in the rack 18 internal battery connector 18 labels xiii Load segment 1 indicator 54 Load segment 2 indicator 53 on-battery indicator 54 on/off button 54 overload indicator 54 ports not used 55 power cables 42 power-on indicator 54 service indicator 54 support rails 16 test and alarm-reset button 55 unused ports 55 2145-8A4 node features 1 SAN Volume Controller 2145-8A4 39

### Α

about this guide xxiii ac power switch, cabling 2 accessibility keyboard 57 repeat rate of up and down buttons 57 shortcut keys 57 attaching mounting plates 11

### В

back panel assembly SAN Volume Controller 2145-8A4 connectors 50 indicators 49 battery 2145 UPS-1U, connecting 18 disposal xix bracket cable retention 2145 UPS-1U 22 SAN Volume Controller 2145-8A4 33 buttons, navigation 48

### С

cable retention bracket 2145 UPS-1U 22 SAN Volume Controller 2145-8A4 33 cables 2145 UPS-1U power requirements 42 connecting to the redundant ac-power switch 12 redundant ac-power switch 12 cache LED 47 Canadian electronic emission notice 62 caution notices battery disposal xix charts and tables for planning 7 circuit breakers 2145 UPS-1U 55 requirements SAN Volume Controller 2145-8A4 39 connecting 2145 UPS-1U 32 cables, input-power 12 redundant ac-power switch cables 12 to site power 14 connectors 2145 UPS-1U 55 SAN Volume Controller 2145-8A4 50 console SAN Volume Controller master console 1 contact information European 65 Taiwan 65 controls and indicators on the front panel 2145 UPS-1U alarm 54 illustration 51 Load segment 1 indicator 54 Load segment 2 indicator 53 on-battery indicator 54 on/off button 54 overload indicator 54 power-on indicator 54 test and alarm-reset button 55 front-panel display 47 SAN Volume Controller cache LED 47 navigation buttons 48 select button 48 SAN Volume Controller 2145-8A4 illustration 45 operator-information panel 45 SAN Volume Controller 2145-8F2 error LED 49

### D

danger notices 2145 UPS-1U 32 redundant ac power switch 11 Deutschsprachiger EU Hinweis 63 display on front panel overview 47 disposal battery xix product xviii

### Ε

electronic emission notices Avis de conformité à la réglementation d'Industrie Canada 62 Deutschsprachiger EU Hinweis 63 European Union (EU) 62 Federal Communications Commission (FCC) 61 French Canadian 62 Germany 63 Industry Canada 62 International Electrotechnical Commission (IEC) 64 Japanese Voluntary Control Council for Interference (VCCI) 64 Korean 64 New Zealand 62 People's Republic of China 64 Taiwan 65 United Kingdom 64 EMC statement, People's Republic of China 64 environmental notices vii, xvii error LED 49 Ethernet activity LED 50 connecting to 35 link LED 50 SAN Volume Controller 2145-8A4 35 European contact information 65 European Union (EU), EMC Directive conformance statement 62 examples redundant ac power switch cabling 2 external machine safety check viii

### F

FCC (Federal Communications Commission) electronic emission notice 61 Federal Communications Commission (FCC) electronic emission notice 61 fibre-channel LEDs 49 FlashCopy definition 73 French Canadian electronic emission notice 62 front panel 2145 UPS-1U 51 display 47 ID 48

## G

Germany electronic emission compliance statement 63 guidelines, installation 24

### Η

hard-disk drive activity LED 46 hardware components 45 hazards vii, x

### I

identification label, node 48 IEC (International Electrotechnical Commission) electronic emission notice 64 indicators and controls on the front panel 2145 UPS-1U alarm 54 illustration 51 Load segment 1 indicator 54 Load segment 2 indicator 53 on-battery indicator 54 on/off button 54 overload indicator 54 power-on indicator 54 test and alarm-reset button 55 SAN Volume Controller cache LED 47 navigation buttons 48 select button 48 SAN Volume Controller 2145-8A4 illustration 45 operator-information panel 45 SAN Volume Controller 2145-8F2 error LED 49 indicators on the rear panel Ethernet activity LED 50 link LED 50 fibre-channel LEDs 49 SAN Volume Controller 2145-8A4 Ethernet activity LED 50 information center xxiv inspections, safety external machine check viii internal machine check ix SAN Volume Controller vii uninterruptible power supply x installation guidelines 24 planning for SAN Volume Controller 39 preparing for 7

installation (continued) requirements 7 verifying SAN Volume Controller 2145-8A4 36 installing 2145 UPS-1U 18 cable retention bracket 2145 UPS-1U 22 SAN Volume Controller 2145-8A4 33 hardware 7 overview xxxi redundant ac power switch attaching the mounting plates 11 steps 11 redundant ac-power switch connecting the input-power cables 12 connecting to the site power 14 in the rack 13 labeling the cables 12 testing 15 SAN Volume Controller 2145-8A4 in a rack 29 preparation 7 steps 23 support rails 24 steps SAN Volume Controller 2145-8A4 23 support rails 2145 UPS-1U 16 SAN Volume Controller 2145-8A4 24 internal machine safety check ix International Electrotechnical Commission (IEC) electronic emission notice 64

### J

Japanese electronic emission notice 64

K

keyboard 57 Korean electronic emission statement 64

labeling cables 12 LEDs Ethernet activity 50 link 50 fibre-channel 49 hard-disk drive activity 46 location 46 power 47 rear-panel indicators 49 SAN Volume Controller 2145-8A4 49 system-error 46 legal notices 59 Load segment 1 indicator 54 Load segment 2 indicator 53 location LED 46

### Μ

mounting plates redundant ac power switch 11

### Ν

navigation buttons 48 New Zealand electronic emission statement 62 nodes identification label 48 non-IBM Alteration form ix not used 2145 UPS-1U ports 55

### 0

on/off button 54 operator information panel location LED 46 operator-information panel hard-disk drive activity LED 46 power control button 46 power LED 47 reset button 46 SAN Volume Controller 2145-8A4 45 system-error LED 46 output power sockets 11 overload indicator 54 overview hardware installation 7 installing xxxi redundant ac-power switch 2 SAN Volume Controller 1

### Ρ

panel front 47 name 48 operator information SAN Volume Controller 2145-8A4 45 rear SAN Volume Controller 2145-8A4 49 PDU (power distribution unit) 42 People's Republic of China, electronic emission statement 64 physical characteristics 2145 UPS-1U 42 redundant ac-power switch 41 SAN Volume Controller 2145-8A4 connectors 50 planning charts and tables 7 tables and charts 7 planning for SAN Volume Controller installation 39 ports Ethernet 50 not used 2145 UPS-1U 55

ports (continued) not used (continued) SAN Volume Controller 2145-8A4 50 power cables 2145 UPS-1U 42 country or region 42 control button 46 distribution unit (PDU) 42 requirements SAN Volume Controller 2145-8A4 39 site, connecting to 14 power LED 47 preparing physical configuration 7 physical environment 7 uninterruptible power supply environment 42

## R

Read Me First pamphlet 18 rear-panel indicators SAN Volume Controller 2145-8A4 49 redundant ac power switch cabling 2 danger notices 11 examples 2 installing attaching the mounting plates 11 steps 11 redundant ac-power switch cables 12 connecting 12 input-power cables 12 to the site power 14 environment preparation 41 installing in the rack 13 labeling the cables 12 testing 15 mounting 13 overview 2 power cables 42 specifications 41 related information xxiv requirements 2145 UPS-1U 4 ac voltage 39, 40 circuit breakers 39 electrical 39 power 39 power cables 42 redundant ac-power switch 42 SAN Volume Controller 2145-8A4 39 reset button 46 retention bracket SAN Volume Controller 2145-8A4 33

### S

safety notices vii SAN (storage area network) connecting to 35 SAN Volume Controller checking grounding ix features 1 hardware 1 hardware components 45 installation guidelines 24 installing overview xxxi minimum requirements 1 node, components 7 overview 1 physical configuration 7 planning tables and charts 7 software overview 1 SAN Volume Controller 2145-8A4 additional space requirements 40 air temperature without redundant ac power 39 circuit breaker requirements 39 connecting ethernet 35 to a SAN 35 to the 2145 UPS-1U 32 connectors 50 controls and indicators on the front panel 45 dimensions and weight 40 fibre-channel LEDs 49 heat output of node 41 humidity with redundant ac power 40 humidity without redundant ac power 39 indicators and controls on the front panel 45 indicators on the rear panel fibre-channel LEDs 49 input-voltage requirements 39 installation, verifying 36 installing in a rack 29 LEDs fibre-channel 49 nodes heat output 41 not used, service ports 50 operator-information panel 45 ports 50

power requirements for each node 39 product characteristics 39 rear-panel indicators 49 requirements 39 specifications 39 support rails 24 temperature with redundant ac power 40 weight and dimensions 40 SAN Volume Controller 2145-8G4 cable retention bracket 33 serial number 48 shortcut keys 57 site power redundant ac-power switch connecting 14 testing 15

site power (continued) uninterruptible power supply testing 15 sockets output power 11 software overview 1 space requirements SAN Volume Controller 2145-8A4 40 specifications redundant ac-power switch 41 static-sensitive devices xvii status 2145 UPS-1U 4 support rails 2145 UPS-1U 16 SAN Volume Controller 2145-8A4 24 switches 2145 UPS-1U 55 redundant ac power 2 system-error LED 46

### T

tables and charts, planning 7 Taiwan contact information 65 electronic emission notice 65 test and alarm-reset button 55 testing redundant ac-power switch 15 trademarks 61

### U

uninterruptible power supply 2145 UPS-1U configuration 4 controls and indicators 51 environment 42 overview 4 power cables 42 checking grounding ix configuration 4 overview 4 preparing environment 42 preparing for installation 7 United Kingdom electronic emission notice 64 unused ports 2145 UPS-1U 55 SAN Volume Controller 2145-8A4 50

### V

verifying installation SAN Volume Controller 2145-8A4 36

### W

Web sites xxix who should read this guide xxiii

### **Readers' Comments — We'd Like to Hear from You**

IBM System Storage SAN Volume Controller Model 2145–8A4 Hardware Installation Guide Version 4.3.1

#### Publication No. GC27-2219-00

We appreciate your comments about this publication. Please comment on specific errors or omissions, accuracy, organization, subject matter, or completeness of this book. The comments you send should pertain to only the information in this manual or product and the way in which the information is presented.

For technical questions and information about products and prices, please contact your IBM branch office, your IBM business partner, or your authorized remarketer.

When you send comments to IBM, you grant IBM a nonexclusive right to use or distribute your comments in any way it believes appropriate without incurring any obligation to you. IBM or any other organizations will only use the personal information that you supply to contact you about the issues that you state on this form.

Comments:

Thank you for your support.

Send your comments to the address on the reverse side of this form.

If you would like a response from IBM, please fill in the following information:

Name

Address

Company or Organization

Phone No.

E-mail address

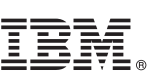

Cut or Fold Along Line

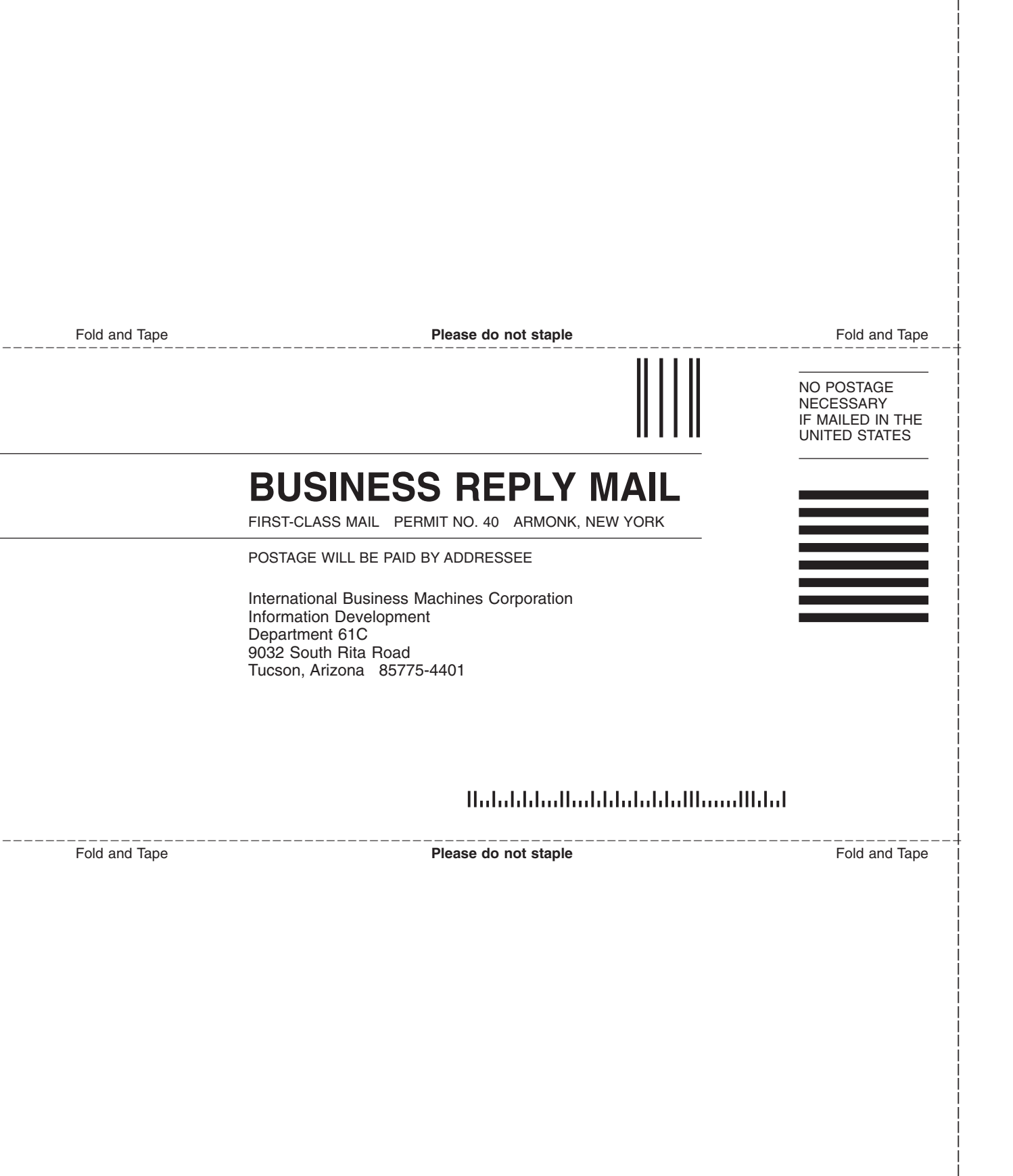

# 

Part Number: 31P1213

Printed in USA

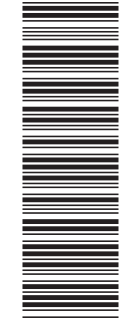

(1P) P/N: 31P1213

GC27-2219-00

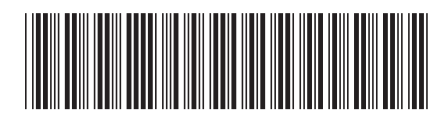

Spine information:

Model 2145–8A4 Hardware Installation Guide

Version 4.3.1

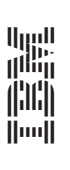

IBM System Storage SAN Volume Controller